# **Multimedidor Eléctrico**

# MMW02

## Manual de Operación & Instalación

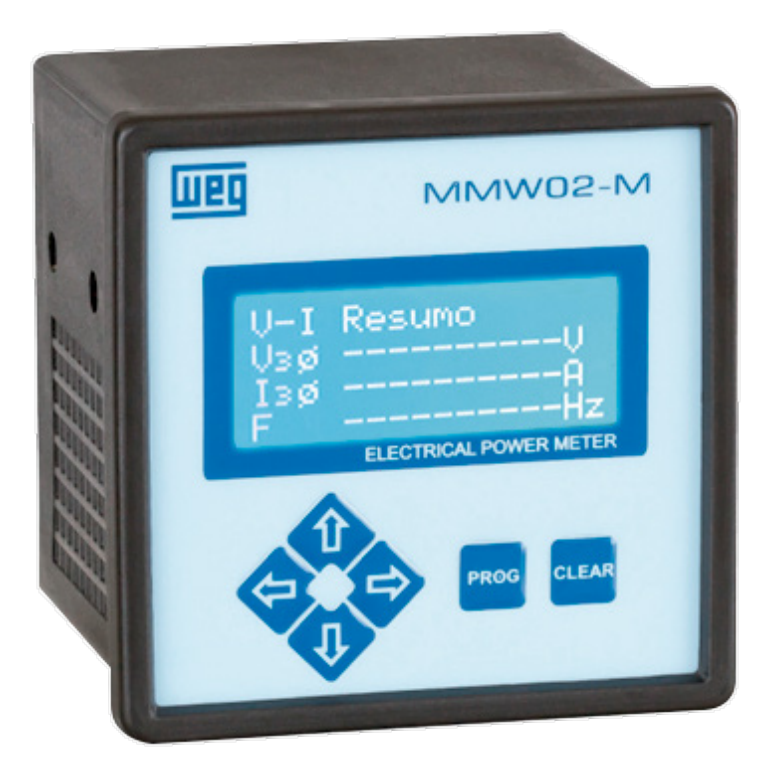

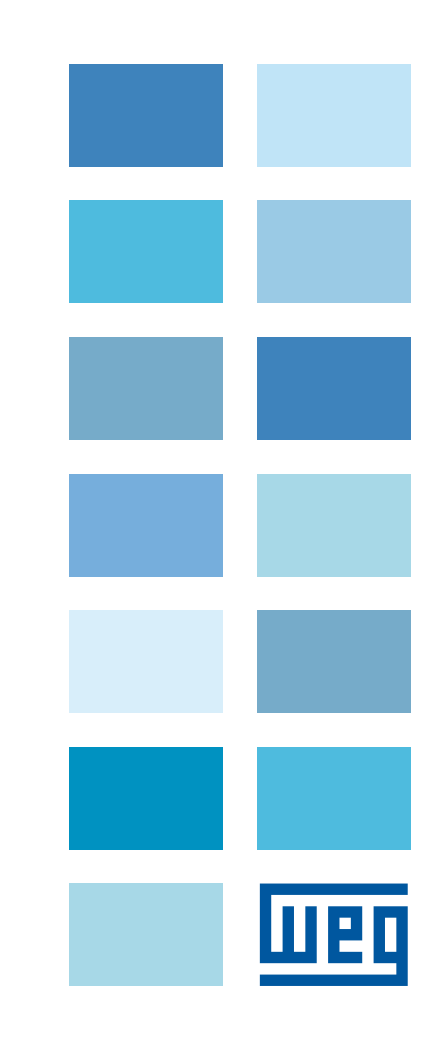

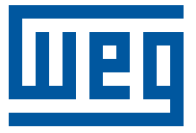

## Manual de Operación & Instalación

Série: MMW02

Idioma: Espanhol

Número do Documento: MMW201705-Rev0

Fecha de publicación: mai/2017

11

15

## Sumário

| 8 |
|---|
|   |
| 8 |
| 8 |
| 8 |
| 9 |
| 9 |
| 9 |
| 9 |
| - |

## 2 VISIÓN GENERAL

| 2.1 MEDICIÓN DE MAGNITUDES ELÉCTRICAS BÁSICAS | 11 |
|-----------------------------------------------|----|
| 2.2 MEDICIÓN DE THD                           | 11 |
| 2.3 MEMORIA MASIVA                            | 11 |
| 2.4 COMUNICACIÓN                              | 11 |
| 2.5 MODOS DE CONEXIÓN EN EL SISTEMA           | 11 |
| 2.6 SOFTWARE WEG POWER MANAGER                | 11 |
| 2.7 MODELOS                                   | 11 |
| 2.8 ACCESORIOS                                | 12 |
| 2.9 PANEL FRONTAL                             | 12 |
| 2.10 PANEL TRASERO                            | 13 |

## **3 INSTALACIÓN**

| 3.1 SISTEMA ELÉCTRICO                                    | .15 |
|----------------------------------------------------------|-----|
| 3.1.1 Transformadores de Potencial (TV) y Corriente (TI) | .15 |
| 3.1.2 Phase Identification                               | .15 |
| 3.2 MONTAJE EN PANEL                                     | .15 |
| 3.3 ALIMENTACIÓN                                         | .15 |
| 3.3.1 Tiempo de Estabilización                           | .16 |
| 3.4 CONEXIÓN A LA RED ELÉCTRICA                          | .16 |
| 3.5 ENTRADA DE CORRIENTE                                 | .20 |
| 3.5.1 Sentido de Corriente                               | .20 |
| 3.5.2 Fase de la Medición                                | .21 |
| 3.5.3 Posición de los TIs                                | .21 |
| 3.5.4 Factor Térmico                                     | .21 |

## **4 OPERACIONES BÁSICAS**

| 20 |  |
|----|--|
|    |  |

| 4.1 ENCENDER EL EQUIPO                                    | 22 |
|-----------------------------------------------------------|----|
| 4.2 NAVEGANDO POR LOS MENÚS                               | 22 |
| 4.2.1 Menú Principal                                      | 22 |
| 4.2.2 Menú de Mediciones                                  | 23 |
| 4.3 CAMBIO DE PARÁMETROS                                  | 23 |
| 4.4 TECLAS DE ACCESO RÁPIDO                               | 23 |
| 4.5 CONFIGURACIONES INICIALES                             | 24 |
| 4.5.1 Sistema Eléctrico                                   | 24 |
| 4.5.1.1 Selección de la Conexión                          | 24 |
| 4.5.1.2 Frecuencia Nominal                                | 25 |
| 4.5.1.3 No Hay Tensión                                    | 25 |
| 4.5.2 Secuencia de Fase                                   | 25 |
| 4.5.3 Ajuste de Relaciones de TV y TI                     | 26 |
| 4.5.4 Ajuste de la Polaridad de los Sensores de Corriente | 27 |

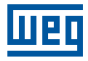

| 4.6 RELOJ Y CALENDARIO                    | 27 |
|-------------------------------------------|----|
| 4.6.1 Ajuste de la Fecha y la Hora        | 27 |
| 4.6.2 Zona Horaria y el Horario de Verano |    |
| 4.7 INTERFAZ DE USUÁRIO                   |    |
| 4.8 COMUNICACIÓN                          |    |
| 4.9 ESTANDÁR DE FÁBRICA                   |    |
|                                           |    |

## **5 MEDICIONES**

31

|                                     | • • |
|-------------------------------------|-----|
| 5.1 CONSIDERACIONES INICIALES       |     |
| 5.2 TENSIÓN, CORRIENTE Y FRECUENCIA |     |
| 5.2.3 Medición                      |     |
| 5.3 POTENCIA Y FACTOR DE POTENCIA   |     |
| 5.3.1 Método de Medición            |     |
| 5.3.2 Configuración                 | 34  |
| 5.3.3 Medición                      | 34  |
| 5.4 DEMANDA DE POTENCIA             | 35  |
| 5.4.1 Método de Medición            | 35  |
| 5.4.2 Configuración                 | 36  |
| 5.4.3 Medición                      | 36  |
| 5.5 CONSUMO DE ENERGÍA              |     |
| 5.5.1 Método de Medición            | 37  |
| 5.5.2 Medición                      | 37  |
| 5.6 THD                             | 37  |
| 5.6.1 Medición                      |     |
| 5.7 MENÚ PERSONALIZADO              |     |
| 5.8 RESET DE VALORES                |     |
|                                     |     |

## 6 DATALOG

| 6.1 ACCEDER AL DATALOG      |    |
|-----------------------------|----|
| 6.2 CONFIGURACIÓN           |    |
| 6.2.1 Intervalo de Registro | 41 |
| 6.2.2 Modos de Operación    |    |
| 6.2.2.1 Modos de Inicio     | 41 |
| 6.2.2.2 Modos de Fin        | 41 |
| 6.2.3 Bloques de datos      |    |
| 6.2.4 Uso de la Memoria     | 43 |
| 6.2.4.1 Modo Linear         | 43 |
| 6.2.4.2 Modo Circular       | 43 |
| 6.2.4.3 Autonomía           | 43 |
| 6.2.5 Vinculaciones         |    |
| 6.3 OPERACIÓN               |    |
| 6.3.1 Formatear la memoria  | 44 |
| <b>^</b>                    |    |

/**!**` 45

## PRECAUCIÓN! 45

| Aseqúrese de que los datos de la | a memoria ya no son necesarios o que ya se han quardado porque, después c | de formatear, los datos no |
|----------------------------------|---------------------------------------------------------------------------|----------------------------|
| se pueden recuperar. 45          |                                                                           |                            |
| 6.3.2 Iniciando el [             | Datalog                                                                   |                            |
| 6.3.3 Informacione               | es del área                                                               |                            |
| 6.3.4 Error Status.              |                                                                           |                            |
| 6.3.5 Parando el D               | Datalog                                                                   |                            |

| 7 ALARMAS                        | 48 |
|----------------------------------|----|
| 7.1 CONFIGURACIÓN Y REGISTRO     |    |
| 7.2 EXCLUSIÓN                    |    |
| 7.3 DISPARO                      |    |
| 7.4 DESACTIVADA                  | 49 |
| 8 ESPECIFICACIONES               | 50 |
| 8.1 CARACTERÍSTICAS BÁSICAS      | 50 |
| 8.2 MAGNITUDES ELÉCTRICAS        | 50 |
| 8.2.1 Frequency                  | 50 |
| 8.2.2 Tensión                    | 50 |
| 8.2.3 Corriente                  | 50 |
| 8.2.4 Potencia                   | 51 |
| 8.2.4.1 Potencia Activa          | 51 |
| 8.2.4.2 Potencia Reactiva        | 51 |
| 8.2.4.3 Potencia Aparente        | 51 |
| 8.2.5 Factor de Potencia         | 51 |
| 8.2.6 Consumo de Energía         |    |
| 8.2.6.1 Energía activa           |    |
| 8.2.6.2 Energía Reactiva         |    |
| 8.2.6.3 Energía Aparente         |    |
| 8.2.7 Demanda de Potencia        |    |
| 8.2.8 THD de Tensión y Corriente | 53 |
| 8.3 SALIDA DIGITAL               | 53 |
| 8.4 ALARMS                       | 53 |
|                                  |    |

## 9 MANUTENCIÓN

#### 56

| 9.1 LIMPIEZA                                                 |    |
|--------------------------------------------------------------|----|
| 9.2 SOLUCIÓN DE PROBLEMAS                                    |    |
| 9.2.1 Equipo no enciende                                     |    |
| 9.2.2 Resultados de medición con guiones                     |    |
| 9.2.3 Mediciones de tension y potencia con valores anormales |    |
| 9.2.4 Potencia active y reactiva con la señal invertida      |    |
| 9.2.5 Equipo no se comunica con software                     |    |
| 9.2.6 Datalog inicia, pero no aumenta registros              |    |
| 9.3 GESTIÓN DE LA CALIBRACIÓN                                | 57 |
| 9.4 MODO DE DIAGNÓSTICO                                      | 57 |
|                                                              |    |

## 10 ANEXO A – REPORTE A ASISTENCIA TÉCNICA/1.0.X

58

## 12 ANEXO1 – COMUNICAÇÃO MODBUS RTU

| 12.1 MMW02: DOCUMENTACIÓN/MODBUS PROTOCOLO/ 1.0.1/ TABLA MODBUS | 60 |
|-----------------------------------------------------------------|----|
| 12.2 COIL                                                       | 60 |
| 12.2.1 Entradas y Salidas Digitales                             | 60 |
| 12.2.2 Coils Reset                                              | 60 |
| 12.3 HOLDING                                                    | 61 |
| 12.3.1 Parametrización (Valores 16 bits)                        | 61 |
| 12.3.2 Parametrización(32bits'valor)                            | 64 |
| 12.3.3 Autonomía del Registrador (Datalog)                      | 64 |
| 12.3.4 Reloj del Equipo                                         |    |
| 12.3.5 Informaciones                                            | 65 |
| 12.3.6 Control del Registrador (Datalog)                        | 65 |
| 12.4 INPUT                                                      | 65 |
| 12.4.1 Magnitudes                                               | 65 |
| 12.4.2 Demanda                                                  | 66 |
| 12.4.3 Energía                                                  | 66 |
| 12.4.4 Estadísticas                                             | 67 |
| 12.4.5 Armónicas                                                | 68 |
| 12.4.6 Energía 64Bits                                           | 68 |

## **13 FUNCIONES DE MODBUS**

| 13.1 17-REPORT SLAVE ID              |    |
|--------------------------------------|----|
| 13.1.1 Solicitud                     |    |
| 13.1.2 Respuesta                     |    |
| 13.2 DESCARGAR LA MEMORIA MASIVA     |    |
| 13.2.1 Informaciones de Área         |    |
| 13.2.2 Información de la Observación | 71 |
| 13.2.3 Adquisiciones de Datos        | 72 |
| 13.2.4 Adquisición de Encabezados    | 75 |
| 14 PROGRAMACIÓN DE LAS ALARMAS       | 76 |

| 14.1 CREANDO Y SELECCIONANDO UNA ALARMA | 76 |
|-----------------------------------------|----|
|-----------------------------------------|----|

60

70

## 1 INTRODUCCIÓN

Este manual describe cómo instalar, configurar y utilizar el multímetro MMW02. Todas las pantallas muestran las conexiones predeterminadas de fábrica y sin ningún tipo de medición.Para asegurar la integridad de los equipos y su uso adecuado, así como para garantizar los aspectos relativos a la seguridad, leálo cuidadosamente.

## 1.1 DECLARACIÓN DE VALIDEZ DE LA CALIBRACIÓN

Estimado cliente, se sugiere que el equipo vuelva a WEG para su re-calibración después de un (1) año a partir de la fecha de expedición de la factura.

Para calibrar sus equipos, WEG utiliza el calibrador Fluke 6100A y el Omicron CMC 256plus. Su equipo fue calibrado por el método de comparación directa. Los resultados obtenidos pueden ser suministrados en una tabla de calibración. Esta, muestra los valores presentados por el instrumento bajo prueba con los valores obtenidos por comparación con los patrones.

## **1.2 DECLARACIÓN DE CONFORMIDAD**

MMW02 Multimedidor y Registrador de Magnitudes Eléctricas

#### Fabricante:

WEG Equipamentos Elétricos - Automação Av. Pref. Waldemar Grubba, 3000 89256-900 Jaraguá do Sul, SC - Brasil www.weg.net

#### 1.2.1 Normas de Referencia

- IEC 61557-12 : Electrical safety in low voltage distribution systems up to 1.000 V a.c. and 1.500 V d.c. Equipment for testing, measuring or monitoring protective measures Part 12: Performance Measuring and Monitoring Devices (PMD)
- IEC 61000-4-2 : Electrostatic Discharge (B)
- IEC 61000-4-3 : Radiated EM Field Immunity (A)
- IEC 61000-4-4 : Electric Fast Transient (B)
- IEC 61000-4-5 : Surge Immunity (B) IEC61000-4-5
- IEC 61000-4-6 : Conducted Immunity
- IEC 61000-3-2 : Limits for harmonic current emissions
- IEC 62052-11 : Electricity metering equipment (AC) General requirements, tests and test conditions Part 11: Metering equipment
- IEEE 754-2008 : IEEE Standard for Floating-Point Arithmetic IEEE Computer Society (August 29, 2008)
- ABNT NBR 14519 Electronic meters of electricity (static) Specification
- ABNT NBR 14520 Electronic meters of electricity Test methods
- ABNT NBR 14521 Acceptance of lots of electronic meters of electricity Procedure

## **1.3 INFORMACIÓN DE SEGURIDAD**

Este equipo utiliza, para su funcionamiento, altas tensiones, así como está diseñado para operar en los sistemas eléctricos de alta potencia, por lo tanto debe ser operado con cuidado para evitar incendios o descargas eléctricas. Por estas razones, lea atentamente estas instrucciones y familiarizarse con el equipo antes de intentar instalarlo y operarlo.

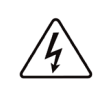

#### PELIGRO!

Indica una situación de riesgo inminente.

Si no se tiene el cuidado adecuado, puede resultar en la muerte o causar daños graves.

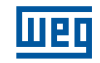

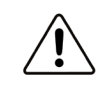

#### PRECAUCIÓN!

Indica una situación de peligro potencial.

Si no se tiene el cuidado adecuado, puede provocar lesiones leves o moderadas a usuarios o equipos.

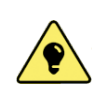

#### CONSEJO!

Indica una mensaje de sugerencia u observación, que puede ser utilizado en diferentes contextos con el fin de ayudar el usuario con el uso del equipo.

#### 1.3.1 Peligros

- Sólo el personal técnico cualificado debe instalar y operar este equipo;
- Tenga conocimiento sobre el equipo antes de operarlo;
- Conozca las características del sistema en el que se instalará el equipo;
- Nunca trabaje solo;
- No haga mediciones en ambientes con presencia de gases inflamables. El uso del equipo puede generar chispas, que pueden provocar una explosión;
- Nunca haga mediciones con las superficies o las manos mojadas;
- No exceda los límites máximos permisibles para cualquier rango de medición;
- Conecte primero los cables de medición de tensión y de corriente en el equipo y sólo después en el circuito bajo prueba;
- Nunca desconecte los cables de medición de tensión o cables de sensores de corriente mientras el instrumento está en uso;
- No realice ninguna medición si el producto presenta una condición anormal, como cables con fallas en el aislamiento o partes metálicas expuestas.

#### 1.3.2 Precaución

- No instalar componentes adicionales o hacer cualquier modificación en el equipo;
- Si necesita, póngase en contacto con el servicio técnico para su reparación, calibración o en caso de fallos de funcionamiento;
- No tire, poner cosas pesadas o de paso en cualquiera de los cables de los equipos;
- Tenga cuidado de no colocar los cables en contacto con superficies calientes;
- Si el equipo comienza a producir humo, sobrecalentarse o ventilar cualquier olor, desconecte inmediatamente, y si no representa un riesgo, retire los sensores de corriente y cables de medición de tensión. Cuando esto ocurre, póngase en contacto con la asistencia técnica;
- Usar siempre el EPI apropiado cuando se utiliza este tipo de equipo;
- Tenga cuidado con los conductores sometidos a prueba, ya que pueden estar calientes;
- Nunca coloque el equipo en fuertes vibraciones ni lo someta a fuertes golpes mecánicos;
- No exponga el equipo a altas temperaturas y humedad;
- No utilice productos abrasivos o disolventes para limpiar el equipo;
- No guarde el instrumento si está húmedo o mojado.

## **1.4 RECEBIR EL PRODUCTO**

El MMW02 sale de fábrica envasado en una caja para proteger el equipo contra posibles daños durante el transporte. Al recibir comprobar las condiciones del mismo. Si algún artículo está dañado visualmente, comuníquese inmediatamente con el fabricante por los medios indicados en la sección Soporte y Asistencia Técnica. 1.5.

## **1.5 SOPORTE Y ASISTENCIA TÉCNICA**

WEG cuenta con personal capacitado para aclarar cualquier duda sobre el equipo y uso del software. Para ponerse en contacto con asistencia técnica, utilice los siguientes medios:

#### E-mail: astec@weg.net

Si es necessário enviar el equipo a la fábrica para hacer reparaciones o calibración, utilice la siguiente dirección:

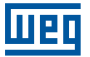

#### WEG Equipamentos Elétricos - Automação Assistência técnica Av. Pref. Waldemar Grubba, 3000 89256-900 Jaraguá do Sul, SC Brasil

El equipo debe ser enviado a WEG acompañado de la factura y del **Envío para reparación** y del **Informe de asistencia técnica** llenado.

En Brasil, utilice los siguientes códigos para la clasificación fiscal de la operación (CFOP):

- **5915** para facturas emitidas en el estado de Santa Catarina (SC);
- 6915 para facturas emitidas en los demás estados;

Para evitar posibles daños que pueden ser causados durante el transporte, se recomienda que el equipo esté embalado cuidadosamente.

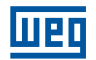

## **2 VISIÓN GENERAL**

MMW02 es un multimedidor con grande capacidad de realizar mediciones de magnitudes eléctricas. Proyectado para ser utilizado en diferentes aplicaciones de medidas relacionadas a la generación de energia eléctrica y a su distribuición, lo que permite a los usuarios monitorear y controlar.

## 2.1 MEDICIÓN DE MAGNITUDES ELÉCTRICAS BÁSICAS

Usando de métodos basados en normas internacionales, el MMW02 mide las magnitudes eléctricas básicas, tales como tensión, corriente y frecuencia, así como la potencia, la demanda de potencia y energía en los cuatro cuadrantes. Es decir, que se puede utilizar tanto en las etapas de generación como del consumo de energía eléctrica. El mismo se puede utilizar para controlar los valores instantáneos y estadísticos proporcionando resultados precisos y fiables, es posible leer todas las magnitudes en su propia pantalla o de forma remota a través del software.

## 2.2 MEDICIÓN DE THD

El equipo realiza la medición de la distorsión armónica total (THD) segundo norma IEC 61000-4-7, siendo posible visualizar em el equipo los valores de THD, de tensión y corriente.

## 2.3 MEMORIA MASIVA

Todas las magnitudes medidas por el MMW02 pueden ser grabadas en la memoria masiva, e incluso se puede seleccionar los grupos de datos (instantáneos, la demanda y la energía) que se quiere grabar. El produto permite la configuración del intervalo de registro por períodos que van de 1 segundo a 24 horas. Es posible terminar la grabación de los registros por el tiempo, el número de registros, la fecha previamente programada o manualmente. Esta característica es opcional y está presente sólo en algunos modelos.

## 2.4 COMUNICACIÓN

Para satisfacer las necesidades de integración con los sistemas existentes, el MMW02 proporciona una interfaz de comunicación serie RS-485 utilizando el protocolo Modbus RTU. De esta manera si puede crear una red de medidores en línea con las diversas plataformas de automatización existentes en el mercado hoy.

## 2.5 MODOS DE CONEXIÓN EN EL SISTEMA

Debido a la amplia posibilidad de modos de conexión, el MMW02 puede ser utilizado para medir diversas configuraciones del sistema. Los modos de conexión incluyen sistemas básicos como monofásica, de dos fases, estrella de 4 hilos y delta de 3 hilos y se extienden a sistemas tales como delta abierta, 4 hilos delta (high-leg) y sus variaciones de número de elementos de medición de corriente y tensión. En total hay 21 modos de conexión en el sistema.

## 2.6 SOFTWARE WEG POWER MANAGER

És posible bajar los datos de la memoria masiva, usando el software WEG Power Manager. El WEG Power Manager permite también configurar remotamente todos los parámetros del MMW02, evitando la necesidad de que el usuario vaya a campo para configurar el medidor, lo que permite un ahorro de tiempo en los servicios de mantenimiento.

## 2.7 MODELOS

El MMW02 está disponible en diferentes modelos para adaptarse mejor a las aplicaciones específicas de los clientes. Las variaciones de modelos incluyen la disponibilidad o no de la memoria masiva.

La lista completa de modelos disponibles para la serie MMW02, así como otra información sobre este medidor, está disponible en el sitio web de WEG Automação (http://www.weg.net).

## **2.8 ACCESORIOS**

Además de los diferentes modelos disponibles, WEG también proporciona una serie de accesorios que se pueden utilizar en combinación con el MMW02. Algunos de estos accesorios se pueden utilizar, por ejemplo, para convertir el estándar de comunicación RS-485 para USB 2.0, o incluso RS-485 para Ethernet. La lista completa de acessorios disponibles para uso en conjunto con el MMW02 está disponible en el sitio web de WEG Automação (http://www.weg.net).

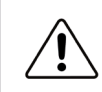

#### PRECAUCIÓN!

WEG recomienda utilizar únicamente accesorios originales. No aceptamos ninguna responsabilidad derivada del uso, o compatibilidad con accesorios de terceros.

## **2.9 PANEL FRONTAL**

El MMW02 posee una interfaz de operación que comprende una pantalla de matriz y un teclado de membrana. La Figura 2.1 ilustra el panel frontal. La Tabla 2.1 describe las partes que componen el panel frontal.

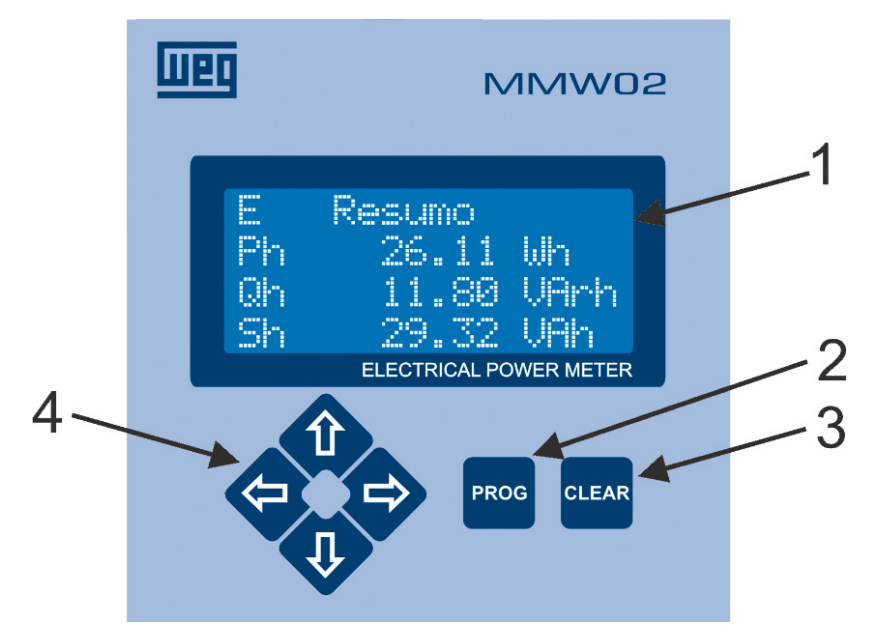

Figura 2.1:Panel Frontal

| Number | Description                  |                                                                                                    |  |  |
|--------|------------------------------|----------------------------------------------------------------------------------------------------|--|--|
| 1      | Pantalla de c<br>configuraci | e cristal líquido de matriz de 4 filas por 16 columnas con luz de fondo. Muestra los datos de medición y de<br>ación Nota: El redondeo de los valores en la pantalla depende de la representación binaria del número en<br>cuestión en el formato IEEE 754. |  |  |
| 2      | PROG                         | Confirmar o entrar en el modo de programación/configuración                                                                                                    |  |  |
| 3      | CLEAR                        | Cancela o sale del modo de programación y sube un nivel en el menú. Mantenga presionado para<br>devolver el equipo a los valores por defecto de fábrica durante la inicialización del mismo (esta opción<br>no eliminará la contraseña de protección).      |  |  |

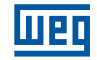

| Number | Description |                                                        |  |  |  |
|--------|-------------|--------------------------------------------------------|--|--|--|
|        |             | Mueve el menú hacia arriba o incrementa las variables. |  |  |  |
| 4      |             | Mueve el menú o el cursor a la izquierda               |  |  |  |
|        |             | Mueve el menú hacia abajo o decrementa las variables   |  |  |  |
|        |             | Mueve el menú o el cursor a la derecha                 |  |  |  |

Tabla 2.1: Panel Frontal

## 2.10 PANEL TRASERO

A través del panel trasero del MMW02 se realizan las conexiones para la alimentación, la medición, comunicación y control. La Figura 2.2 ilustra los terminales de entrada del equipo con los conectores de tipo ojal. La Tabla 2.2 describe las partes que componen el panel trasero.

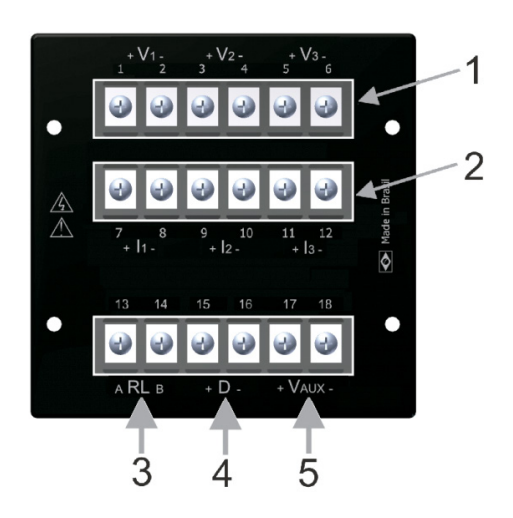

Figura 2.2: Panel Trasero

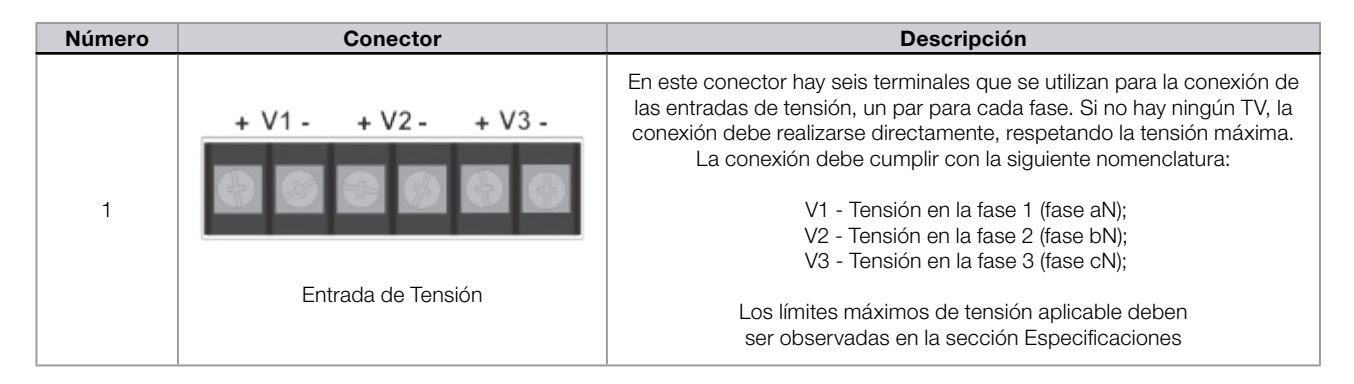

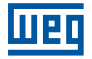

| Número | Conector                                       | Descripción                                                                                                    |
|--------|------------------------------------------------|----------------------------------------------------------------------------------------------------|
| 2      | + 11 - + 12 - + 13 -<br>Entradas de Corriente  | En este conector hay seis terminales que se utilizan para la conexión de<br>las entradas de tensión, un par para cada fase. Si no hay ningún TV, la<br>conexión debe realizarse directamente, respetando la tensión máxima.<br>La conexión debe cumplir con la siguiente nomenclatura:<br>V1 - Tensión en la fase 1 (fase aN);<br>V2 - Tensión en la fase 2 (fase bN);<br>V3 - Tensión en la fase 3 (fase cN);<br>Los límites máximos de tensión aplicable deben ser observadas en la<br>sección Especificaciones |
| 3      | A RL B + D - + VAUX-<br>Salida de Relé         | Este conector tiene una salida de relé, identificado por RL, que se utiliza<br>como salida de alarma programada                                                                                                    |
| 4      | A RL B + D - + VAUX-<br>Conexión Serial RS-485 | Conexión RS-485 Este conector de 2 pinos se utiliza para la conexión<br>a una red de medidores o directamente a un ordenador para realizar<br>lecturas en línea, parametrización y descarga de datos de la memoria. El<br>mismo está acoplado a un puerto RS-485 La conexión debe cumplir con<br>la siguiente nomenclatura:<br>D+ Serial RS-485 (+);<br>D- Serial RS-485 (-).                                                                                                    |
| 5      | ARLB + D - + VAUX-<br>Alimentación Auxiliar    | Es el conector donde el cable debe estar conectado para encender el<br>MMW02. El mismo se identifica por Vaux. La conexión de este borne<br>es sólo para encender el producto, sin interferir con la medición.<br>Los límites de tensión aplicable deben ser observadas en la sección<br>Especificaciones                                                                                                    |

Tabla 2.2: Panel Trasero

## **3 INSTALACIÓN**

## 3.1 SISTEMA ELÉCTRICO

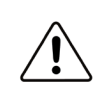

#### PRECAUCIÓN!

Antes de comenzar la instalación, lea las advertencias y precauciones que se deben tomar con respecto al uso de este equipo, que se describen en la sección Información de Seguridad.

## 3.1.1 Transformadores de Potencial (TV) y Corriente (TI)

Infórmese sobre los niveles de tensión del sistema. El MMW02 permite mediciones de corriente y tensión de forma directa, cuando los limites no excedan la capacidad del equipo, y medición de tensión de forma indireta con el uso de TVs. Tenga disponible el número de TVs requerido para el tipo seleccionado de enlace. También, tenga a mano la información sobre las relaciones de transformación de cada uno de ellos y la polaridad de los mismos. Para la conexión a transformadores de corriente, tenga a mano la misma información mencionada para TVs y siempre tenga en cuenta la capacidad máxima de medición de la corriente (TI) del sensor elegido. En el caso de mediciones con TIs utilizar la figura 3.1 para realizar la conexión eléctrica y configurar correctamente el equipo de acuerdo a las relaciones de transformación y los sensores de corriente empleados.

#### 3.1.2 Phase Identification

Asegúrese de que las fases se identifiquen. Falta de identificación de las fases puede causar errores de medición.

## **3.2 MONTAJE EN PANEL**

Para el montaje del MMW02 en el panel, proporcionar una abertura de 91.00 x 91.00mm. No se requieren herramientas, ya que con sólo los dos clips de sujeción que vienen con el producto, Es posible sostenerlo de manera segura. La Figura 3.1 ilustra la abertura con las dimensiones. Tenga en cuenta que las tolerancias del rasgo son de hasta 0,8mm.

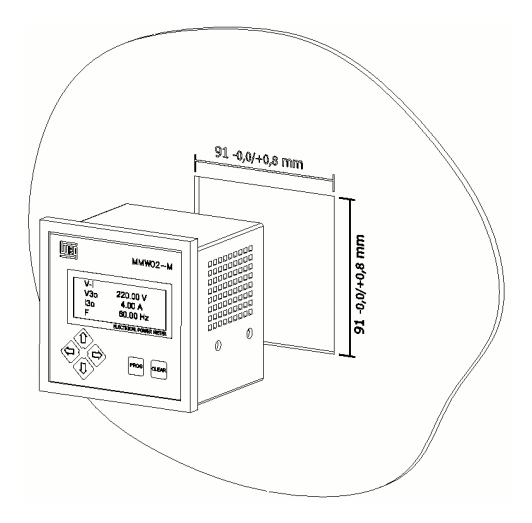

Figura 3.1: Tamaño de la Apertura del Panel

## 3.3 ALIMENTACIÓN

En la energización del MMW02, se debe utilizar el conector en el panel posterior identificado por Vaux. Para conectar el equipo, se necesita sólo que los cables estén conectados a una tensión de servicio mínima, especificada en la sección Especificaciones. El MMW02 no tiene un interruptor de encendido/apagado, porque la alimentación se activa cuando se alimenta. La conexión a la red eléctrica debe cumplir con los límites establecidos para la fuente de alimentación y el equipo podría ser alimentado con una tensión CA o CC. Para la protección del medidor, utilice fusible de protección 0,5 A.

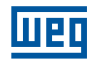

La Figura 3.2 ilustra el diagrama de conexión para la alimentación del medidor. Si existe la necesidad de alimentación por batería o fuente de alimentación auxiliar, póngase en contacto con Soporte técnico de WEG para comprobar la disponibilidad u obtener más informaciones.

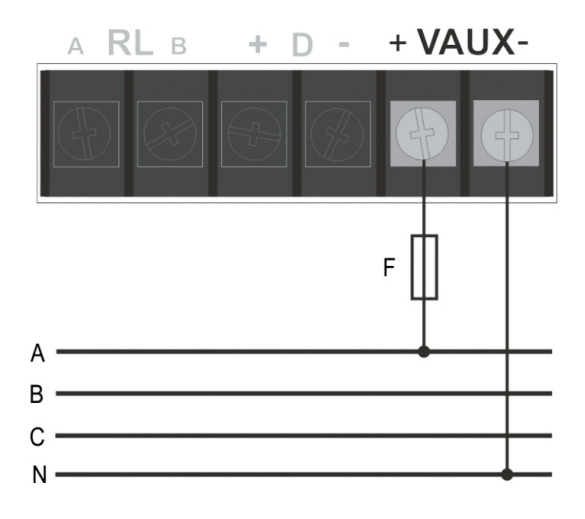

Figura 3.2: Alimentación

## 3.3.1 Tiempo de Estabilización

El MMW02 viene calibrado de fábrica a temperatura y humedad relativa del aire controladas. Además, la calibración se realiza con el equipo en condiciones de funcionamiento normales, siendo el mismo previamente energizado durante un tiempo que se garantiza la estabilización de la temperatura de los circuitos internos. En estas condiciones, el MMW02 alcanza su máxima precisión.

Por esta razón, cuando el equipo es encendido, mientras que anteriormente estuviera desconectado por un largo período, es importante esperar un tiempo aproximado de 15 minutos antes de tomar mediciones.

## **3.4 CONEXIÓN A LA RED ELÉCTRICA**

El MMW02 permite la selección de topologías de 21 conexiones. Para enlazar se utiliza una identificación de codificación, con el número de elementos de corriente y tensión y la configuración del sistema. La Figura 3.3 muestra cómo se codifican los vínculos. En el ejemplo se muestra una conexión estrella con 3 elementos para medir tensión y uno para medir corriente. En este caso, como hay sólo un elemento para la medición de la corriente, el sistema debe ser equilibrado, indicado por la letra B.

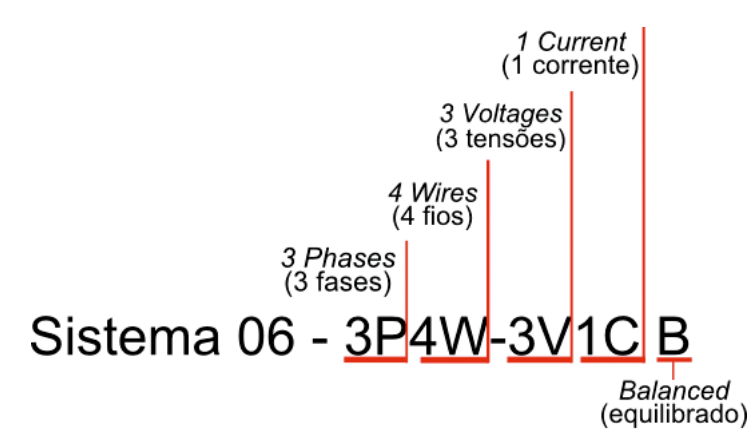

Figura 3.3: Codificación de Enlaces

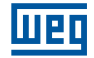

#### Las siguientes figuras ilustran todos los sistemas eléctricos soportados por MMW02.

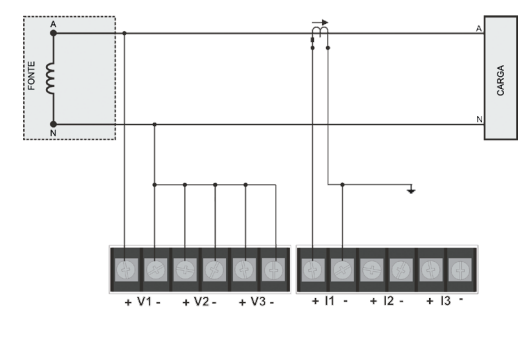

Figura 3.4: 1P2W-1V1C - Monofásico (LN).

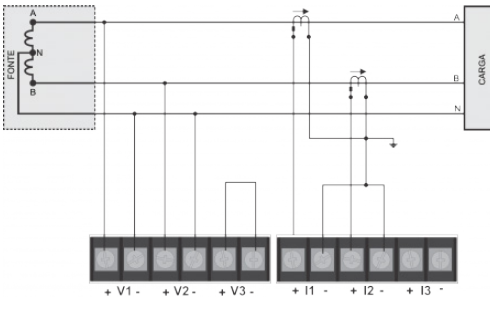

Figura 3.6: 2P3W-2V2C - Bifásico (LL+N).

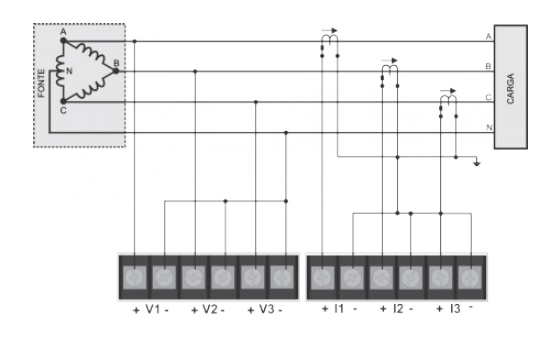

Figura 3.8: 3P4W-3V3C - Trifásico 4 Hilos, Delta, Conexión Directa, 3 Tl ("High Leg").

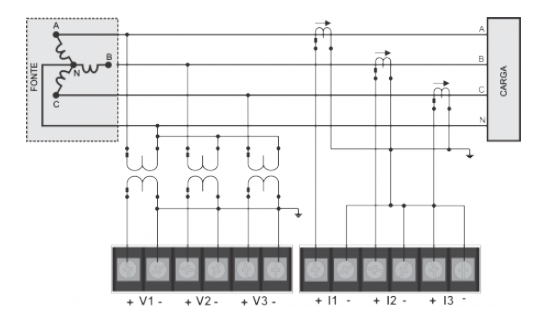

Figura 3.10: Sistema 04: 3P4W-3V3C - Trifásico 4 Hilos, Estrella, Conexión 3 TV, 3 TI.

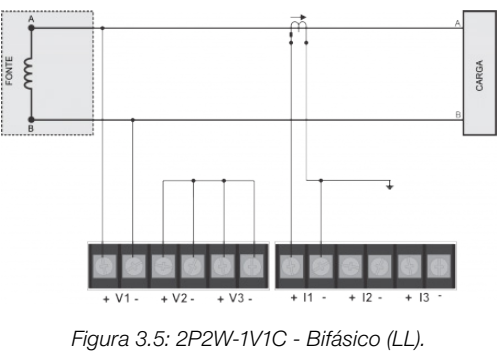

Figura 5.5. 2F2W-TVTC - Bilasico (LL).

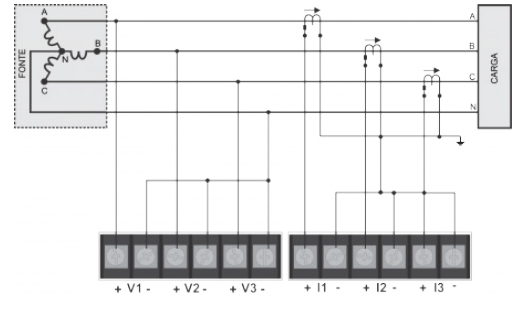

Figura 3.7: 3P4W-3V3C - Trifásico 4 Hilos, Estrella, Conexión Directa, 3 Tl

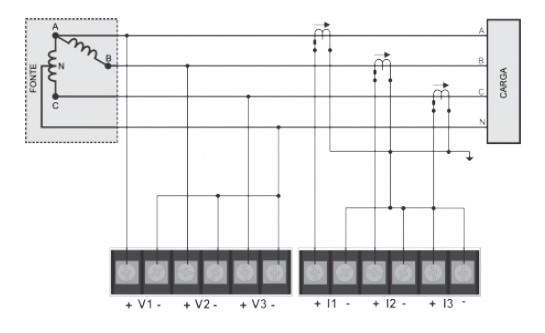

Figura 3.9: 3P4W-3V3C - Trifásico 4 Hilos, Delta Abierto, Conexión Directa, 3 Tl.

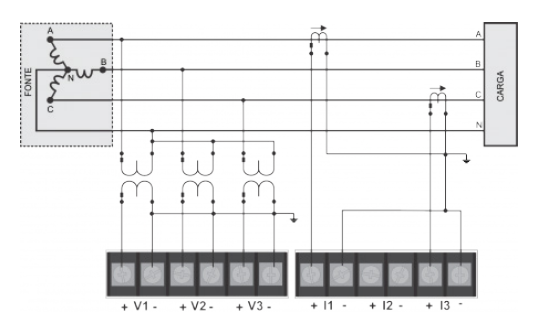

Figura 3.11: 3P4W-3V2C B - Trifásico 4 Hilos, Estrella Balanceado, Conexión 3 TV, 2 Tl.

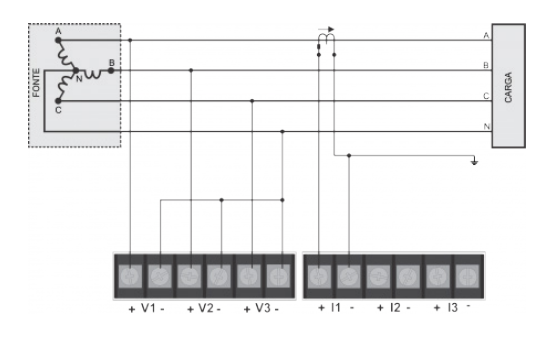

Conexión Directa, 1 TI.

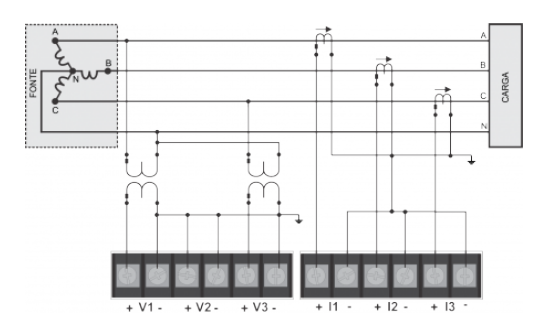

Figura 3.14: 3P4W-2V3C B - Trifásico 4 Hilos, Estrella Balanceado, Figura 3.15: 3P4W-2V2C B - Trifásico 4 Hilos, Estrella Balanceado, Conexión Directa, 2TV, 3 TI.

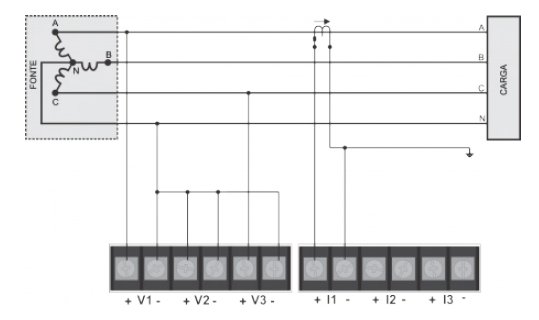

Figura 3.16: 3P4W-2V1C B - Trifásico 4 Hilos, Estrella Balanceado, Figura 3.17: 3P4W-1V3C B - Trifásico 4 Hilos, Estrella Balanceado, Conexión Directa, 1 TI.

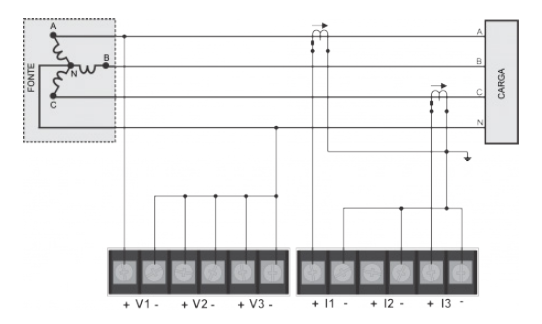

Conexión Directa, 2 Tl.

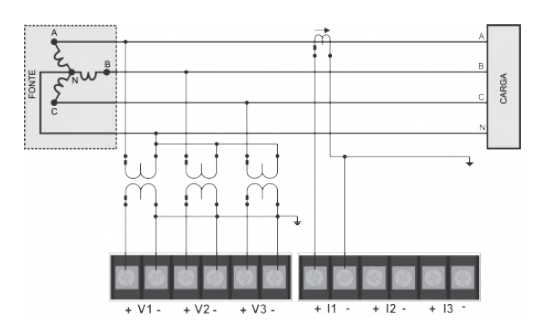

Figura 3.12: 3P4W-3V1C B - Trifásico 4 Hilos, Estrella Balanceado, Figura 3.13: 3P4W-3V1C B - Trifásico 4 Hilos, Estrella Balanceado, Conexión 3TV, 1 TI.

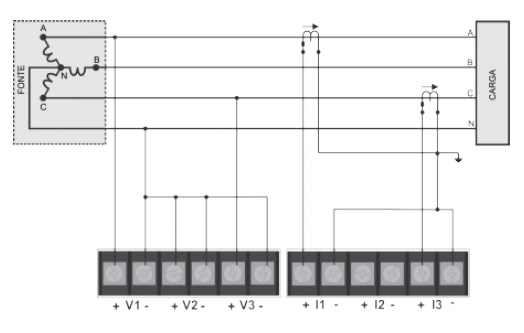

Conéxion Directa, 2 Tl.

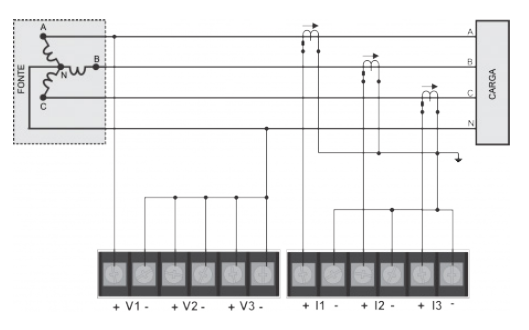

Conexión Directa, 3 Tl.

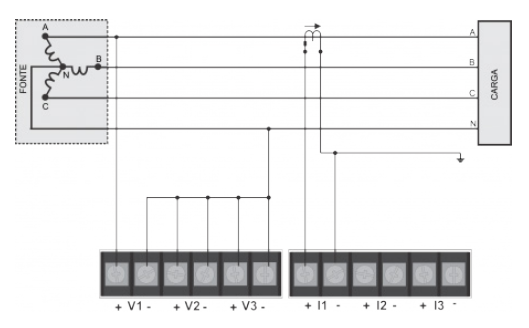

Figura 3.18: 3P4W-1V2C B - Trifásico 4 Hilos, Estrella Balanceado, Figura 3.19: 3P4W-1V1C B - Trifásico 4 Hilos, Estrella Balanceado, Conexión Directa, 1 Tl.

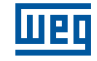

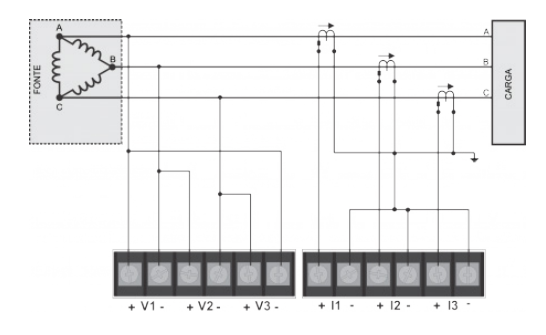

Figura 3.20: 3P3W-3V3C - Trifásico 3 Hilos, Delta, Conexión Directa, 3 Tl.

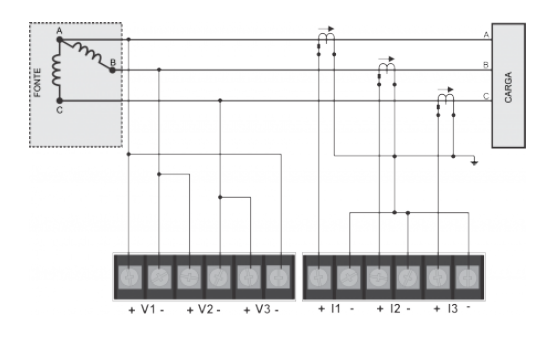

Figura 3.22: 3P3W-3V3C - Trifásico 3 Hilos, Delta Abierto, Conexión Directa, 3 Tl.

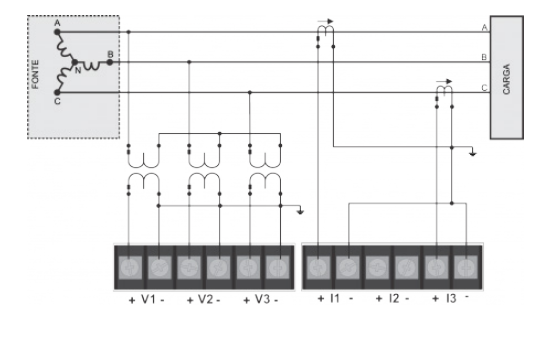

Figura 3.24: 3P3W-3V2C - Trifásico 3 Hilos, Estrella, Conexión 3 TV, 2 TI.

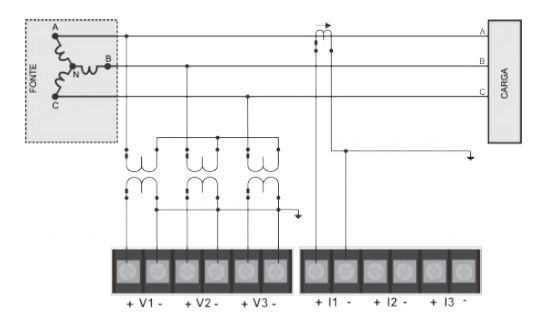

Conexión 3 TV, 1 TI.

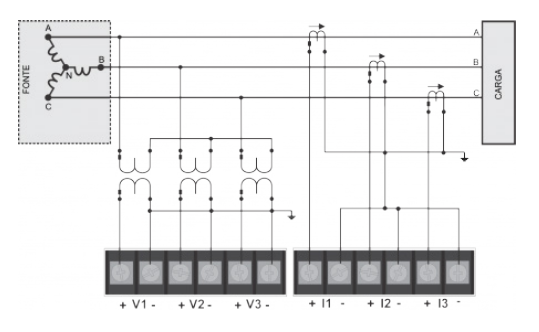

Figura 3.21: 3P3W-3V3C - Trifásico 3 Hilos, Estrella Balanceado, Conexión 3 TV, 3 TI.

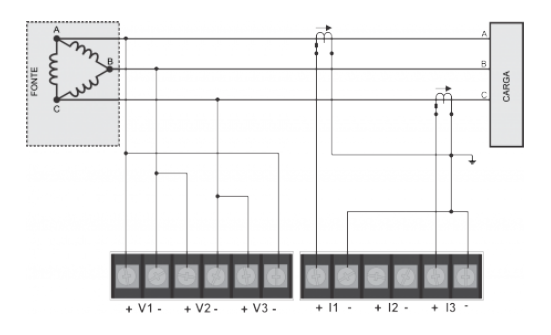

Figura 3.23: 3P3W-3V2C - Trifásico 3 Hilos, Delta, Conexión Directa, 2 Tl.

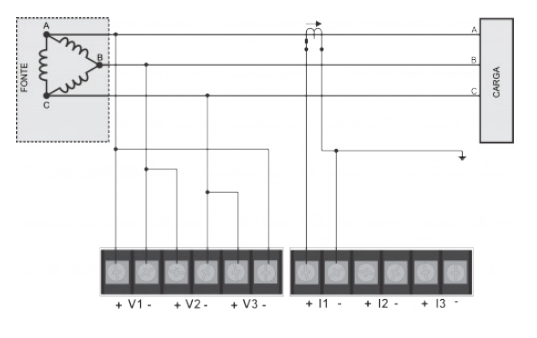

Figura 3.25: 3P3W-3V1C B - Trifásico 3 Hilos, Delta Balanceado, Conexión Directa, 1 Tl.

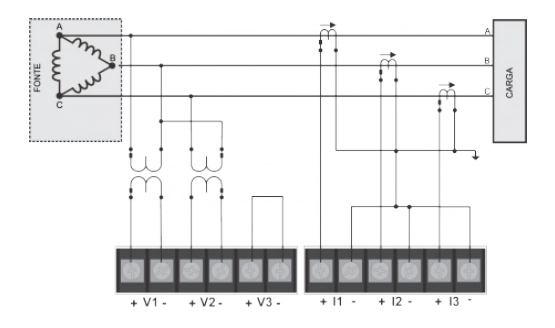

Figura 3.26: 3P3W-3V1C B - Trifásico 3 Hilos, Estrella Balanceado, Figura 3.27: 3P3W-2V3C - Trifásico 3 Hilos, Delta, Conexión 2 TV, 3 TI.

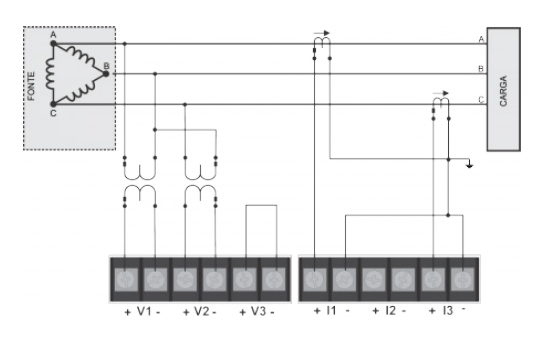

Figura 3.28: 3P3W-2V2C - Trifásico 3 Hilos, Delta, Conexión 2 TV, 2 TI.

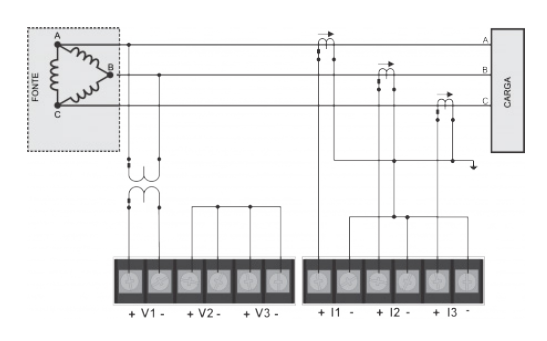

Figura 3.30: 3P3W-1V3C B - Trifásico 3 Hilos, Delta Balanceado, Conexión 1 TV, 3 TI.

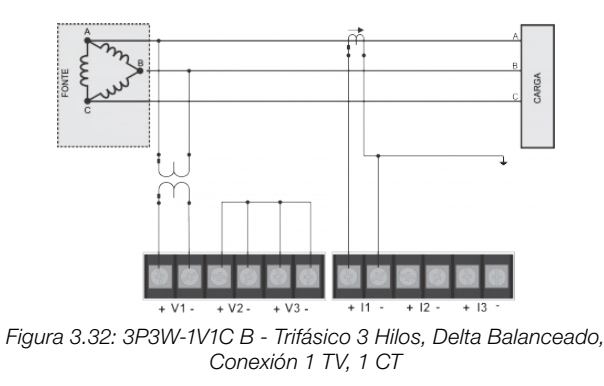

#### Nota para el usuario:

Tenga en cuenta que uno debe tener conocimiento de las fases del sistema para la correcta conexión para medir tensión y corriente. De lo contrario, la secuencia de fase se invierte, haciendo que el MMW02 mida de manera equivocada.

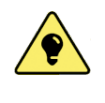

#### CONSEJO!

En los enlaces que no cuentan con los tres elementos de tensión o corriente (códigos 3P3W-3V2C, 3P3W-3V1C, 3P3W-2V2C, 3P3W-2V1C), el error es mayor en la fase calculada. El error es aceptable, ya que lo que se muestra es la "suma de los errores" de las fases que en realidad se están midiendo.

## **3.5 ENTRADA DE CORRIENTE**

Mediante la conexión de las entradas de corriente en el equipo, se deben tomar algunas precauciones básicas:

#### 3.5.1 Sentido de Corriente

Las entradas de corriente tienen una indicación del sentido de circulación de la corriente a través de un símbolo + y - situado junto a las terminales. Considerar que la corriente debe fluir desde el terminal positivo + al terminal negativo -. Compruebe siempre la dirección de la corriente antes de la instalación. Invertir el sentido de la corriente, sin el conocimiento, dará lugar a un error de medición de potencia, energía, demanda, etc.

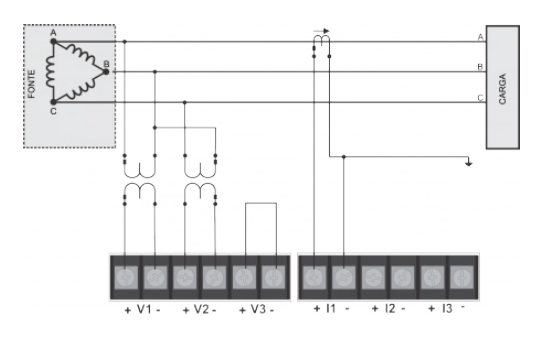

Figura 3.29: 3P3W-2V1C B - Trifásico 3 Hilos, Delta Balanceado, Conexión 2 TV, 1 Tl.

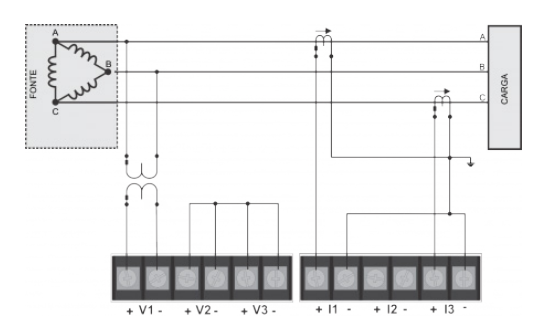

Figura 3.31: 3P3W-1V2C B - Trifásico 3 Hilos, Delta Balanceado, Conexión 1 TV, 2 TI.

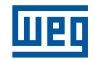

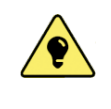

#### CONSEJO!

Si el sensor de corriente se ha instalado a la inversa, se puede utilizar la opción para ajustar polaridad descrito en la sección Ajuste de la Polaridad de los Sensores de Corriente para inversión del señal del sensor, permitiendo así que las mediciones queden correctas.

#### 3.5.2 Fase de la Medición

Así como las tensiones, los sensores de corriente también necesitan ser posicionados correctamente de acuerdo con el tipo de conexión. Compruebe los tipos de conexión en la sección Conexión a la Red Eléctrica.

#### 3.5.3 Posición de los TIs

Los TIs deben estar posicionados en el bús antes de la carga a la que queremos medir los parámetros eléctricos. Observar cuidadosamente los cables eléctricos en el bus principal y la posición de los sensores en los lugares apropiados. Asegúrese de que el conductor que fue elegido para la medición, solamente alimenta la carga que se examina.

#### 3.5.4 Factor Térmico

Los Transformadores de Corriente (TIs) usan un parámetro denominado Factor de Corriente Térmica Continua. Este factor es definido como la corriente que puede circular continuamente en el devanado primario del transformador sin exceder el límite de elevación de temperatura especificado a 30°C de temperatura ambiente y su corriente nominal primária. Los valores más comunes para Factor Térmico son 1,0; 1,2; 1,3; 1,5 e 2,0.

La expresión que define el factor térmico es como sigue:

#### TF = Ipmax / Ipnominal (en estado estacionario)

El MMW02 puede ser usado con TIs externos (Medición Indirecta) hasta la corriente nominal primária del TI, o sea, considerando FT = 1,0. Con FT = 1,0 para el MMW02 se garantiza la precisión en las mediciones. Ejemplo de aplicación: una instalación tiene carga total de 100 A, pero como hay situaciones de sobrecarga, podrían ser instalados TIs de 100 / 5 A con FT = 1,5. De esta forma, los TIs 100 / 5 A pueden soportar corrientes máximas de 150 A en la primaria sin reducir su vida útil, o sin sufrir cambios en sus características. Sin embargo, para utilizar el MMW02 en la instalación del ejemplo, los TIs deben ser dimensionados para 150 / 5 A com FT = 1,0. De esta forma, garantizando la medición hasta los 150 A. En la práctica, FT mayores que 1,0 se utilizan junto con los relés de protección, en los que son necesario interrumpir el circuito si se produce una condición de sobrecarga.

## **4 OPERACIONES BÁSICAS**

## **4.1 ENCENDER EL EQUIPO**

El MMW02 no tiene ningún interruptor on/off, por lo tanto se encenderá unos segundos después de conectar los terminales a la red eléctrica. En este momento el equipo emite un pitido distintivo y luego muestra la pantalla de identificación del producto.

(1) Nombre del equipo(2) Modelo del equipo

(3) Versión de firmware(4) Número de serie

La pantalla respectiva con la información sobre el mismo se muestra en Figura 4.1.

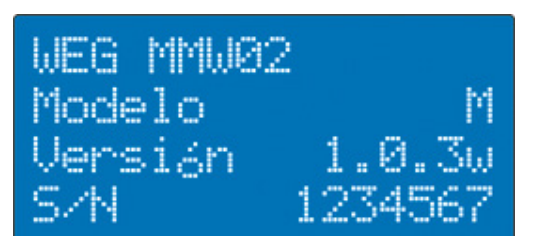

Figura 4.1: Pantalla de Inicio

Si la fecha y la hora aún no se han establecido, aparece el siguiente mensaje de advertencia:

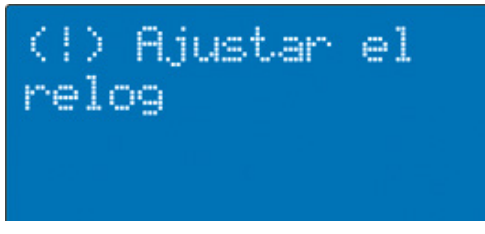

Pantalla indicando que el reloj debe ajustarse

Figura 4.2: Ajuste el reloj

Para ajustar la fecha y la hora, siga el procedimiento descrito en la sección Ajuste de la Fecha y la Hora.

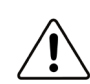

#### ATTENTION!

Al alimentar el equipo no pulse ningún botón hasta la iniciación completa, al contrario el equipo puede entrar en modo de diagnóstico. Si entra en el modo de diagnóstico ver el capítulo Modo de Diagnóstico

## 4.2 NAVEGANDO POR LOS MENÚS

#### 4.2.1 Menú Principal

Para navegar por las pantallas del MMW02, se utilizan menús en diferentes niveles. La pantalla MENÚ PRINCIPAL, que concentra las funciones globales del equipo, se puede acceder de la siguiente manera:

En cualquier pantalla presionar la tecla clear brevemente (volver un nivel) por el número de veces que representa el nivel en el que la pantalla se encuentra.

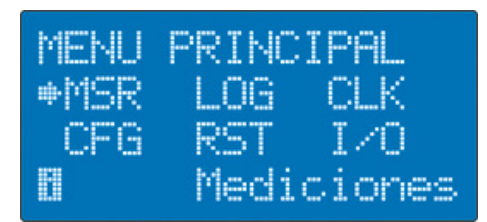

Opciones para ver las mediciones (MSR), Registro de datos (LOG), fecha y hora (CLK), configuraciones (CFG), borrar los valores de los acumuladores de las mediciones (RST) y alarmas (I/O)

Figura 4.3: Menú Principal

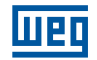

para avanzar y retroceder

Observación 1: La opción LOG está disponible en unos pocos modelos del MMW02

#### 4.2.2 Menú de Mediciones

A través de MENÚ PRINCIPAL, puede acceder al MENÚ DE MEDICIONES (Figura 4.4), que cuenta con las opciones de las mediciones del MMW02.

| MENU | MEDIC | IONES  |
|------|-------|--------|
| ⊕UI  | PQS   | DMD    |
| E    | THD   | CST    |
| B    | Volt  | s/Amps |

Tensión/Corriente/Frecuencia (V-I), Potencia/Factor de potencia (PQS), Demanda de potencia (DMD), Consumo de energía (E) y THD y Armónicos individuales de tensión y corriente (THD) y pantallas personalizadas (CST).

0

Figura 4.4: Menú de Mediciones

Las características asociadas con las otras opciones MENÚ PRINCIPAL y MENÚ DE MEDICIONES se presentan en pantallas específicas, que muestran información o parámetros ajustables.

## 4.3 CAMBIO DE PARÁMETROS

Cuando se accede a las pantallas de configuración se inician los cambios de parámetros pulsando la tecla PROG

Dependiendo del tipo de la cantidad que se quiere modificar, los cambios son realizados por una de tres maneras diferentes:

- Incremento/decremento en la lista de opciones predefinidas. Utilice las teclas 1 Y
- Incremento/decremento de unidad, decena, centena, etc., para los valores numéricos. Utilice las teclas
  A v
- Incremento/decremento por unidad para los valores numéricos pequeños. Utilice las teclas (1) y

Programación de strings (frases). Utilice la combinación de teclas < + PROG para seleccionar entre los grupos:

números, símbolos, letras mayúsculas y minúsculas; utilice las teclas PROG

posiciones y las teclas (1) y U para seleccionar los caracteres.

Para terminar de editar el parámetro, debe presionar la tecla PROG. Para cancelar la edición, puede presionar la

tecla CLEAR

En las pantallas con más de un parámetro, la edición de los parámetros se realiza de forma secuencial, y el efecto del cambio sólo se producirá cuando se confirma el último parámetro.

## 4.4 TECLAS DE ACCESO RÁPIDO

Algunas características del MMW02 se puede acceder a través de la combinación de algunas teclas.

La combinación de teclas 🔄 + 🔿, cuando se pulsa brevemente, se presenta una pantalla de ayuda de la

pantalla seleccionada. Para desplazar el texto, utilice las teclas 🏠 y 🕕. Para volver a la pantalla de origen,

pulse <sup>CLEAR</sup>. La Figura 4.5 ejemplifica una pantalla de ayuda del MMW02.

| (?) Prome | dio   |
|-----------|-------|
| trifásico | de    |
| tensión y | I     |
| corriente | 9 y - |

Figura 4.5: Pantalla de Ayuda

La combinación de teclas + + cuando se mantienen pulsadas, le permite bloquear o desbloquear las funciones del teclado, como se ve en la Figura 4.6.

| (!) El teclado<br>está bloqueado |
|----------------------------------|
|----------------------------------|

Figura 4.6: Teclado Bloqueado

## **4.5 CONFIGURACIONES INICIALES**

Después de terminar la instalación del MMW02, algunas configuraciones básicas deben llevarse a cabo, ellas son:

#### 4.5.1 Sistema Eléctrico

Para que el MMW02 realice las mediciones correctamente, se debe configurar los parámetros del sistema eléctrico en el que se instalará. Para ajustar estas dos configuraciones, haga lo siguiente:

- 1. Acceda a la pantalla MENÚ PRINCIPAL;
- 2. Seleccione el menú >CFG<;
- 3. Seleccione la pantalla >SYS Sistema<.

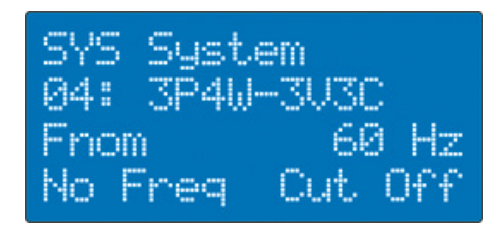

(1) Connection: Topology selection(2) Fnom: Indication of nominal frequency(3) No Freq: Operation mode without frequency

Figura 4.7: Configuración de la conexión

## 4.5.1.1 Selección de la Conexión

Como se describe en la sección Conexión a la Red Eléctrica, o MMW02 permite la conexión de hasta 21 tipos de sistemas. Después de instalar el medidor, debe ser informado en el mismo el tipo de conexión para que los cálculos se realicen correctamente. Por ejemplo, si el sistema del equipo está conectado a un sistema en estrella y la conexión es directa, utilizando tres elementos de medición de tensión y tres elementos de medición de corriente, como se muestra en la Figura 4.8, la opción seleccionada para este parámetro debe ser 04: 3P4W-3V3C. Los detalles de las topologías de conexión se muestran en la sección Instalación.

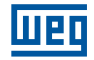

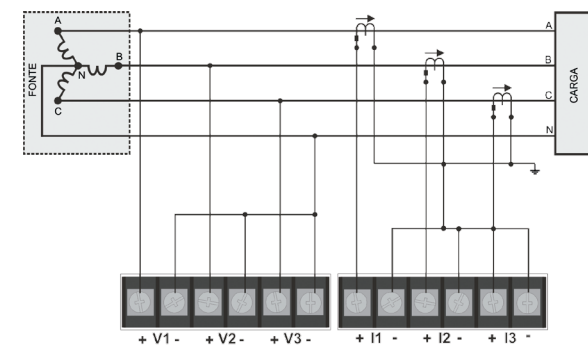

Figura 4.8: Ejemplo de conección en el sistema.

En esta pantalla, presionar la tecla PROG, s

se puede seleccionar entre 21 sistemas disponibles.

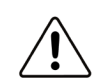

## PRECAUCIÓN!

Dependiendo del tipo de conexión, algunos valores de corriente y tensión se pueden ocultar en las mediciones.

#### 4.5.1.2 Frecuencia Nominal

La frecuencia nominal de la red eléctrica debe estar configurada en el equipo, y puede ser 50 o 60 Hz. Esta configuración servirá como base para el método de cálculo de las mediciones.

El equipo monitoriza continuamente la señal de período (frecuencia) para la exactitud de las mediciones. La adquisición se realiza mediante la medición de la tensión del canal V1. En su ausencia, el período se adquiere del canal de tensión V2, y en su ausencia de V3. Si las tres tensiones fallan, es posible utilizar la frecuencia nominal como referencia. Se recomienda conectar los canales de tensión siempre que sea posible.

#### 4.5.1.3 No Hay Tensión

El modo de funcionamiento de los equipos en caso de que no se puede medir frecuencia en los canales de tensión, se puede programar para **Cortar**, **Nominal** y **Última**.

- **Cortar**: las mediciones no se mostrarán, con barras horizontales que aparecen en la pantalla;
- **Nominal**: se simula internamente una frecuencia igual a la frecuencia nominal programada en el equipo;
- **Última**: se simula internamente una frecuencia igual a la última frecuencia válida medida por el equipo.

#### 4.5.2 Secuencia de Fase

Para medir la secuencia de fases correctamente, se debe configurar la secuencia de fases de la red, ABC o ACB. Para ajustar esta configuración, haga lo siguiente:

- 1. Acceda a la pantalla >MENÚ PRINCIPAL<;
- 2. Seleccione el menú >CFG<;
- 3. Seleccione la pantalla >SYS Sec Fase<;
- 4. Presionar la tecla **PROG** para comenzar la configuración.

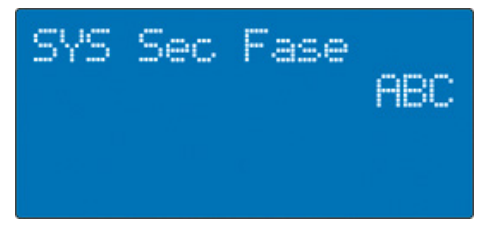

(1) Sec Fase: Secuencia de fase ABC o ACB

Figura 4.9: Configuración de secuencia de fase

#### 4.5.3 Ajuste de Relaciones de TV y TI

El MMW02 permite realizar mediciones de tensión directamente en la red eléctrica o a través de transformadores de tensión (TV) y de corriente (TI), donde las tensiones de la red primária son mayores que 500 VAC entre fases e las corrientes mayores que 5 A. Independientemente de la opción de conexión (directa/indirecta), el ajuste de las configuraciones de TV y TI debe ser hecho, pués el valor informado de tensión y corriente de secundário servirán como base para las mediciones. La tensión de primário deberá ser siempre mayor o igual a la tensión de secundário. En el caso de TI, el valor secundario es siempre 5 A. Si la conexión es directa tanto el valor primario como el secundario debe establecerse en el mismo valor. La Figura 4.10 muestra el diagrama de un transformador de tensión, y la nomenclatura utilizada en la transformación de potenciales.

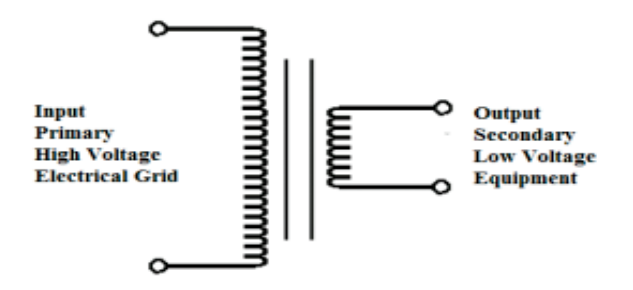

Figura 4.10: Relación primaria-secondaria

Para ajustar la configuración de TV y TI, haga lo siguiente:

- 1. Acceda a la pantalla >MENÚ PRINCIPAL<;
- 2. Seleccione el menú >CFG<;
- 3. Seleccione la pantalla >SYS Modo TV/TI<.

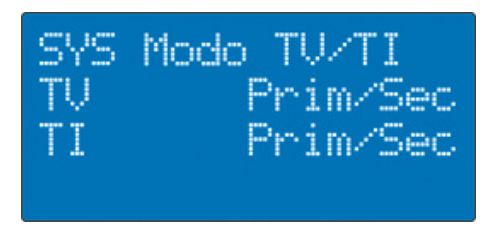

(1) Modo primario/secundario o relación para TV(2) Modo primario/secundario o relación para TI

Figura 4.11: Configuración de TV/TI

En esta pantalla, presionar la tecla <sup>PROG</sup>, se puede ajustar el modo de configuración, ya sea mediante la asignación del número de vueltas del primario y secundario, o la relación entre ellos.

Seleccionado el modo y pulsando la tecla , se presentan las pantallas que aparecen en la Figura 4.12 y en la Figura 4.13, dependiendo del modo de configuración, para ajustar los valores de TV. Telas similares para el

ajuste de los valores de TI, se muestran pulsando de nuevo la tecla 💔.

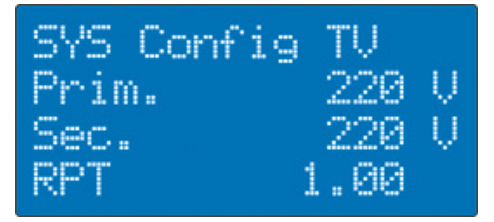

Figura 4.12: Modo primario/secundario

(1) Primario: Valor del primario
 (2) Secundario: Valor del secundario
 (3) RPT: Relación calculada de vueltas

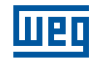

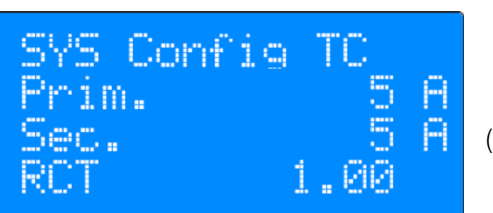

(1) RPT: Relación de vueltas

Figura 4.13: Modo de Relación

Del mismo modo, pulse para editar los valores. Cuando seleccionado el modo "**Prim/Sec**", el valor de la relación presentada en la última línea se calculará automáticamente.

#### 4.5.4 Ajuste de la Polaridad de los Sensores de Corriente

Con el fin de facilitar la instalación, el MMW02 permite cambiar la polaridad de los sensores de corriente si el mismo se instalara con el sentido de la medición invertido. Para ajustar la polaridad, haga lo siguiente:

- 1. Acceda a la pantalla >MENÚ PRINCIPAL<;
- 2. Seleccione el menú >CFG<;
- Seleccione la pantalla >SYS Polarização< pulsando la seta 🕔</li>

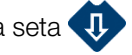

4. Presionar la tecla **PROG** para iniciar la configuración de las polaridades.

| SYS | Polarización |
|-----|--------------|
| I1  | Directo (+)  |
| 12  | Directo (+)  |
| 13  | Directo (+)  |

Ajuste la polaridad de los sensores de corriente (+) indica el sentido directo (de acuerdo con la seta del sensor), mientras (-) indica el sentido inverso

Figura 4.14: Polaridad

## **4.6 RELOJ Y CALENDARIO**

#### 4.6.1 Ajuste de la Fecha y la Hora

Para ajustar la fecha y la hora, siga los siguientes pasos:

- 1. Acceda a la pantalla MENÚ PRINCIPAL;
- 2. Seleccione el menú >CLK<;
- 3. Seleccione la pantalla >CLK Día/Hora<;
- 4. Presionar la tecla **PROG** para iniciar el ajuste de la fecha y la hora.

| CLK D | a/Hora     |
|-------|------------|
| Día   | 2011-03-23 |
|       | Miércoles  |
| Hora  | 15:25:03   |

Pantalla de visualización y ajuste de la fecha y la hora

Figura 4.15: Fecha/Hora

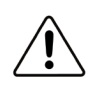

#### PRECAUCIÓN!

El ajuste de la fecha y hora sólo será posible cuando el estado del Datalog esté como Detenido, de lo contrario el mensaje se muestra en la Figura 4.16 se presentará.

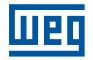

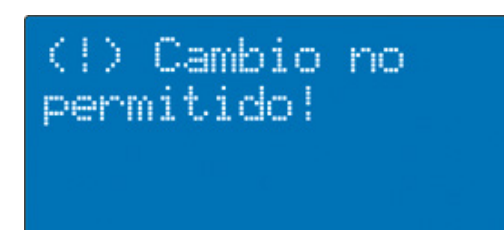

Mensaje de que la configuración no es posible porque el registro de datos está activo. En este caso, consulte la sección sobre las características del Datalog para cambiar el estado del mismo.

Figura 4.16: Mensaje de Datalog

El formato de la fecha se define conforme la norma internacional de la siguiente manera: AAAA-MM-DD, siendo AAAA el año entre 2000 y 2099 con cuatro dígitos, MM el mes entre 1 y 12 con dos dígitos, DD el día entre 1 y 31 con dos dígitos. Todas las fechas utilizadas en el equipo siguen este formato. El día de la semana se ajusta automáticamente.

El formato de la hora es hh:mm:ss, siendo hh la hora entre 0 y 23, m los minutos entre 0 y 59, y ss los segundos entre 0 y 59, todos con dos dígitos.

#### 4.6.2 Zona Horaria y el Horario de Verano

El ajuste de la hora de la primera pantalla se refiere a la hora local, es decir, el tiempo universal (UTI - Coordinated Universal Time) referenciada pelo meridiano de Greenwich acrescida do fuso horário local (GMT - Greenwich Mean Time). Además, la hora local puede ser ajustada teniendo em cuenta el horario de verano (DST - Horario de Verano), que debe ser introducido por el usuario.

Para ajustar estos parámetros, GMT e DST, una segunda pantalla está disponible pulsando la tecla 💔 en la

pantalla de ajuste de Fecha y Hora. El ajuste de estos dos parámetros se debe realizar de acuerdo a la región donde se encuentra instalado el medidor, tomando en consideración si el tiempo es el tiempo normal o de horario de verano.

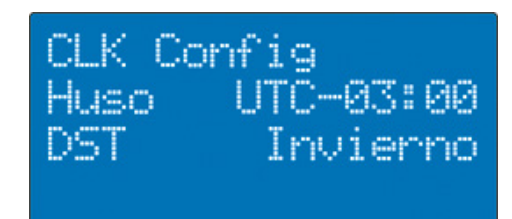

(1) Huso: Ajuste del huso horario(2) DST: Ajuste del horario de verano

Figura 4.17: GMT y DST

## **4.7 INTERFAZ DE USUARIO**

Para ajustar la configuración de la interfaz con el usuario, como el idioma, la señalización de sonido y de frecuencia de actualización de la pantalla, haga lo siguiente:

- 1. Acceda a la pantalla MENÚ PRINCIPAL;
- 2. Seleccione el menú >CFG<;
- 3. Seleccione la pantalla >UI Interfaz<;
- 4. Presionar la tecla **PROG** para iniciar el ajuste.

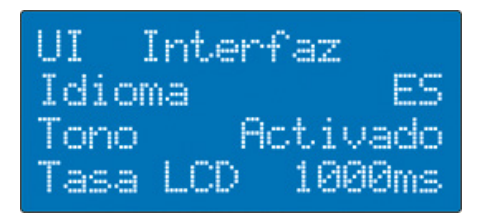

Figura 4.18: Interfaz de Usuario

(1) **Idioma:** El MMW02 tiene tres idiomas disponibles para la interfaz de usuario: Portugués, Inglés y Español

(2) **Bip**: Esta opción le permite activar/desactivar el pitido de teclado y alertas

(3) T**asa de LCD**: Establece la velocidad a la que la pantalla actualiza los valores, que va desde 50 milisegundos a 5 segundos

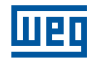

## 4.8 COMUNICACIÓN

El MMW02 posee una interfaz de comunicación serial RS485. Los detalles de la comunicación posibilitan el monitoreo del medidor por médio del software WEG PowerManager que facilita la configuración y parametrización del equipo y permite conectar el equipo a sistemas de monitoreo de energíaa de WEG o de terceiros.

El protocolo de comunicación utilizado para la transferencia de datos es el Modbus RTU, que permite el acceso de lectura y programación de variables a través de direcciones específicas. La tabla de variables Modbus del MMW02 pode ser obtida por meio de solicitação formal junto ao Soporte técnico. Con este medio de comunicación junto con el protocolo, se puede crear una red de medidores y acceder a ellos de forma individual para ponerlos en marcha o hacer lectura en línea. Para acceder al menú de configuración de la comunicación proceda de la siguiente manera:

- 1. Acceda a la pantalla >MENÚ PRINCIPAL<;
- 2. Seleccione el menú >CFG<;
- 3. Seleccione la pantalla >COM Modbus<;
- 4. Presionar la tecla **PROG** y ajustar los parámetros según sea necessário.

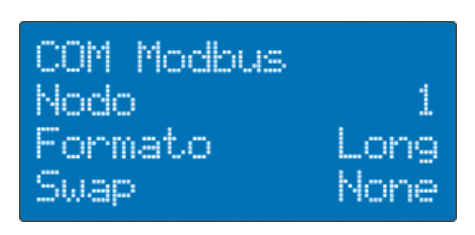

- 1. Dirección: 1 a 247
- 2. Formato: Corto (16 bits) o Largo (32 bits)
- 3. Byte/Word Swap: None/Byte/Word/Both

Figura 4.19: Parámetros Modbus

En esta pantalla, además de la dirección de la red, se puede establecer el número de bytes para direccionamiento y puede ser Corto (16 bits) o Largo (32-bit). El último parámetro se utiliza en situaciones específicas en las que es necesario cambiar el orden de los bytes o palabras en la comunicación. Para esta opción se puede seleccionar **None/Byte/Word/Both**. En la Tabla 4.1 abajo lista las cuatro maneras posibles de configuración.

| Orden de bytes | Configuración  |
|----------------|----------------|
| ABCD           | None (Default) |
| BADC           | Byte           |
| CDAB           | Word           |
| DCBA           | Both           |

Tabla 4.1: None/Byte/Word/Both.

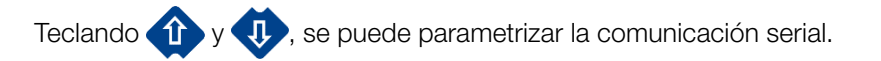

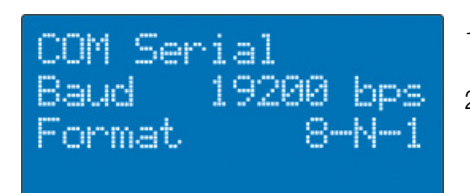

Figura 4.20: Parámetros serial

- 1. **Baud Rate**: Establece la velocidad de comunicación en bits por segundo.
- Formato: Establecer parámetros para el puerto serie según la topología de la red que se utilizan en las opciones (8-N-1, 8-N-2, 8-E-1, 8-E-2, 8-O-1, 8-O-2); El primer elemento corresponde al número de bits de datos; el segundo, a la paridad (Ninguno, Par o impar); tercero, el número de bits de parada.

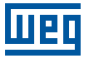

## 4.9 ESTANDÁR DE FÁBRICA

Para retornar el MMW02 con los valores por defecto de fábrica, haga lo siguiente:

- 1. Acceda a la pantalla >MENÚ PRINCIPAL<;
- 2. Seleccione el menú >CFG<;
- 3. Seleccione la pantalla >CFG Estándar Fca<;
- 4. Presionar la tecla PROG;
- 5. Confirme la operación teclando PROG de nuevo.

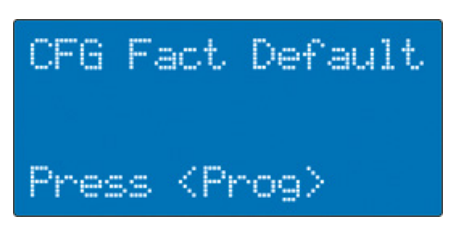

Figura 4.21: Estándar de Fábrica

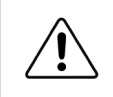

#### PRECAUCIÓN!

Recuerde que toda la programación actual del equipo, incluida la contraseña de programación, se pierde.

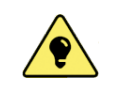

#### CONSEJO!

Su uso hace que la configuración sea más rápida, además de permitir guardar perfiles de configuración específicas que se pueden utilizar para establecer más de un equipo.

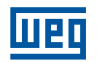

## **5 MEDICIONES**

## **5.1 CONSIDERACIONES INICIALES**

Para identificar las mediciones, algunas definiciones anteriores son importantes. Una se refiere a la nomenclatura utilizada para identificar las magnitudes. Visto que el MMW02 fue diseñado en base a las normas internacionales, que utiliza la nomenclatura de las magnitudes, fases y tipos según señalado en estas bases, salvo en casos específicos, en los que debido a las limitaciones de la interfaz o reglas, nombres están definidos para representar mejor las cantidades medidas.

En cuanto a la identificación de las fases, se debe considerar lo siguiente: los valores trifásicos están representados por el índice 3&Phi, mientras que los valores por fase se representan mediante índices AN, BN, CN para tensiones de fase y AB, BC y CA para tensiones de línea. Para la corriente, se utilizan los índices A, B, C.

Las tensiones de fase se representan por la letra V, mientras que las tensiones de línea están representadas por la letra U.

## **5.2 TENSIÓN, CORRIENTE Y FRECUENCIA**

Las mediciones de tensión de fase V [V], tensión de línea U [V], corriente I [A] y la frecuencia F [Hz] se muestran en las pantallas del menú >**V-I**<, que se accede a través de la pantalla del menú >**MSR**<.

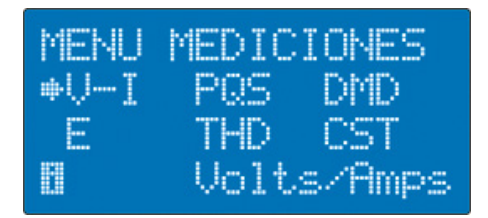

Menú de medición de tensión, corriente y frecuencia.

Figura 5.1: Tensión/Corriente

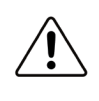

#### PRECAUCIÓN!

El rango de medición de tensión y corriente se describe en la sección Especificaciones de este manual. Los valores medidos fuera del rango especificado pueden no tener su precisión garantizada. Los valores de tensión medidos arriba de 550 Vca están saturados en 550 V. Los valores por debajo de 5 Vca se muestran como guiones (---) y se interpretan como valores nulos en el registro de datos y Modbus. Lo mismo es cierto para la corriente en la conexión directa para los valores por encima de 6,5 A que están saturados, mientras que valores por debajo de 0,02 A se interpretan como nulo.

#### 5.2.1 Método de Medición

La metodología utilizada en el cálculo de las magnitudes está de acuerdo con las definiciones de las normas IEC 61557-12 y IEC 61000-4-30. El MMW02 registra y muestra los intervalos de medición cada 1 segundo. Cuando se configura para la red de frecuencia nominal de 60 Hz, cada intervalo de 1 segundo se consideran 4 ciclos de onda para las mediciones, o 67 milisegundos. Para 50 Hz, en cada intervalo de 1 segundo se consideran 3 ciclos, o 60 milisegundos. El muestreo se realiza de forma secuencial en los seis canales de medición (tres de tensión y tres de corriente) a 128 muestras por ciclo, 12 bits por muestra.

La Figura 5.2 ilustra el método para sistemas de 60 Hz. La frecuencia se calcula contando los pasos por cero, y se hace referencia inicialmente a la Fase A. En caso de una interrupción en la fase A, la frecuencia se calculará en la fase B, y, en su defecto, en la fase C.

En el caso de ausencia total de señal en los canales de tensión, se puede elegir no medir (por defecto) o tomar la medición con la frecuencia nominal o el valor de la última frecuencia medida. Para editar esta configuración, consulte el capítulo Sistema Eléctrico.

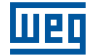

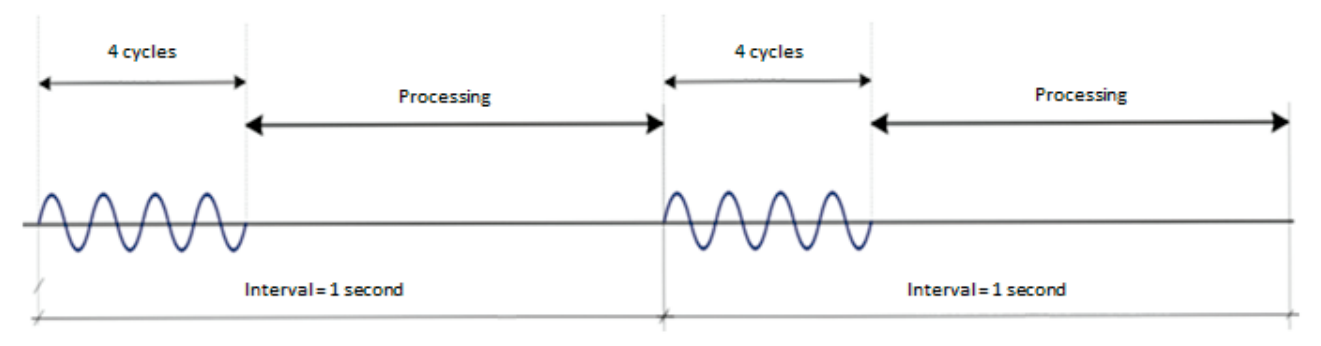

Figura 5.2: Método de medición para redes 60Hz

Con base en estos rangos, los valores True RMS se calculan y luego se muestran en la pantalla, están disponibles en interfaces de comunicación y se registran en la memoria si el registro de datos está activo.

#### 5.2.2 Secuencia de Fase

Las letras ABC o ACB indican la secuencia de fases establecida en el medidor. ABC se refiere a la secuencia directa (positiva) y ACB se refiere a la secuencia inversa (negativa). Cuando no se muestra cualquier símbolo a la izquierda de la letra A, significa que la secuencia de fases es conforme lo previsto. Cuando aparezca el símbolo "!", significa que la secuencia de fases es contraria a lo previsto. Cuando aparezca el símbolo "?", significa que la secuencia de fases por bajo nivel de tensión o falta de una fase. La secuencia de fase es actualizada cuando:

- El equipo se reinicia;
- La configuración de la conexión se cambia;
- La señal de tensión medida se apaga y se vuelve a encender.
- Se configura otra secuencia de fases (véase el capítulo Secuencia de Fase).

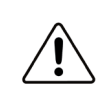

#### PRECAUCIÓN!

Dependiendo del parámetro de conexión, la secuencia de fases pierde su razón y, en este caso, se omitirá. Por ejemplo, en un sistema de una sola fase (enlace monofásico).

El número de símbolos de polaridad de los sensores de corriente depende del número de sensores de la conexión usada. Si una conexión tiene el número de sensores de corriente diferente de 3, sólo se mostrarán los símbolos que corresponden a los sensores existentes.

#### 5.2.3 Medición

El mapa de pantallas de las mediciones de tensión, corriente y frecuencia se ilustra en la Figura 5.3 a continuación, que ilustra los valores representativos para cada medición. Para navegar por las pantallas, basta con utilizar las

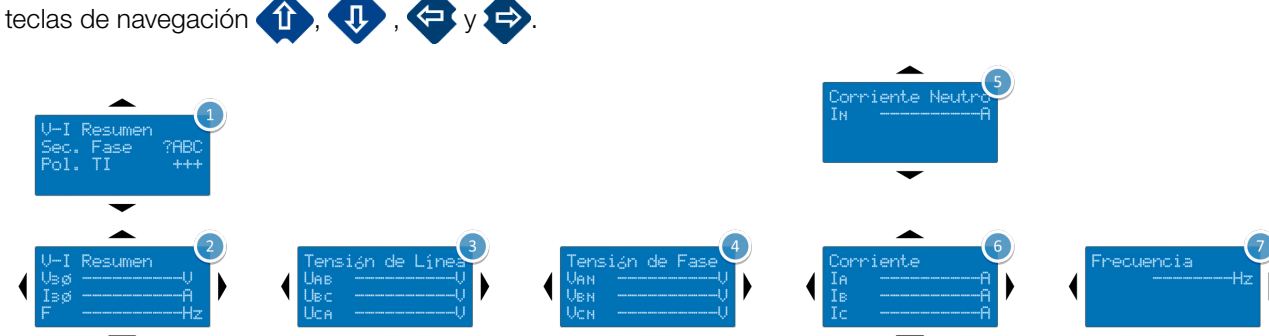

Figura 5.3: Mapa de pantallas para tension, corriente y frecuencia

**Nota 1:** En las conexiones que no tienen el neutro, por ejemplo la delta, la pantalla de la tensión de fase y corriente de neutro se omiten.

Nota 2: Para restablecer los valores estadísticos, vea Reset de valores.

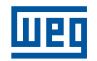

## **5.3 POTENCIA Y FACTOR DE POTENCIA**

Las mediciones de Potencia y Factor de potencia se muestran en las pantallas del menú >**PQS**<, que se accede a través de la pantalla del menú >**MSR**<.

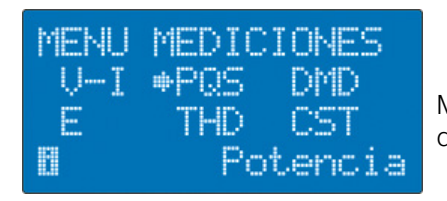

Menú de mediciones de potencia activa, reactiva y aparente y factor de potencia.

Figura 5.4: Potencia

#### 5.3.1 Método de Medición

El MMW02 realiza mediciones de Potencia y Factor de potencia en base a los métodos definidos por la norma IEC 61557-12. Las mediciones se llevan a cabo en los cuatro cuadrantes, permitiendo la medición de generación o consumo de energía. De acuerdo con el ángulo de desfasaje entre tensión y corriente de cada fase, las potencias activas y reactivas pueden asumir valores positivos o negativos según el diagrama mostrado en la Figura 5.5. El diagrama sigue la convención utilizada en la norma IEC 61557-12.

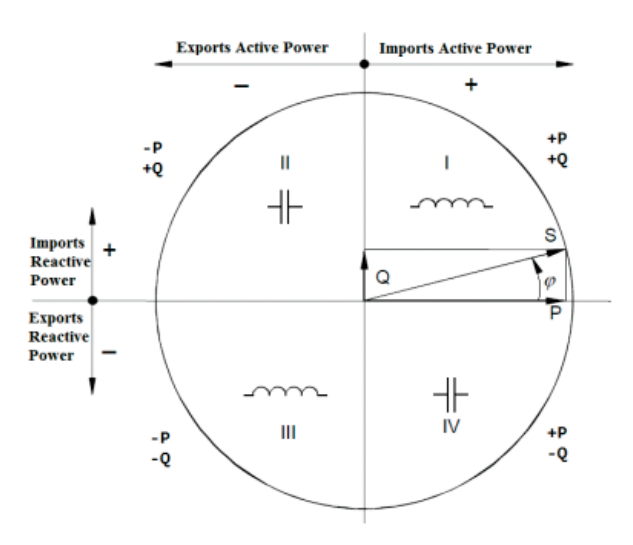

Figura 5.5: Flujo de Potencia

En el diagrama, la corriente es la referencia, es decir, que permanece fija en el ángulo de 0° y la tensión cruza los cuadrantes. En la Tabla 5.1 se comprueba la señal de las potencias y su naturaleza.

|           | Potencia activa [W] |                | Potencia Reactiva [VAr] |                      |
|-----------|---------------------|----------------|-------------------------|----------------------|
| Cuadrante | Señal               | Classificación | Señal                   | Classificación       |
| I         | Positivo            | Importada      | Positivo                | Importada inductiva  |
| II        | Negativo            | Exportada      | Positivo                | Importada capacitiva |
|           | Negativo            | Exportada      | Negativo                | Exportada inductiva  |
| IV        | Positivo            | Importada      | Negativo                | Exportada capacitiva |

Tabla 5.1: Flujo de Potencia para los 4 cuadrantes

#### 5.3.2 Configuración

Para calcular la Potencia activa total, la Potencia reactiva total y el Factor de potencia total, se puede elegir para sumar dos modos: Aritmética o Vectorial, siendo el modo vectorial el modo preestablecido de fábrica. Para cambiar el modo de suma de las potencias, siga estos pasos:

- 1. Acceda a la pantalla >**MENÚ PRINCIPAL**<;
- 2. Seleccione el menú >CFG<;
- 3. Para eso, utilice las teclas ( y ), seleccione la pantalla >SYS Sistema<;
- 4. Para eso, utilice las teclas (1) y (1), seleccione la pantalla >SYS Modo Suma<;
- 5. Presionar la tecla **PROG** para cambiar el cálculo de la potencia.

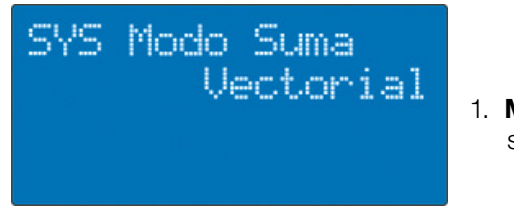

1. **Modo Suma:** Ajuste del modo de suma de potencias. Las opciones son: Suma Vectorial o Suma Aritmética

Figura 5.6: Cálculo de potencia

Otra forma de acceder a esta configuración es presionando la tecla en cualquier pantalla de medición de potencia o del factor de potencia.

El **modo aritmético** calcula la potencia reactiva en función del valor de potencia aparente sin tener en cuenta el ángulo de fase entre tensión y corriente. El modo vectorial (por defecto de fábrica) calcula la potencia aparente en función del valor de potencia reactiva sin tener en cuenta el ángulo de fase entre tensión y corriente.

La Tabla 5.2 muestra las fórmulas usadas para el cálculo de las potencias. En el modo de cálculo aritmético, no se muestra la potencia por fase.

| Potencia Activa                                                                   | Potencia Reactiva                                                            | Potencia Aparente                         |
|-----------------------------------------------------------------------------------|------------------------------------------------------------------------------|-------------------------------------------|
| $P_{\rm P} = \frac{1}{N} \cdot \sum_{k=0}^{N-1} (v_{\rm P} N_k \times i_{\rm P})$ | $Q_{\rm p} = SignQ(\varphi_{\rm p}) \times \sqrt{S_{\rm p}^2 - P_{\rm p}^2}$ | $S_{\rm P} = V_{\rm pN} \times I_{\rm P}$ |

Tabla 5.2: Calculo de la potencia por fase.

La Tabla 5.3 muestra las fórmulas usadas para el cálculo de las potencias totales en el modo vectorial y aritmético.

|                 | Potencia Activa       | Potencia Reactiva        | Potencia Aparente        |
|-----------------|-----------------------|--------------------------|--------------------------|
| Modo Vectorial  | $P = P_1 + P_2 + P_3$ | $Qv = Q_1 + Q_2 + Q_3$   | $Sv = \sqrt{P^2 + Qv^2}$ |
| Modo Aritmético | P = P1 + P2 + P3      | $QA = \sqrt{SA^2 - P^2}$ | SA = S1 + S2 + S3        |

Tabla 5.3: Calculo de potencia total.

#### 5.3.3 Medición

El mapa de pantallas de las mediciones de potencia y factor de potencia se ilustra en la Figura, que ilustra los valores representativos para cada medición. Los resultados de las mediciones se expresan en unidades de W, VAR y VA. Para navegar por las pantallas, basta con utilizar las teclas de navegación (1), (1), (2) y

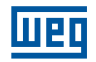

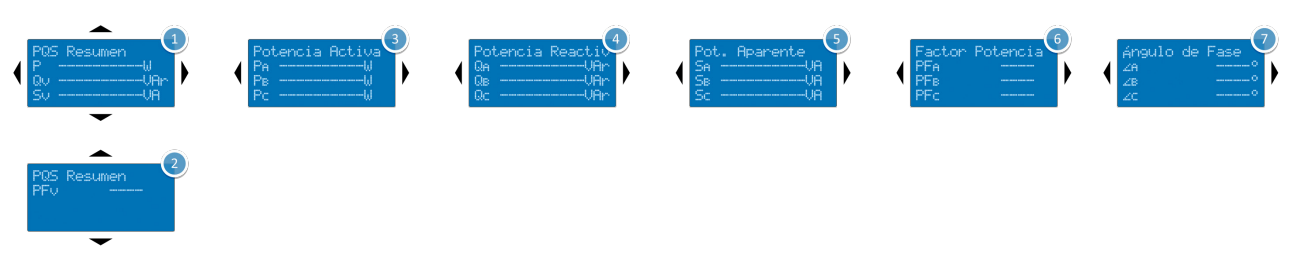

Figura 5.7: Mapa de las pantallas de medición de potencia y factor de potencia

Nota 1: En las conexiones que no tienen neutro, por ejemplo delta, las pantallas de potencia por fase se omiten.

## **5.4 DEMANDA DE POTENCIA**

Las mediciones de Demanda de potencia se muestran en las pantallas del menú >**DMD**<, que se accede a través de la pantalla del menú >**MSR**<.

| MENU | MEDICIONES         |
|------|--------------------|
| E    | THD CST<br>Demanda |

Figura 5.8: Demanda de potencia

Las mediciones de demanda están representadas por las letras siguientes:

- **Pd:** Demanda de potencia activa;
- **Qd:** Demanda de potencia reactiva;
- **Sd:** Demanda de potencia aparente.

#### 5.4.1 Método de Medición

La Demanda de potencia se calcula en bloques fijos, es decir, la potencia se integra durante un intervalo fijo y al fin se divide por el intervalo de tiempo. El resultado de la demanda se refiere a este último bloque calculado. Los resultados de la demanda se refieren a las demandas totales, no de fase. La Figura 5.9 ilustra el método utilizado para el cálculo utilizando como ejemplo un intervalo de 15 minutos.

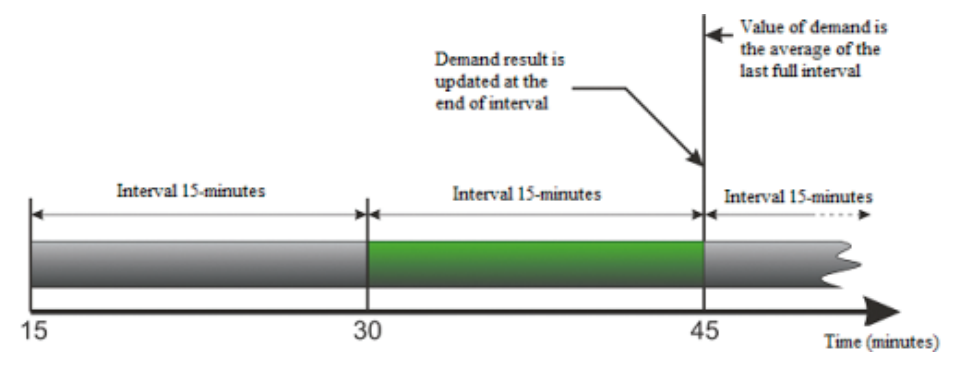

Figura 5.9: Cálculo de la demanda de potencia por bloques fijos

Las mediciones de demanda están separados por grupos identificados por los siguientes índices:

- **peak**: Demanda de pico;
- **pred**: Demanda anticipada;
- **c**: Demanda capacitiva;
- i: Demanda inductiva.

Nota: Cuando no se usa ningún índice, la demanda representada se refiere al último bloque calculado.
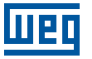

### 5.4.2 Configuración

Para ajustar el intervalo de demanda siga estos pasos:

- 1. Acceda a la pantalla >MENÚ PRINCIPAL<;
- 2. Seleccione el menú >CFG<;
- 3. Para ello, utilice las teclas 🚖 y 🍙, seleccione la pantalla >DMD Config<;
- 4. Presionar la tecla **PROG** para cambiar el intervalo de demanda.

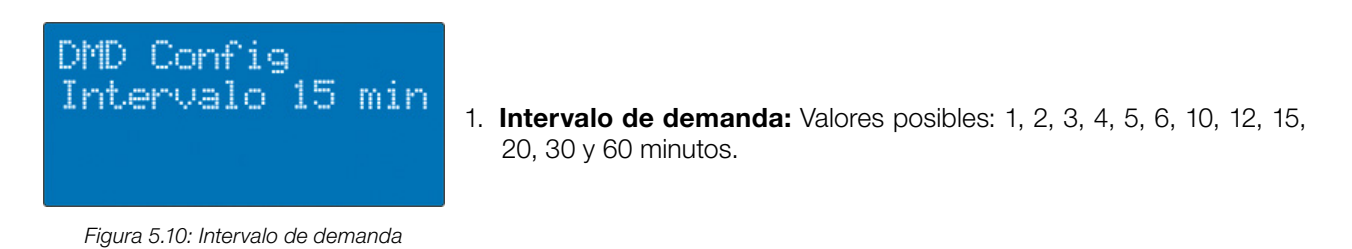

Otra forma de acceder a esta configuración es presionando la tecla PROG en cualquier pantalla de medición de demanda de potencia.

#### 5.4.3 Medición

El mapa de pantallas de las mediciones de demanda de potencia se ilustra en la Figura 5.11, que ilustra los valores representativos para cada medición. Los resultados de las mediciones se expresan en unidades de W, VAR y VA.

Para navegar por las pantallas, basta con utilizar las teclas de navegación 🟠, 🍈, 🚖

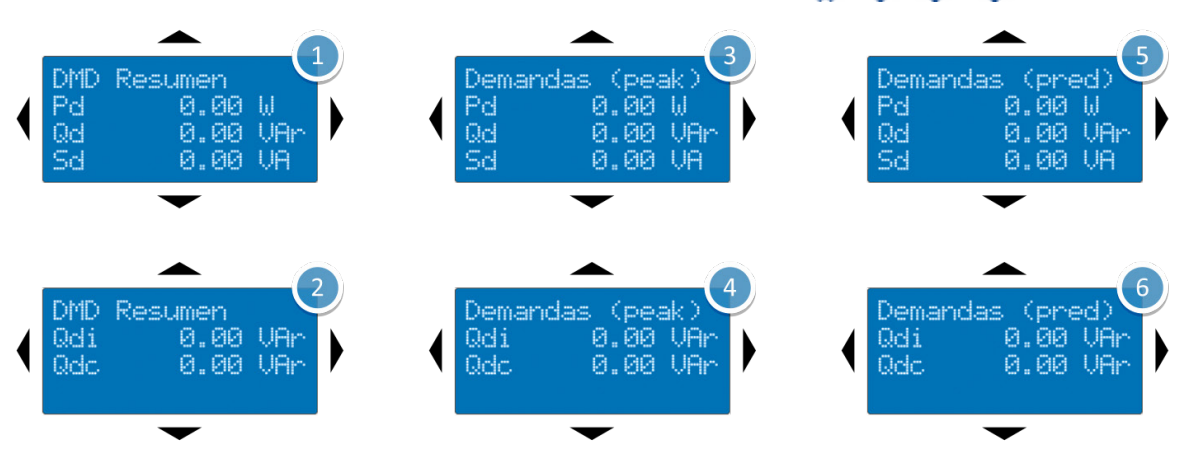

Figura 5.11: Mapa de las pantallas de medición de demanda de potencia

Nota: Para restablecer las demandas, vea Reset de Valores.

### 5.5 CONSUMO DE ENERGÍA

Las mediciones de Consumo de energía se muestran en las pantallas del menú >**E**<, que se accede a través de la pantalla del menú >**MSR**<.

| MENU | MEDIC | IONES  |
|------|-------|--------|
| U-I  | PQS   | DMD    |
| ΦE   | THD   | CST    |
| E    | E     | nergia |

Figura 5.12: Energía

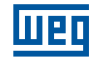

Las mediciones de Consumo de energía están representadas por las letras siguientes:

- Ph: Energía ativa [Wh];
- Qh: Energía reactiva [VArh];
- **Sh:** Energía aparente [VAh].

### 5.5.1 Método de Medición

El MMW02 realiza las mediciones de energía en base a mediciones de potencia que tienen los métodos basados en la norma IEC 61557-12. La base de tiempo para la integración de potencia se obtiene por el reloj de tiempo real en el equipo. Para la energía activa y reactiva, los resultados se separan en grupos de acuerdo a la dirección del flujo de energía. Además, para la energía reactiva, una separación con referencia a la característica del sistema se lleva a cabo (inductiva o capacitiva).

Además de la medición de energía en cuatro cuadrantes, el MMW02 realiza la medición de la energía bruta, es decir, la medición de la energía activa y reactiva se puede medir la energía correspondiente a la suma de las energías directa e inversa en módulo.

Los siguientes índices se utilizan para identificar las energías:

- **sum:** Energía bruta;
- fwd: Energía directa (Importada);
- **rev:** Energía reversa (Exportada);
- **c:** Energía capacitiva;
- i: Energía inductiva.

La exactitud de los valores de energía se ajusta automáticamente con el valor medido. Para los valores de energía entre 1 y 1G (W, VAr o VA) la precisión será de 1 (W, VAR o VA). Para los valores de energía entre 1G y 39T (W, VAr o VA) la precisión será de 1k (W, VAR o VA).

#### 5.5.2 Medición

El mapa de pantallas de las mediciones de energía se ilustra en la Figura 5.13, que ilustra los valores representativos para cada medición. Los resultados de las mediciones se expresan en unidades de Wh, VArh y VAh. Para navegar

por las pantallas, basta con utilizar las teclas de navegación 🟤, 🦚, 😋 y 🏚

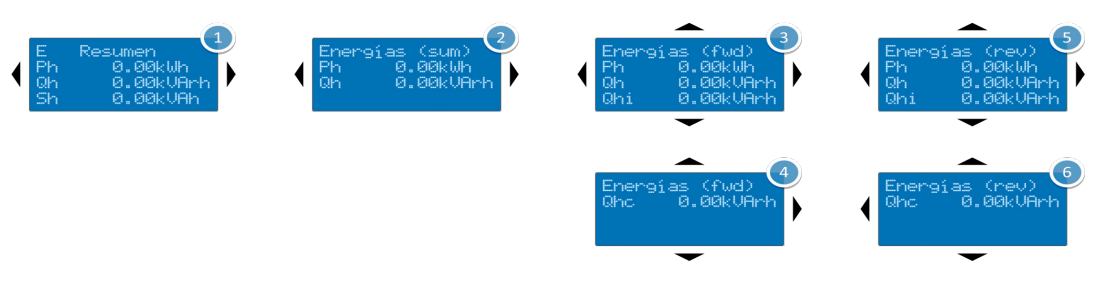

Figura 5.13: Mapa de las pantallas de medición de energía.

Nota: Para restablecer los valores de energía acumulada, vea Reset de valores.

### 5.6 THD

Las mediciones de Distorsión armónica total - THD se muestran en las pantallas del menú >**THD**<, que se accede a través de la pantalla del menú >**MSR**<.

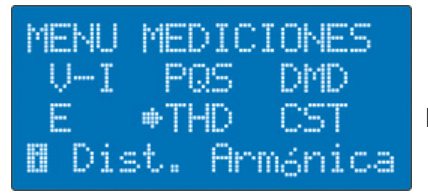

Menú de mediciones de distorsión armónica total y armónicas individuales.

Figura 5.14: Distorsión armónica

La distorsión armónica se puede definir como deformaciones en forma de componentes sinusoidales causadas por una forma de onda periódica cuya frecuencia es un múltiplo entero de la frecuencia fundamental de la red. El MMW02 mide la distorsión armónica de la tensión y la corriente, con resultados individuales para cada componente de cada fase hasta el orden 31. Además, presentan los valores de THD. Los resultados de la medición se presentan en porcentaje con referencia al valor True RMS de la componente fundamental, tanto para corriente o tensión.

### 5.6.1 Medición

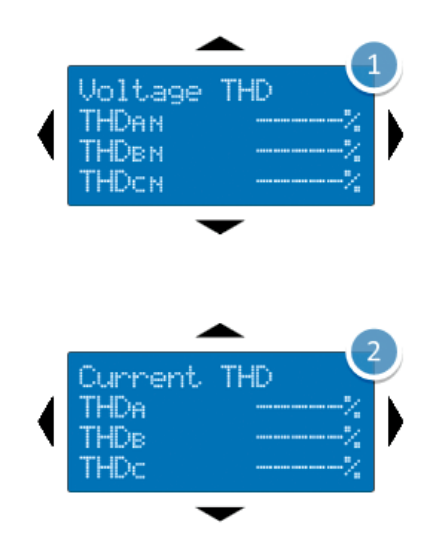

Figura 5.15: Mapa de las pantallas de medición de THD de tensión y corriente

# 5.7 MENÚ PERSONALIZADO

Con el fin de atender necesidades específicas, el MMW02 cuenta con un menú adicional, que permite se muestren las medidas más pertinentes para el usuario en el día a día.

Estas mediciones preseleccionadas se muestran en las pantallas del menú >**CST**<, que se accede a través de la pantalla del menú >**MSR**<.

| MEASU | RES N | 1ENU   |
|-------|-------|--------|
| U-I   | PQS   | DMD    |
| Ε     | THD   | *CST   |
|       |       | Custom |

Menú de pantallas personalizadas.

Figura 5.16: Personalizado

La Figura 5.17 y la Figura 5.18 son ejemplos de las pantallas que se encuentran en este menú.

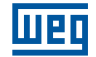

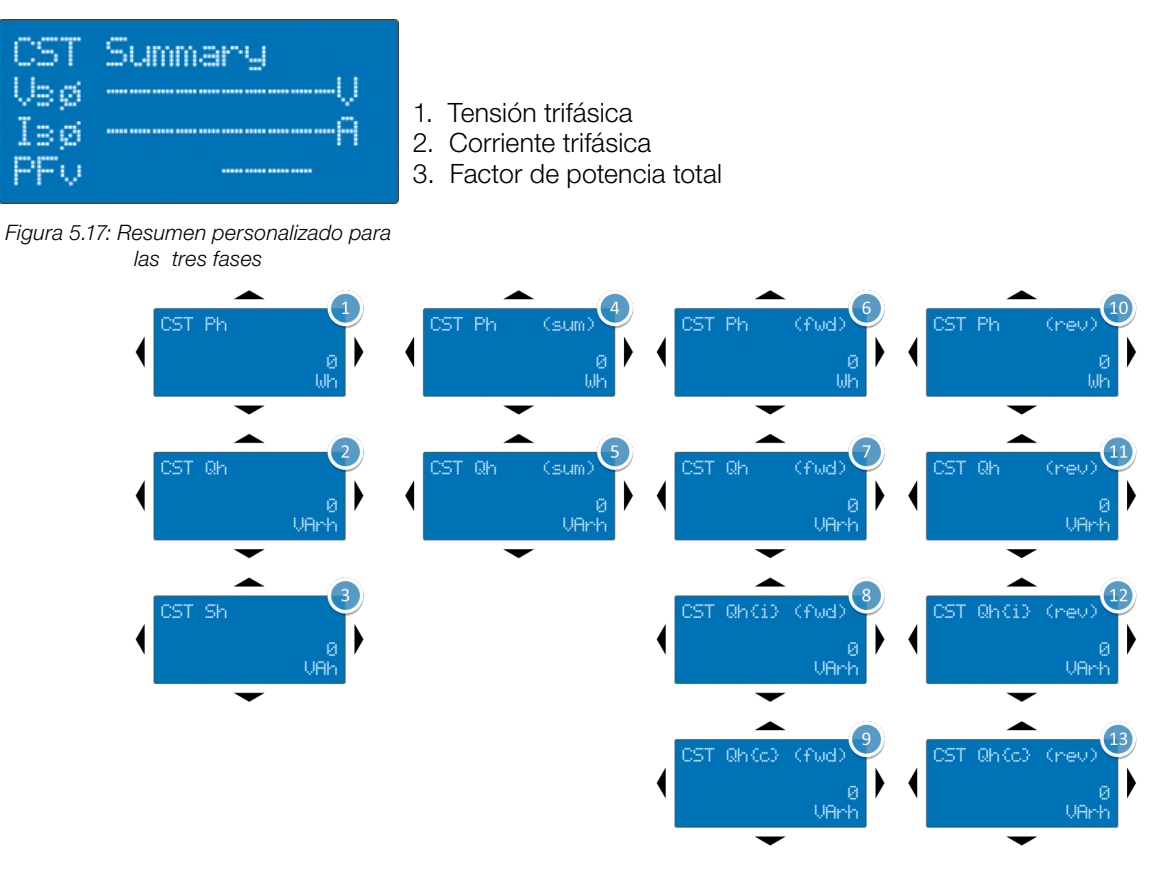

Figura 5.18: Mapa de las pantallas de medición de energía con valores en alta resolución.

### **5.8 RESET DE VALORES**

El MMW02 realiza mediciones de Consumo de energía y Demanda de potencia utilizando valores de registro en la memoria no volátil, es decir, incluso si el equipo se reinicie, el valor de ciertas cantidades, o incluso variables auxiliares utilizadas en los cálculos, se quede con sus cantidades retenidas.

Estos registros se almacenan de forma indefinida hasta que se restablece por el usuario, o el registro de datos completan un intervalo de muestreo. Sin embargo, en ciertas situaciones, es posible que necesite restablecer las mediciones. Para borrar estos valores, siga los siguientes pasos:

- 1. Acceda a la pantalla >**MENÚ PRINCIPAL**<;
- 2. Seleccione el menú >RST<;
- 3. Seleccione el grupo que desea restablecer los valores y confirme la operación pulsando la tecla PROG

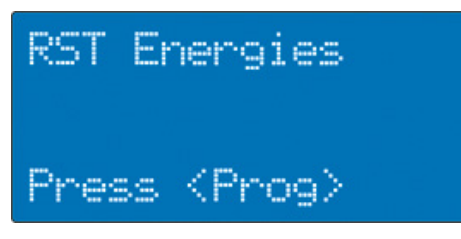

Figura 5.19: Resetear energías

# **6 DATALOG**

La denominación Datalog es la funcionalidad asociada al registro de datos en la memoria de masa (memoria no volátil). En este capítulo se describe cómo utilizar el Datalog para el almacenamiento de las mediciones en la memoria flash interna del MMW02.

Para una mayor flexibilidad en el uso de la memoria de datos, el MMW02 le permite seleccionar los bloques de datos específicos agrupados por el tipo de medición. De esta manera, el usuario puede optimizar el uso de memoria seleccionando sólo los datos de interés.

El MMW02 registra los diferentes bloques de datos utilizando el concepto de zonas, cada zona puede contener uno o más bloques de datos siendo posible registrar un área a la vez. Las áreas se crean automáticamente cuando se inicia el registro de datos y en ellas contienen los datos de identificación y la configuración de los equipos.

El nombre de cada área se inicia por "AREA y rematada por un número de cuatro dígitos secuenciales, que se incrementa cada inicio de registro, por ejemplo, AREA0001.

# 6.1 ACCEDER AL DATALOG

El Datalog se puede acceder a través del MENÚ PRINCIPAL, al seleccionar la opción LOG.

| MAIN<br>MSR | MENU<br>+LOG | CLK    |
|-------------|--------------|--------|
| CFG         | RST          | I/O    |
| B           | D            | atalog |

Figura 6.1: Selección de datalog

Cuando se accede al Datalog, como se muestra en la siguiente figura (6.2), que muestra el estado y las acciones disponibles para su funcionamiento.

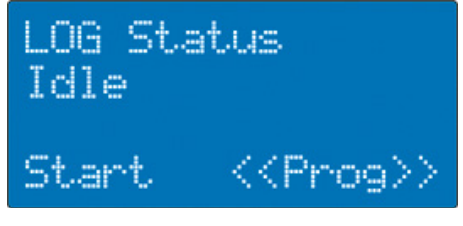

Figura 6.2: Status de datalog

A continuación se describen los procedimientos para la instalación y operación del Datalog.

# 6.2 CONFIGURACIÓN

Antes de iniciar la operación del Datalog, es necesario establecer algunos parámetros básicos, tales como el modo de inicio, intervalo entre las mediciones y los bloques de datos. Para establecer estos parámetros, acceder al menú de configuración del Datalog conforme los siguientes pasos:

- 1. Acceda a la pantalla >**MENÚ PRINCIPAL**<;
- 2. Seleccione el menú >CFG<;
- 3. Para ello, utilice las teclas 🐟 y 🚖, seleccione la pantalla >LOG Intervalo<.
- 4. Presionar la tecla **PROG** para iniciar la edición de los parámetros.

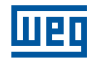

### 6.2.1 Intervalo de Registro

La primera pantalla le permite ajustar el intervalo entre registros de las mediciones. Este intervalo se puede ajustar a valores que van de 1 segundo a 24 horas Los rangos para los minutos y segundos son siempre divisores enteros de 60 y divisores enteros de 24 para las horas. Esto permite la agregación de una serie completa de registros dentro de horas y minutos sincronizados en cero (medianoche).

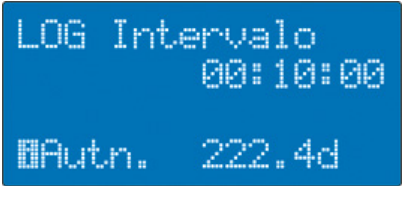

Figura 6.3: LOG Intervalo

Para acceder a la siguiente pantalla de configuración sólo tiene que pulsar la tecla 🍈

### 6.2.2 Modos de Operación

Esta pantalla permite configurar el inicio y fin del modo datalog. Las cofiguraciones posibles son las siguientes:

- Modo inicio: manual o por fecha y hora
- Modo fin: manual, por fecha y hora, por cronometro o por contador de tiempo

| LOG Oper      | ación            |
|---------------|------------------|
| Inicio<br>Fin | Manual<br>Manual |
|               |                  |

Figura 6.4: Inicio y fin del Datalog

El modo Manual es el modo en el que el registro de datos se inicia o para usando el teclado o el mando a distancia, independientemente de cualquier otro evento programado. Cuando se selecciona el modo de inicio por fecha/hora, el modo manual queda vinculado a este, es decir, es necesario presionar el teclado o enviar mando a distancia para activar el Datalog. Por lo tanto, cuando se inicia el Datalog, el estado será Aguardando hasta que la fecha y la hora programada se alcanza. Este proceso garantiza que el registro de datos está configurado correctamente y permite que intervalos de registros se mantienen sincronizados.

Cuando se configuran modo de inicio y parada no manuales, se presentan las siguientes pantallas de configuración, a las que se puede acceder pulsando la tecla , presentará los ajustes de fecha/hora, temporizador o contador, en función de la opción elegida.

#### 6.2.2.1 Modos de Inicio

Las pantallas a continuación ilustran la configuración posible de acuerdo con el modo de inicio seleccionado.

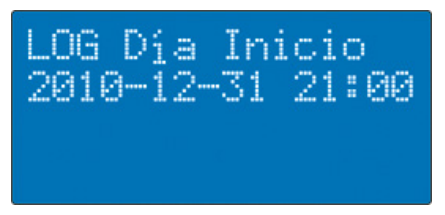

De esta manera, el Datalog se iniciará después de la fecha y hora configuradas.

Figura 6.5: Inicio por Fecha/Hora

#### 6.2.2.2 Modos de Fin

Las pantallas a continuación ilustran la configuración posible de acuerdo con el modo de fin seleccionado.

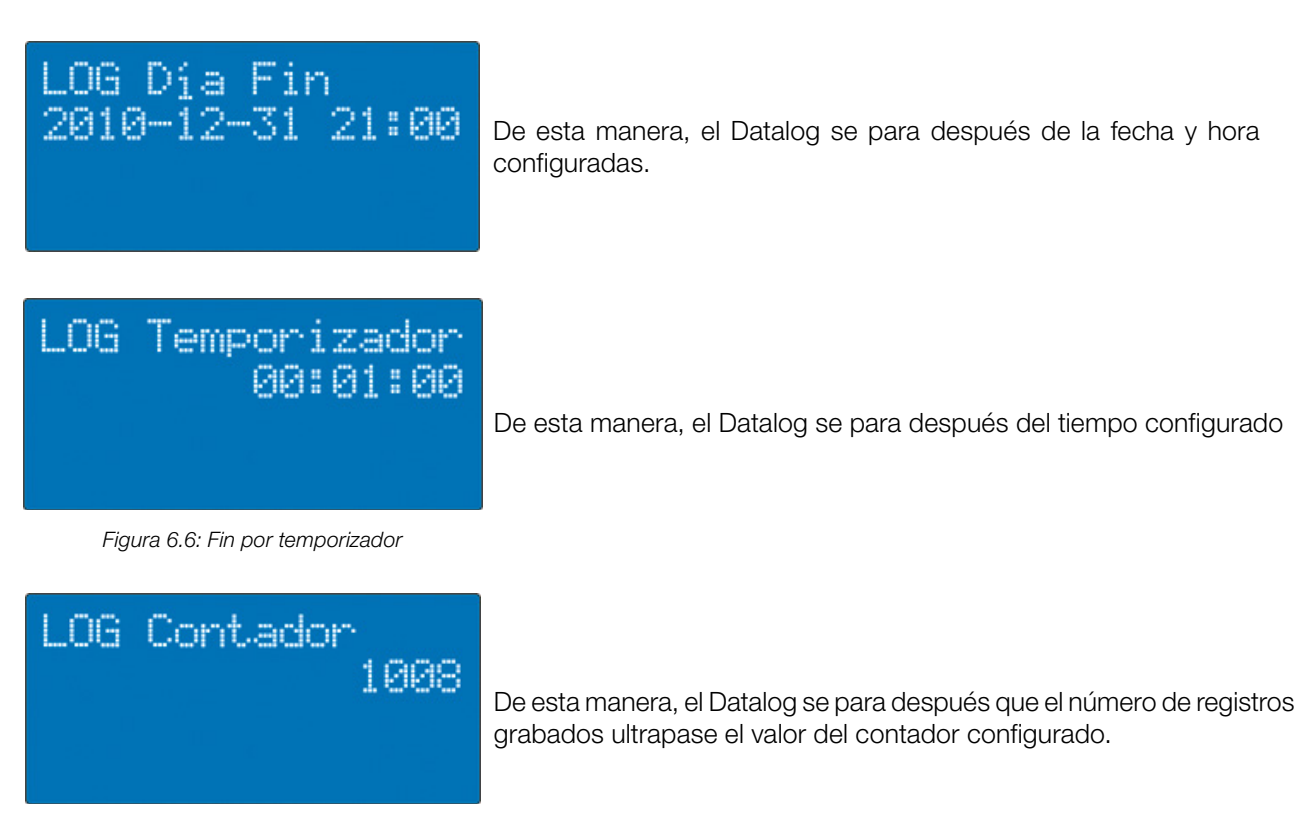

Figura 6.7: Fin por contador

#### 6.2.3 Bloques de datos

Las siguientes pantallas, se acceden pulsando la tecla PROG, se utilizan para seleccionar los bloques de datos de medición que desea grabar en la memoria.

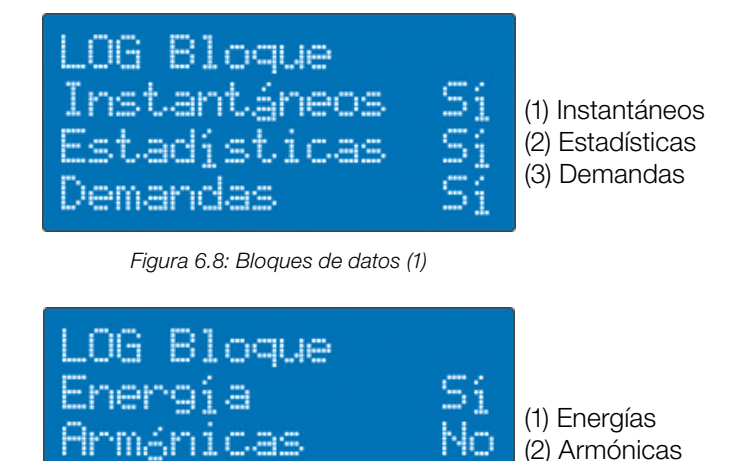

Figura 6.9: Bloques de datos (2)

A continuación, la descripción de cada bloque de datos:

- Instantáneos: son los datos relacionados con las mediciones con agrupaciones mínimas. Por ejemplo, tensión y corriente True RMS agrupados en intervalos de 1 segundo, que representan 4 ciclos a 60 Hz;
- Estadísticas: son los datos sobre los valores de las mediciones estadísticas (mínimo, máximo y promedio) para todas las cantidades, a excepción de los armónicos. Los valores estadísticos registrados en este bloque representan los datos del intervalo de muestra seleccionado;
- Demandas: son los datos sobre mediciones de demanda de potencia;
- Energías: son los datos sobre mediciones de consumo de energía;
- Armónicas: son los datos sobre mediciones de armónicas de tensión y corriente, así como las distorsiones harmónicas totales;

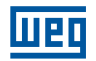

### 6.2.4 Uso de la Memoria

El MMW02 le permite dos modos de grabación: lineal o circular.

Ambos modos le permiten separar los datos en múltiples áreas. Cuando se activa esta opción, cada vez que el Datalog se inicia, una nueva área se creará preservando al mismo tiempo los datos de las áreas previamente grabados.

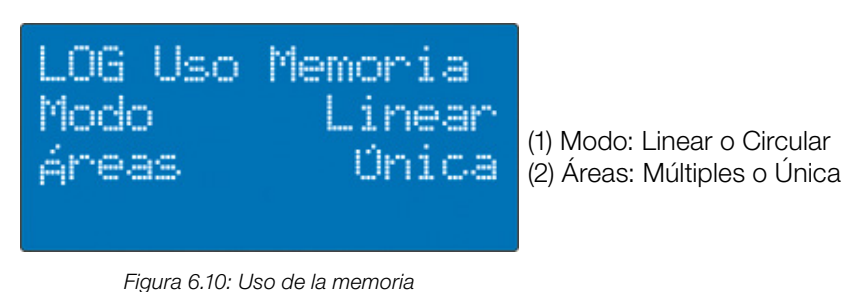

El modo lineal llena la memoria del equipo de forma secuencial. Los datos más antiguos se encuentran al principio de la memoria, mientras que los datos más recientes al final.

#### 6.2.4.2 Modo Circular

6.2.4.1 Modo Linear

El modo circular permite que los datos más antiguos se sobrescriban con los datos más recientes. En este modo la autonomía de grabación se reduce a un tercio de la autonomía del modo lineal. De este modo se asegura que, desde el principio de la lectura de datos, el equipo proporciona el número de registros grabados durante la autonomía completa.

Por ejemplo, para una autonomía calculada de 12 horas en el inicio del registro, desde el momento en que se inicia la lectura de los registros, los datos registrados en las últimas 12 horas están disponibles para su descarga. Todo este proceso se puede hacer mientras el equipo registra y sin pérdida de información en el Datalog.

#### 6.2.4.3 Autonomía

A continuación un ejemplo de la autonomía del equipo.

| Equipo | Integración | Tensiones y<br>corrientes | Potencias,<br>consume y<br>demandas | Armónicas<br>individuales de<br>tension y corriente | Todas las<br>magnitudes<br>medidas |
|--------|-------------|---------------------------|-------------------------------------|-----------------------------------------------------|------------------------------------|
|        | 15 s        | 7.3 días                  | 23.3 días                           | 3.4 días                                            | 2.1 días                           |
| MMW02  | 5 min       | 145.,5 días               | 1.3 años                            | 68 días                                             | 42.3 días                          |
|        | 15 min      | 1.2 años                  | 3.8 años                            | 204 días                                            | 126.9 días                         |

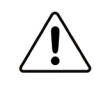

#### PRECAUCIÓN!

La autonomía siempre depende de algunos datos como las cantidades a ser grabadas, intervalo de registro y memoria libre.

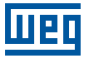

### 6.2.5 Vinculaciones

La pantalla de vinculaciones permite al usuario seleccionar algunas particularidades con respecto al registro de datos estadísticos y la energía.

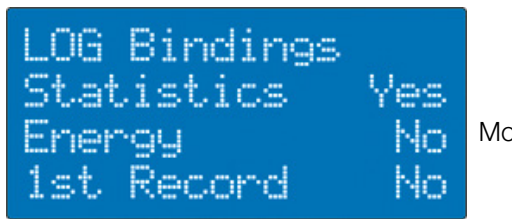

Modo de registro de dados estadísticas e energía.

Figura 6.11: Vinculaciones

Estas configuraciones permiten la elección de los siguientes modos de grabación:

- Estadísticas: Cuando seleccionado Sí, al comienzo de cada intervalo de registros, estadísticas de todas las mediciones se restablecen. Así, las estadísticas (promedio, mínimo y máximo) sólo se están refiriendo a ese registro. Cuando la opción seleccionada es No, los valores estadísticos se calculan a partir del momento en que se restablecen las estadísticas a través del menú >RST<. Por lo tanto, a cada registro se almacena en la memoria los valores estadísticos relacionados con ese instante de tiempo calculado desde el último restablecimiento de los valores estadísticos;</p>
- Energías: Cuando seleccionado Sí, al comienzo de cada intervalo de registros, energías se restablecen. Así, los valores de la energía (activa, reactiva y aparente) sólo se refieren a ese intervalo. Cuando la opción seleccionada es No, los valores de energía se calculan a partir del momento en que se restablecen las energías a través del menú >RST<. Por lo tanto, a cada registro se almacena en la memoria los valores de energía relacionados con ese instante de tiempo calculado desde el último restablecimiento de los valores de energías;
- 1º Registro: Cuando seleccionado Sí El valor de agregación medida durante el intervalo de tiempo en el que el Datalog tiene el estado Sincronización se almacena en la memoria. Cuando seleccionado No sólo se considerarán los intervalos de integración completos.

### 6.3 OPERACIÓN

En este capítulo se describe cómo utilizar el Datalog para el almacenamiento de las mediciones realizadas por el MMW02.

Antes de iniciar el Datalog, asegúrese de que las configuraciones se ajustaron de acuerdo a sus necesidades.

#### 6.3.1 Formatear la memoria

Para formatear la memoria siga estos pasos:

- 1. Acceda a la pantalla >MENÚ PRINCIPAL<;
- 2. Seleccione el menú >LOG<;
- 3. Para ello, utilice las teclas 🛖 y 🍈 seleccione la pantalla >LOG Mem Livre<.

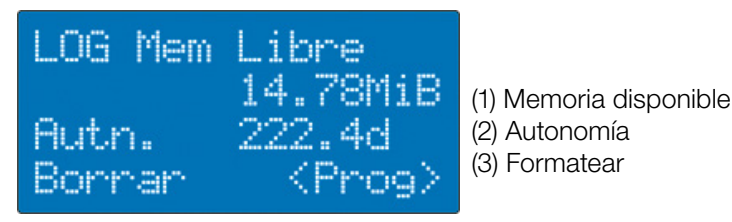

Figura 6.12: Informaciones del Datalog

Esta pantalla indica el número de bytes libres en la memoria interna, la autonomía, de acuerdo con los ajustes realizados, y por último la opción de formateo. La cantidad de memoria libre se representa en unidades de bytes GibiByte (GIB), MebiByte (MiB) y KibiByte (KiB) estándar definido por el IEEE 1541-2002. La autonomía está representada en años (y), días (d), horas (h) y minutos (min).

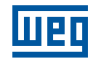

Para iniciar el proceso de formateo, pulse la tecla prog y confirme la operación, conforme Figura 6.13. Después de confirmar la operación, aparecerá un mensaje que se está formateando la memoria. Al final, aparece otro mensaje de formateo completo en la pantalla.

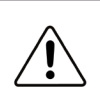

#### PRECAUCIÓN!

Asegúrese de que los datos de la memoria ya no son necesarios o que ya se han guardado porque, después de formatear, los datos no se pueden recuperar.

### 6.3.2 Iniciando el Datalog

Para iniciar la grabación de los registros en la memoria, vaya a la pantalla de inicio del Datalog, y con el Datalog en el estado Parado, mantenga presionada la tecla prog, por más de 1 segundo.

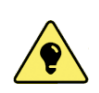

#### CONSEJO!

Otra forma de iniciar el Datalog es a través de comandos a través de la interfaz de comunicación. Para más información, póngase en contacto con soporte técnico.

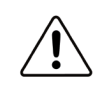

#### PRECAUCIÓN!

Independientemente de la opción de modo de inicio, la tecla **PROG** siempre debe ser presionada para iniciar el proceso de registro de datos.

Si el Datalog está programado para el modo de empezar por **Fecha/Hora**, el estado cambiará a **Aguardando**. El Datalog quedará en este estado hasta que la fecha y la hora programada se alcancen.

Cuando se alcanza la condición de inicio, el estado del Datalog cambiará a **Preparación** lo que significa que se preparan los sistemas de archivos y escribir en la memoria la información relacionada con el área que se creará. Desde este punto, el estado del Datalog será **Sincronización** hasta que el reloj alcanza una hora que se puede sincronizar con el intervalo seleccionado. Por ejemplo, si la hora actual es 12:07:30, y el intervalo de registro se establece en 00:10:00 el Datalog solo empieza a registrar a partir de 12:10:00, permaneciendo durante dos minutos y 30 segundos en estado **Sincronización**.

A continuación se ilustran los diferentes estados del Datalog.

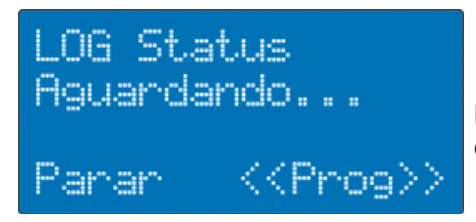

Datalog aguardando fecha y hora para iniciar la grabación de los datos en la memoria.

Figura 6.13: Status aguardando

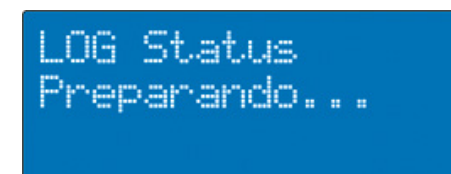

Datalog preparando el sistema de archivos del área.

Figura 6.14: Status preparando

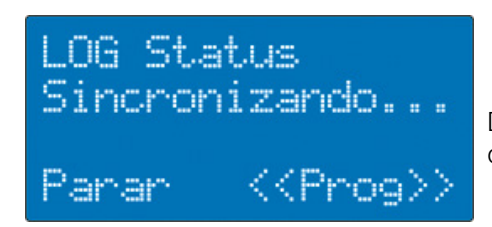

Datalog aguardando un divisor entero de hora para iniciar la grabación de los datos en la memoria.

Figura 6.15: Status sincronizando

Una vez que el Datalog se sincroniza comenzará la grabación de los bloques de datos a intervalos como seleccionado.

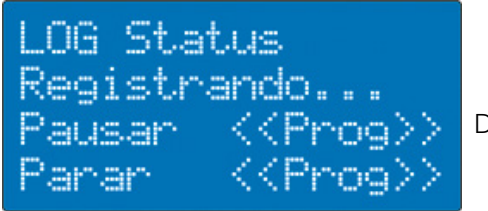

Datalog registrando.

Figura 6.16: Status registrando

En esta pantalla (Fig. 6.16), presionar la tecla brevemente, el Datalog quedará en modo Pausa. Manteniendo la

tecla presionada, el Datalog será finalizado.

#### 6.3.3 Informaciones del área

Para visualizar la pantalla con as informaciones del área actual, presionar la tecla , en cuanto en la pantalla >LOG Status<.

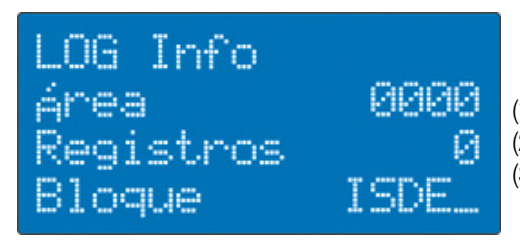

Figura 6.17: Información de área

(1) Área: Informaciones del área.(2) Registros: Número de registros grabados en el área.(3) Bloques: Bloques de medición seleccionados.

Esta pantalla se informa la identificación del área, así como el número de registros y los bloques de medición grabados en ella. Las letras que componen el campo Bloques se refieren a los siguientes bloques de medición:

- I: Instantáneos;
- S: Estadísticas;
- D: Demandas;
- E: Energías;
- H: Armónicas;

Bloques no seleccionados se mostrarán con una guion bajo. Para cambiar esta configuración, consulte Bloques de datos.

#### 6.3.4 Error Status

Si la memoria estuviera con algún defecto o hay cualquier otro problema en el proceso de grabación de datos, incluidos los errores de configuración, el Datalog queda en Estado de Error. Para visualizar el error, presionar la tecla . Para poner el Datalog de nuevo al estado **Parado**, mantenga presionada la tecla .

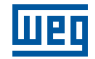

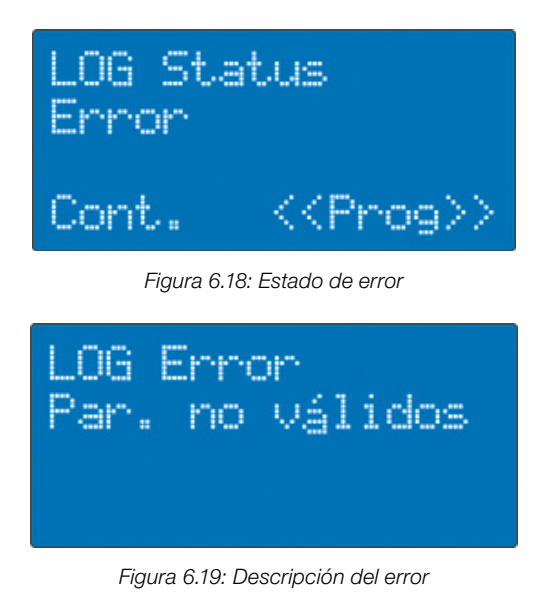

### 6.3.5 Parando el Datalog

Desde el momento en que el Datalog inicia el proceso de grabación, se puede detener la operación en cualquier momento manteniendo presionada la tecla proce, pressionada, independientemente si está programada la parada por cualquier otra opción. Si el Datalog está programado para parar por Fecha/Hora, Temporizador, o Contador, el mismo asume el estado Parado automáticamente cuando se alcanza la condición preestablecida sin la necesidad de intervención manual.

Cuando el Datalog está terminado, un mensaje informando el final del proceso se muestra en la pantalla.

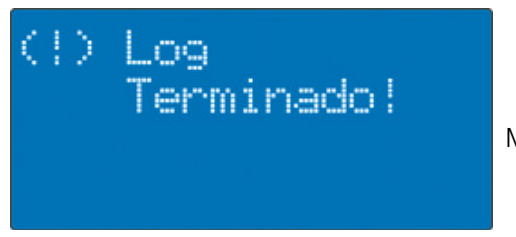

Mensaje que indica que se completó la grabación de datos.

Figura 6.20: Datalog finalizado

En este momento el área se cerrará y estará disponible para su lectura en el software WEG Power Manager.

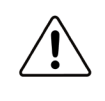

#### PRECAUCIÓN!

Visto que el MMW02 utiliza memoria tipo flash con el sistema de archivos FAT, cuando hay cualquier tipo de de-energización del equipo en cuanto se escribe un registro en la memoria, puede ocurrir de un registro en particular estar dañado. Los otros no se ven afectados.

# 7 ALARMAS

Las alarmas son una manera de alertar al usuario cuando los niveles de ciertas mediciones exceden los límites preestablecidos. El MMW02 le permite configurar hasta 20 eventos de diferentes alarmas, que funcionan de forma simultánea e independientemente. También puede programar una tolerancia (histéresis) de los límites del rango de control de mediciones. El disparo de la alarma puede ser en forma de pitido o el cierre de un determinado relé, si están presentes en el medidor.

Las alarmas se pueden acceder a través de MENÚ PRINCIPAL, al seleccionar la opción I/O.

| MENU  | PRINCIPAL   |
|-------|-------------|
| MSR   | LOG CLK     |
| CFG   | RST +1/0    |
| 🛙 Ent | rada/Salida |

Figura 7.1: Selección de alarmas

# 7.1 CONFIGURACIÓN Y REGISTRO

La primera pantalla le permite configurar el funcionamiento general de alarma e histéresis aplicada a la verificación de disparo de los límites de las funciones programadas en las alarmas.

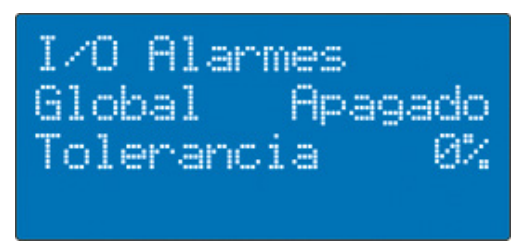

(1) Global: Activar o desactivar todas las alarmas de forma simultánea

(2) Tolerancia: Se aplica una histéresis a los límites programados para actuar en la alarma

Figura 7.2: Configuración global de alarmas

A continuación aparece la pantalla de registro de alarmas, como se ve en la Figura 7.3. Como se ha registrado una alarma, esta se añade a la lista de alarmas. Al alcanzar el límite superior de las alarmas registradas, la pantalla de registro de nuevas alarmas se suprimirá, reapareciendo de nuevo cuando se elimina cualquiera de las otros alarmas.

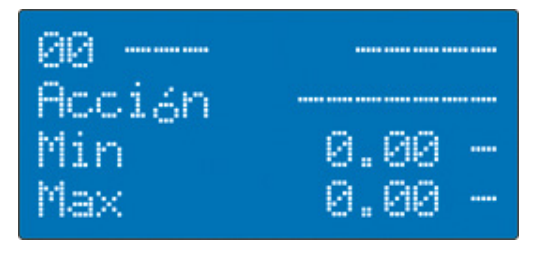

(1) Se muestran el estado de la alarma y la medición monitoreada(2) La acción tomada por la alarma cuando actúe

- (3) Límite mínimo de actuación
- (4) Límite máximo de actuación

Figura 7.3: Register new alarm

Para registrar una nueva alarma, siga estos pasos, como se ilustra en la Figura 7.4:

- 1. Acceda a la pantalla de registro de alarmas, presionando las teclas 🏠 o 🦚;
- 2. Presionar la tecla PROG
- 3. Seleccione la medición monitoreada y la acción que debe adoptarse (bip o relé);
- 4. Seleccione los límites mínimos y máximos de actuación;
- 5. Seleccione la característica de los límites (inductivo, capacitivo o resistivo) si la medición monitoreada es el factor de potencia.

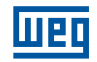

3.00

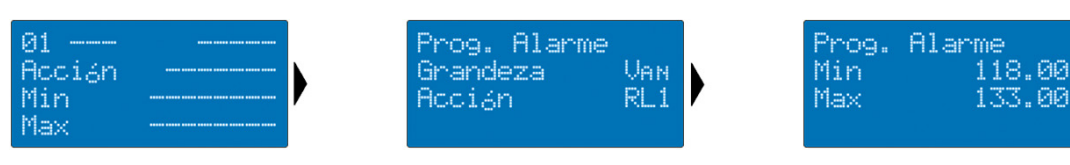

Figura 7.4: Flujo de registro de alarmas

Al final, la alarma se ha registrado y estará disponible en la lista de alarmas.

| 01     | Uan      |
|--------|----------|
| Accián | RL1      |
| Min    | 118.00 V |
| Max    | 133.00 V |

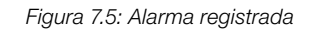

Para editar la alarma, presione la tecla PROG de nuevo.

# 7.2 EXCLUSIÓN

Para excluir una alarma, mantenga presionada la tecla CLEAR. En este momento, aparecerá un mensaje que le pide que confirme la operación.

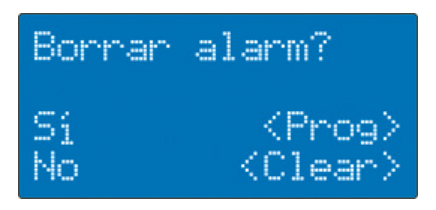

Figura 7.6:- Excluir la alarma

### 7.3 DISPARO

La alarma se activa cada vez que la medición monitoreada sale del rango limitado por los valores máximo y mínimo. Cuando sucede esto, aparecerá un icono en la pantalla de alarma. Dependiendo de la acción programada para la alarma, una advertencia sonora se podrá expedir o el relé disponible en el medidor se puede cerrar.

| 01     | Van      |
|--------|----------|
| Accián | RL1      |
| Min    | 118.00 V |
| Max    | 133.00 V |

Figura 7.7: Alarma disparada

### 7.4 DESACTIVADA

Para desactivar la alarma sin que los demás también se desactiven, mantenga presionada la tecla PROG Un X aparece en la pantalla la indicación del estado, y acciones de alarma se apagarán, es decir, se detendrá el zumbador o el relé disponible en el medidor se abre.

| 01     | Uan      |
|--------|----------|
| Acción | RL1      |
| Min    | 118.00 V |
| Max    | 133.00 V |

Figura 7.8: Alarma desactivada

# **8 ESPECIFICACIONES**

# 8.1 CARACTERÍSTICAS BÁSICAS

| Item                                  | Especificaciones                                                         |  |
|---------------------------------------|--------------------------------------------------------------------------|--|
| Frecuencia nominal                    | 50 y 60 Hz                                                               |  |
| Muestreo                              | 128 muestras por ciclos                                                  |  |
|                                       | 4 ciclos/s a 60 Hz = 66.67ms/s o 3 ciclos/s a 50 Hz = 60ms/s             |  |
|                                       | 12 bits conversion secuencial de todos los canals de corriente y tensión |  |
| Idioma de la pantalla                 | Portugués, Español y Inglés                                              |  |
| Software de supervisión               | WEG Power Manager                                                        |  |
| Impedancia de la entrada de tensión   | 2MO                                                                      |  |
| Tensión máxima admissible de medición | 500 Vca Fase-Fase                                                        |  |
|                                       | 289 Vca Tensión de Fase                                                  |  |

# **8.2 MAGNITUDES ELÉCTRICAS**

### 8.2.1 Frequency

| Ítem                | Especificaciones                                                                               |  |
|---------------------|------------------------------------------------------------------------------------------------|--|
| Método de medición  | Contaje de cruces por cero del component fundamental<br>de la tension en la fase de referencia |  |
| Rango de medición   | 42.5 a 57.5 Hz y 51.0 a 69.0 Hz                                                                |  |
| Resolución          | 0.01 Hz                                                                                        |  |
| Exactitud           | ±0.02 Hz                                                                                       |  |
| Valores disponibles | Frecuencia instantánea F [Hz]                                                                  |  |

### 8.2.2 Tensión

| Ítem                | Especificaciones                            |  |  |
|---------------------|---------------------------------------------|--|--|
| Método de medición  | Conforme IEC 61557-12                       |  |  |
|                     | 50 a 500 Vca (Tensión de línea)             |  |  |
|                     | 50 a 289 Vca (Tensión de fase)              |  |  |
|                     | Indirecta con TV                            |  |  |
| Resolución          | 0.01 V                                      |  |  |
| Exectitud           | Típica: ±0.20 %VL ±0.05 %FE (*)             |  |  |
| Exactitud           | Garantida: ±0.25 %VL ±0.10 %FE (*)          |  |  |
| Selección de rangos | Rango único de medición                     |  |  |
|                     | Tensión de fase por fase Van, Vbn, Vcn [V]  |  |  |
| Valores disponibles | Tensión de fase trifásica V3 $\Phi$ [V]     |  |  |
|                     | Tensión de línea por fase Uab, Ubc, Uca [V] |  |  |
|                     | Tensión de línea trifásica U3Φ [V]          |  |  |

(\*) Valor Leído (VL), Fondo de Escala (FE)

### 8.2.3 Corriente

| Item                | Especificaciones                         |
|---------------------|------------------------------------------|
| Método de medición  | Conforme IEC 61557-12                    |
| Rango de medición   | Conexión directa: 0.02 a 5 A             |
|                     | Conexión indirecta con TI, FT = 1.0 (**) |
| Resolución          | 0.01 A                                   |
| Exactitud           | Típica: ±0.20 %RV ±0.05 %FS (*)          |
|                     | Garantida: ±0.25 %RV ±0.10 %FS (*)       |
| Selección de rangos | Rango único de medición                  |
| Valores disponibles | Corriente por fase la, lb, lc [A]        |
|                     | Corriente trifásica I3Φ [A]              |

(\*) Valor Leído (VL), Fondo de Escala (FE) (\*\*) Factor Térmico (FT))

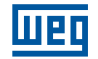

### 8.2.4 Potencia

### 8.2.4.1 Potencia Activa

| Item                                       | Especificaciones                                     |
|--------------------------------------------|------------------------------------------------------|
| Método de medición                         | Medición en cuatro cuadrantes, conforme IEC 61557-12 |
| Rango de medición                          | 1kW a 260MW                                          |
| Resolución                                 | 1 W, 1 VAr, 1 VA                                     |
| Exactitud (excluyendo sensor de corriente) | Típica: ±0.40 %VL ±0.10 %FE (*)                      |
|                                            | Garantida: ±0.50 %VL ±0.20 %FE (*)                   |
| Valores disponibles                        | Potencia activa total P [W]                          |
|                                            | Potencia activa por fase Pa, Pb, Pc [W]              |

(\*) Valor Leído (VL), Fondo de Escala (FE)

### 8.2.4.2 Potencia Reactiva

| Item                | Especificaciones                                     |
|---------------------|------------------------------------------------------|
| Método de medición  | Medición en cuatro cuadrantes, conforme IEC 61557-12 |
| Rango de medición   | 1kVAr a 260MVAr                                      |
| Resolución          | 1 VAr                                                |
| Exactitud           | Típica: ±0.4 %VL ±0.1 %FE (*)                        |
|                     | Garantida: ±0.5 %VL ±0.2 %FE (*)                     |
| Valores disponibles | Potencia reactiva total Q [VAr]                      |
|                     | Potencia reactiva por fase Qa, Qb, Qc [VAr]          |

(\*) Valor Leído (VL), Fondo de Escala (FE)

### 8.2.4.3 Potencia Aparente

| Item                | Especificaciones                                     |
|---------------------|------------------------------------------------------|
| Método de medición  | Medición en cuatro cuadrantes, conforme IEC 61557-12 |
| Rango de medición   | 1kVA a 260MVA                                        |
| Resolución          | 1 VA                                                 |
| Exactitud           | Típica: ±0.4 %VL ±0.1 %FE (*)                        |
|                     | Garantida: ±0.5 %VL ±0.2 %FE (*)                     |
| Valores disponibles | Potencia aparente total S [VA]                       |
|                     | Potencia aparente por fase Sa, Sb, Sc [VA]           |

(\*) Valor Leído (VL), Fondo de Escala (FE)

### 8.2.5 Factor de Potencia

| Item                | Especificaciones                                     |
|---------------------|------------------------------------------------------|
| Método de medición  | Medición en cuatro cuadrantes, conforme IEC 61557-12 |
| Rango de medición   | 0 to 1 capacitivo                                    |
|                     | 0 to 1 inductivo                                     |
| Resolución          | 0.01                                                 |
| Exactitud           | ±0.4 % (*)                                           |
| Valores disponibles | Factor de potencia total PF                          |
|                     | Factor de potencia por fase PFa, PFb, PFc            |

(\*) Exactitud con respect al Fondo de Escala (FE)

### 8.2.6 Consumo de Energía

### 8.2.6.1 Energía activa

| Item                | Especificaciones                                     |
|---------------------|------------------------------------------------------|
| Método de medición  | Medición en cuatro cuadrantes, conforme IEC 61557-12 |
| Rango de medición   | 20 Wh a 167GWh                                       |
| Resolución          | 1 Wh para valores hasta 1GWh                         |
|                     | 1kWh para valores hasta 39TWh                        |
| Exactitud           | ±0.4 %                                               |
| Classificación      | Clase B (ABNT NBR 14520) (*)                         |
| Valores disponibles | Energía activa total Ph [Wh]                         |
|                     | Energía activa directa y reversa bruta Ph sum [Wh]   |
|                     | Energía active directa Ph fwd [Wh]                   |
|                     | Energía activa reversa Ph rev [Wh]                   |

(\*) Válido para variación de la temperatura ambiente, corriente magnitudes de influencia (tensión, frecuencia, armónicos, secuencia de fase y la interrupción de una o dos fases).

### 8.2.6.2 Energía Reactiva

| Item               | Especificaciones                                       |
|--------------------|--------------------------------------------------------|
| Método de medición | Medición en cuatro cuadrantes, conforme IEC 61557-12   |
| Rango de medición  | 20 VArh a 167GVArh                                     |
| Decelución         | 1 VArh para valores hasta 1GVArh                       |
| Resolucion         | 1kVArh para valores hasta 39TVArh                      |
| Exactitud          | ±0.4 %                                                 |
| Classificación     | Clase B (ABNT NBR 14520) (*)                           |
|                    | Energía reactiva total Qh [VArh]                       |
| Available values   | Energía reactiva directa y reversa bruta Qh sum [VArh] |
|                    | Energía reactiva directa Qh fwd [VArh]                 |
|                    | Energía reactiva directa indutiva Qhi fwd [VArh]       |
|                    | Energía reactiva directa capacitiva Qhc fwd [VArh]     |
|                    | Energía reactiva reversa Qh rev [VArh]                 |
|                    | Energía reactiva reversa inductiva Qhi rev [VArh]      |
|                    | Energía reactiva reversa capacitiva Qhc rev [VArh]     |

(\*) Válido para variación de la temperatura ambiente, corriente y magnitudes de influencia (tensión, frecuencia, armónicos, secuencia de fase y la interrupción de una o dos fases).

### 8.2.6.3 Energía Aparente

| Item                | Especificaciones                                                       |
|---------------------|------------------------------------------------------------------------|
| Método de medición  | Suma vectorial de la potencia active y reactiva integrada en el tiempo |
| Rango de medición   | 20 VAh a 167GVAh                                                       |
| Resolución          | 1 VAh para valores hasta 1GVAh                                         |
|                     | 1kVAh para valores hasta 39TVAh                                        |
| Exactitud           | ±0.4 %                                                                 |
| Valores disponibles | Energía aparente total Sh [VA]                                         |

### 8.2.7 Demanda de Potencia

| Item                | Especificaciones                                         |
|---------------------|----------------------------------------------------------|
| Método              | Integración de la potencia en el tiempo en bloques fijos |
| Rango de medición   | 1kW/VAr/VA a 260MW/VAr/VA                                |
| Resolución          | 1 W/VAr/VA                                               |
| Exactitud           | ±0.4 %                                                   |
| Valores disponibles | Demanda de potencia active, reactiva y aparente          |
|                     | Demanda de potencia de pico active, reactiva y aparente  |
|                     | Demanda de potencia prevista active, reactiva y aparente |

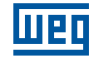

### 8.2.8 THD de Tensión y Corriente

| Item                 | Especificaciones                                  |
|----------------------|---------------------------------------------------|
| Armónicas utilizadas | 2 al 31º                                          |
| Rango de medición    | 0 a 100 %                                         |
| Resolución           | 0.1 %                                             |
| Exactitud            | ±5 %                                              |
| Valores disponibles  | THD de tension por fase THDVa, THDVb, THDVc [%]   |
|                      | THD de corriente por fase THDIa, THDIb, THDIc [%] |

# 8.3 SALIDA DIGITAL

| Item                                 | Especificaciones      |
|--------------------------------------|-----------------------|
| Тіро                                 | Relé de contacto seco |
| Número de salidas                    | 1 (RL1)               |
| Tensión máxima admisible             | 250 Vca o 30 Vcc      |
| Corriente máxima admisible (fusible) | 3 A                   |

### 8.4 ALARMS

| Item                    | Especificaciones                                                                                                    |
|-------------------------|----------------------------------------------------------------------------------------------------|
| Número de alarmas       | Hasta 20 alarmas configurables con salidas direccionables al Bip o RL1.                                                          |
| Variables monitorizadas | VaN, VbN, VcN, Uab, Ubc, Uca, Ia, Ib, Ic, FPa, FPb e FPc, THDVaN, THDVbN,<br>THDVcN, THDUab, THDUbc, THDUca, THDIa, THDIb, THDIc |
| Tolerancia              | 0 a 10 %                                                                                                    |

# 8.5 DATALOG

| Item                            | Especificaciones                                                |  |  |
|---------------------------------|-----------------------------------------------------------------|--|--|
| Tipo                            | Flash, 16MB                                                     |  |  |
| Formato de datos                | FAT32                                                           |  |  |
| Madaa da uga da la mamaria      | Circular o linear                                               |  |  |
| Modos de uso de la memoria      | Area unica o multipla                                           |  |  |
| Número máximo de áreas          | 12                                                              |  |  |
| Modos de inicio                 | Manual o fecha/hora                                             |  |  |
| Modos de parada                 | Manual, temporizador, contador o fecha/fecha                    |  |  |
| Bloques de datos seleccionables | Instantaneous, statistics, demands and energy                   |  |  |
|                                 | Mínima: 1 hora y 40 minutos para todos los bloques con interval |  |  |
|                                 | de registro de 1 segundo, con memoria lineal                    |  |  |
|                                 | Típica: 41 días, 20 horas y 50 minutos para todos los bloques   |  |  |
| Autonomía                       | con interval de registro de 10 minutos, con memoria lineal      |  |  |
| Autonomia                       | Máxima: 6029 días para todos los blogues con interval           |  |  |
|                                 | de registro de 24h, con memoria lineal                          |  |  |
|                                 | Con memoria circular: 51 días para registro de los bloques      |  |  |
|                                 | instantáneos, demandas e energía                                |  |  |

# 8.6 INTERFACE DE COMUNICACIÓN

| Item      | Especificaciones     |  |  |  |
|-----------|----------------------|--|--|--|
| Interfaz  | RS-485               |  |  |  |
| Baud rate | 600 a 115200 bps     |  |  |  |
| Stop bits | 1 o 2                |  |  |  |
| Data bits | 8                    |  |  |  |
| Paridad   | Ninguna, par o impar |  |  |  |
| Protocolo | MODBUS-RTU           |  |  |  |

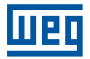

# 8.7 ALIMENTACIÓN

| Item                                        | Especificaciones |  |  |
|---------------------------------------------|------------------|--|--|
| Alimentación AC                             | 85 a 265 Vca     |  |  |
| Alimentación DC                             | 100 a 300 Vcc    |  |  |
| Consumo                                     | < 10 VA          |  |  |
| Fusible de protección externo (no incluido) | 1 A              |  |  |

# 8.8 RELOJ Y CALENDARIO

| Item          | Especificaciones                                                                 |  |
|---------------|----------------------------------------------------------------------------------|--|
| Tipo Supercap |                                                                                  |  |
| Autonomía     | 120 hora (típica) teniendo en cuenta equipo energizado durante al menos 10 horas |  |

### 8.9 INTERFAZ

### 8.9.1 Teclado

| Item   | Especificaciones                                                      |  |
|--------|-----------------------------------------------------------------------|--|
| Тіро   | Teclado de membrane con 6 teclas multifunción en relieve tipo burbuja |  |
| Teclas | Navigación (derecho, izquierda, arriba, abajo), Prog y Clear          |  |

### 8.9.2 Pantalla

| Item                        | Especificaciones                                                                   |  |  |
|-----------------------------|------------------------------------------------------------------------------------|--|--|
| Тіро                        | Pantalla de cristal líquido de matriz de 4 filas por 16 columnas, con luz de fondo |  |  |
| Area visible (ancho x alto) | 14.0 x 64.5mm                                                                      |  |  |
| Formato de los caracteres   | 5 x 8 Pixel                                                                        |  |  |
| Frecuencia de actualización | 50ms a 5 s                                                                         |  |  |

# 8.10 CARACTERÍSTICAS MECÁNICAS

| Item                                     | Especificaciones                    |  |  |
|------------------------------------------|-------------------------------------|--|--|
| Caja                                     | Plástico resistente al calor (ABS). |  |  |
| Dimensiones (alto x ancho x profundidad) | 98 x 98 x 101mm                     |  |  |
| Corte del panel                          | 91.0 x 91.0 -0.0/+0,8mm             |  |  |
| Peso                                     | 425 g                               |  |  |
| Crada da protacción                      | Frontal: IP-40                      |  |  |
|                                          | Trasero: IP-00                      |  |  |

# **8.11 CONDICIONES AMBIENTALES**

| Item                           | Especificaciones |  |
|--------------------------------|------------------|--|
| Temperatura de almacienamiento | -25 a 75°C       |  |
| Temperatura de funcionamiento  | 0 a 60°C         |  |
| Humedad relativa               | 40 a 70 %        |  |

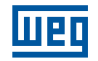

# 8.12 RANGOS Y VALORES PREDETERMINADOS DE FÁBRICA

| Submenú             | Variable                         | Rangos                                                                                       | Estándar                      |
|---------------------|----------------------------------|----------------------------------------------------------------------------------------------|-------------------------------|
|                     | Config                           | 21 conexiones; Vea la sección Conexión a la red eléctrica                                    | 04: 3P4W-3V3C                 |
|                     | Fnom [Hz]                        | { 50   60 }                                                                                  | 60                            |
|                     | S/ Freq                          | { Cortar   Nominal   Última }                                                                | Cut                           |
|                     | Secuencia de fase                | { ABC   ACB }                                                                                | ABC                           |
|                     | Configuración IV                 | { Prim/Sec   Relación }                                                                      | Prim/Sec                      |
|                     | TV Primario [V]                  | [50, 999999]                                                                                 | 220                           |
|                     | Relación TV                      | 0.00 - 20000.00                                                                              | 1.00                          |
| Sistema (SYS)       | Configuración TI                 | { Prim/Sec   Relación }                                                                      | Prim/Sec                      |
|                     | TI Primario [A]                  | 5 – 99999                                                                                    | 5                             |
|                     | TI Secundario [A]                | 5 (Fixo)                                                                                     | 5                             |
|                     | Relación TI                      | 0.01 – 20000.00                                                                              | 1.00                          |
|                     |                                  |                                                                                              | 1:+                           |
|                     | Polarización de TIs              | { +   - }                                                                                    | 12:+                          |
|                     |                                  |                                                                                              | 13:+                          |
|                     | Sum mode                         | { Vectorial   Aritmético }                                                                   | Vectorial                     |
| Demandas<br>(DMD)   | Intervalo [min]                  | { 1   2   3   4   5   6   10   12   15   20   30   60 }                                      | 15                            |
| Comunicación        | Velocidad [bps]                  | { 600   1200   1800   2400   4800   9600   19200   38400  <br>57600   76800   115200 }       | 19200                         |
| serial(COM)         | Formato                          | { 8-N-1   8-N-2   8-E-1   8-E-2   8-O-1   8-O-2 }                                            | 8-N-1                         |
|                     | Dirección                        | 1 – 247                                                                                      | 1                             |
| Protocolo<br>Modbus | Format                           | { Long (32bits)   Short (16 bits) }                                                          | Largo                         |
|                     | B/W Swap                         | { None   Byte   Word   Both }                                                                | Ninguno (None)                |
|                     | Idioma (LNG)                     | { PT-BR (Portugués)   EN-US (Inglés)   ES (Español) }                                        | PT-BR                         |
| Interfaz (UI)       | Bip (SND)                        | { Activado   Desactivado }                                                                   | Activado                      |
|                     | Tasa de LCD [ms]                 | { 50   100   200   500   1000   2000   5000 }                                                | 1000                          |
|                     | Global                           | { Activado   Desactivado }                                                                   | Desactivado                   |
|                     | Histéresis [%]                   | 0 a 10                                                                                       | 0                             |
|                     | Hora                             | 00:00:00 a 23:59:59                                                                          | Hora actual                   |
| Fecha/Hora<br>(CLK) | Fecha                            | 2000-01-01 a 2099-12-31                                                                      | Fecha actual                  |
|                     | Día de la semana<br>(calculated) | Lunes a Domingo                                                                              | Día actual                    |
|                     | Intervalo                        | 00:00:00 a 24:00:00                                                                          | 00:10:00                      |
|                     | Operación modo início            | { Manual   Fecha/Hora }                                                                      | Manual                        |
|                     | Operación modo fin               | { Manual   Contador   Tiempo }                                                               | Manual                        |
| Datalog (LOG)       | Bloques                          | Instantáneos (I), Estadísticas (S), Demandas (D), Energías<br>(E), Armónicos (H) { Si   No } | Sí, Sí, Sí, Sí, No<br>(ISDE_) |
|                     | Modo uso de memoria              | { Lineal   Circular }                                                                        | Lineal                        |
|                     | Modo uso memoria áreas           | { Única   Multiplas }                                                                        | Única                         |
|                     | Vinculaciones                    | Estadísticas, energías, 1er registro { Si   No }                                             | Sí, No, No                    |

# 9 MANUTENCIÓN

# 9.1 LIMPIEZA

Para limpiar el MMW02 utilice un paño húmedo con jabón suave. Nunca utilice alcohol o cualquier otro disolvente ya que el uso del mismo causa el deterioro del panel, además de borrar el texto escrito en el equipo.

# 9.2 SOLUCIÓN DE PROBLEMAS

### 9.2.1 Equipo no enciende

Probable des-energización de la fuente de alimentación del equipo. En este caso, comprobar que el cable de conexión del neutro y por lo menos una de las fases A, B o C están conectados correctamente. Además, tenga en cuenta el enchufe de conexión de los cables de medida de tensión y asegúrese de que está conectado correctamente. Compruebe también que la tensión disponible en el sistema cumple los requisitos mínimos para energizar el equipo.

### 9.2.2 Resultados de medición con guiones

El valor resultante de la medición está fuera del rango o la medición no es aplicable para la conexión seleccionada. Asegúrese de que los cables de medición de tensión y sensores de corriente están instalados correctamente y asegúrese de que la tensión y la corriente en el sistema cumplen con los límites mínimos para la medición del equipo. Cuando el medidor no detecta la frecuencia del sistema al que está conectado los valores aparecen como guiones, ya que muchos de los métodos de medición están basados en la frecuencia medida.

### 9.2.3 Mediciones de tension y potencia con valores anormales

Probable error de configuración de relación de entrada (Relación TV e Relação TI). En este caso los valores de tensión, corriente y potencia serán mayores o menores dependiendo de la configuración real. Para resolver este problema, vaya al menú de configuración de las mediciones y ajustar la relación de la entrada de acuerdo a la conexión del equipo. Si el equipo tiene conexión directa, asegúrese de que los valores primarios y secundarios son iguales.

### 9.2.4 Potencia active y reactiva con la señal invertida

Probable reversión de la dirección de sensores de corriente o la conexión incorrecta de los cables de medición de tensión. Compruebe el sentido de conexión de los TIs, observando la señal indicativa en el conector de de la parte posterior del equipo. Compruebe que los cables de medición de tensión se conectaron obedeciendo la secuencia de fases del sistema.

### 9.2.5 Equipo no se comunica con software

Probable error de configuración de la comunicación serial o protocolo Modbus. Asegúrese de que el cable de comunicación está correctamente conectado al puerto serie del equipo. Este puerto se identifica como PC en el panel lateral. Asegúrese de que el puerto COM correcto ha sido seleccionado en el software. Para eso identifique el puerto serie virtual creado usando el administrador de dispositivos de Windows. Asegúrese de que la configuración del software de comunicación serial son los mismos del equipo. Compruebe la velocidad de transferencia de datos (velocidad de transmisión), el formato, la dirección de red, modo de direccionamiento y orden de bytes en la transmisión. Los ajustes deben ser los mismos tanto en el equipo y en el software.

### 9.2.6 Datalog inicia, pero no aumenta registros

Este síntoma se produce porque el reloj (fecha y hora) del equipo aún no se ha ajustado. En esta situación, el Datalog no se inicia, quedándose con el estado Registrando, pero el incremento de los registros de contador no suceden. Para corregir este problema vaya al menú de Fecha/Hora y ajuste fecha y hora. También tenga en cuenta los ajustes de GMT e DST, situado en la pantalla debajo de la fecha / hora.

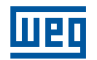

# 9.3 GESTIÓN DE LA CALIBRACIÓN

El MMW02 tiene disponible en el proprio equipo la gestión y control de la última y la siguiente calibración, así como la periodicidad. La primera vez que el equipo se calibra, la fecha de la última calibración se llena con el tiempo que la calibración del dispositivo se llevó a cabo en la fábrica. El periodo entre calibraciones es sugerido por el fabricante (24 meses), y la fecha de la próxima calibración se rellena automáticamente en base a la última calibración y la periodicidad. El software de calibración de WEG, OmniCAL, es capaz de actualizar estos valores cada vez que se realiza una calibración. Sin embargo, se le permite al usuario cambiar manualmente estos valores si no tiene la aplicación OmniCAL. Si la fecha el equipo es posterior a la próxima fecha de calibración, al inicializar el equipo, aparece una pantalla de advertencia, que recuerda al usuario que debe realizar la calibración del equipo.

Para los usuarios que tienen su propia gestión de la calibración, este sistema proporcionado por el MMW02 se puede desactivar (predeterminado de fábrica).

Para acceder a las pantallas de calibración, proceda de la siguiente manera:

- 1. Acceda al >MENÚ PRINCIPAL<;
- 2. Seleccione el menú >CFG<;
- 3. Para ello, utilice las teclas 🚖 o 🌧 para seleccionar la opción INF Calibración;
- 4. Presionar la tecla **PROG** para activar la opción.
- 5. Para ello, utilice las teclas 🐽 y 🐢 para ver las fechas de la última y la próxima calibración, y el intervalo recomendado.
- 6. Apretar **PROG** para editar cualquier valor.

# 9.4 MODO DE DIAGNÓSTICO

El MMW02 tiene un modo llamado modo de diagnóstico, este modo es para pruebas internas en la fábrica y / o pruebas bajo la supervisión de soporte técnico Para entrar en modo de diagnóstico conecte la fuente de

alimentación del equipo en cuanto presiona las teclas **PROG** + **CLEAR**, caso entre por engaño en modo de diagnóstico

presionar la tecla

CLEAR hasta que el equipo reinicie en modo estándar.

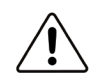

### PRECAUCIÓN!

Recuerde que este modo debe ser supervisado por Soporte Técnico de WEG, de lo contrario el equipo podría sufrir cambios reversibles sólo en fabrica.

# 10 ANEXO A – REPORTE A ASISTENCIA TÉCNICA/1.0.X

| DATOS DE LA EMPRESA                |
|------------------------------------|
|                                    |
| NOMBRE DE LA EMPRESA:              |
| DIRECCIÓN PARA ENTREGA DEL EQUIPO: |
|                                    |
| CIUDAD:                            |
| PROVINCIA:                         |
| TELÉFONO:                          |
| FAX:                               |
| E-MAIL:                            |
| CONTACTO:                          |
| TRANSPORTADORA:                    |
|                                    |
| DADOS DEL EQUIPO                   |
|                                    |
| EQUIPO: MMW02                      |
| NÚMERO DE SÉRIE:                   |
|                                    |
| DEFECTOS PRESENTADOS:              |
|                                    |
|                                    |
|                                    |
|                                    |
|                                    |
|                                    |
| POSIBLES CAUSAS:                   |
|                                    |
|                                    |
|                                    |
|                                    |
|                                    |
|                                    |
|                                    |

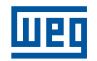

# 11 DECLARACIÓN DE GARANTÍA

### TÉRMINO DE GARANTÍA LIMITADA PARA COMPONENTES ELECTRICOS WEG

WEG Equipamentos Elétricos - Automação, establecida en Av. Pref. Waldemar Grubba, 3000, 89256-900 Jaraguá do Sul, SC - Brasil, ofrece una garantía limitada para los defectos de fabricación o materiales para los componentes eléctricos WEG, de la siguiente manera:

Es una condición esencial para la validez de esta garantía que el comprador inspeccione cuidadosamente el producto adquirido inmediatamente después de la entrega, observando cuidadosamente sus características e instrucciones para la instalación, ajuste, operación y mantenimiento. El producto se considerará aceptado y aprobado de forma automática por el comprador, si no ocurre dar por escrito problemas técnicos o arrepentimiento, dentro de los siete días hábiles siguientes a la fecha de entrega.

El plazo de garantía es de doce meses a partir de la fecha de entrega de WEG o su distribuidor autorizado, demostrado a través de la factura de compra del producto, limitado a veinticuatro meses desde la fecha de producción, información contenida en el cuerpo producto.

La garantía total se compone de: (a) en el caso de relación de consumo, los primeros noventa (90) días serán considerados para efectos de la garantía a que se refiere en el punto II del artículo 26 de la Ley 8.078/90, el resto del período será considerado como una garantía contractual de conformidad con el artículo 50 de esta Ley; y (b) en los otros casos, los primeros treinta (30) días serán considerados para efectos de la garantía a que se refiere el primer párrafo del artículo 445 del Código Civil Brasileiro.

En caso de mal funcionamiento o funcionamiento inadecuado del producto bajo garantía, el servicio de garantía se llevará a cabo en su sede en Jaraguá do Sul - SC.

El producto, en caso de una anomalía debe estar disponible para el proveedor durante el período necesario para identificar la causa de la anomalía y sus reparaciones correspondientes.

WEG Automação examinará el producto enviado, y si confirma la existencia de un defecto cubierto por la garantía, hará la reparación, modificación o sustitución del producto defectuoso a su discreción, y sin costo alguno para el comprador, con excepción de los mencionados en el punto 8.

La responsabilidad de esta garantía se limita exclusivamente a la reparación, modificación o sustitución del producto suministrado no siendo responsable WEG por daños a personas, terceros, otros equipos o instalaciones, pérdida de beneficios u otros daños indirectos o consecuentes.

Otros gastos por flete, embalaje, montaje y desmontaje se pagarán exclusivamente por el comprador, incluyendo todos los honorarios y gastos de locomoción e estancia del personal de servicio, cuando se solicite un servicio en las instalaciones del usuario.

Esta garantía no cubre el desgaste normal por el uso del producto o daños resultantes de la operación o instalación incorrecta o negligente, de acuerdo con las especificaciones del producto, mantenimiento o almacenamiento inadecuado, malas instalaciones o influencias de la química, electroquímica, eléctrica, mecánica o atmosférica. Quedan excluidos de la responsabilidad por defectos de piezas o componentes que se consideran bienes de consumo, tales como goma o plástico de repuesto, bombillas incandescentes, fusibles, protectores de sobretensión, etc.

La garantía se extinguirá, independientemente de cualquier notificación, si el comprador sin el permiso previo por escrito de WEG, haga o mande hacer a terceros, cualquier modificación o reparaciones del equipo que falló durante la garantía.

La garantía se suspenderá en caso de incumplimiento o violación de las obligaciones del Comprador a WEG en conformidad con el artículo 476 del Código Civil, y el lapso de tiempo de la suspensión se considerará garantía caducada si el comprador más tarde, cumpla con sus obligaciones para con WEG.

Las reparaciones, cambios o sustituciones debidas a defectos de fabricación no detendrán ni ampliarán el período de garantía.

Cualquier petición, queja, comunicación, etc., con respecto a la garantía del producto, asistencia técnica, puesta en marcha, deberá dirigirse por escrito a la siguiente dirección: WEG Equipamentos Elétricos - Automação, A/C Departamento de Servicio Técnico, Av. Pref. Waldemar Grubba, 3000, 89256-900 Jaraguá do Sul - SC, Brasil, e-mail: astec@weg.net

La garantía ofrecida por WEG Equipamentos Elétricos - Automação está sujeta al cumplimiento de las presentes condiciones generales, que es el único término de garantía válido.

# 12 ANEXO1 – COMUNICAÇÃO MODBUS RTU

### 12.1 MMW02: DOCUMENTACIÓN/MODBUS PROTOCOLO/ 1.0.1/ TABLA MODBUS

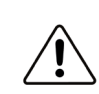

#### ATENCIÓN!

Las direcciones con permiso de escrita no tienen protección contra valores inválidos.

Los tipos posibles para cada valor son:

- Bool: Valor lógico. 0 es falso y cualquier otro valor es verdadero;
- Short: 16 bits entero sin señal;
- Long: 32 bits entero sin señal;
- Float: formato de punto flotante IEEE754;
- DateTime: Timestamp en segundos desde 00:00:00 UTC, 1 de Enero, 1970;
- CaracFP: Característica de Factor de Potencia
  - 1: Ningún;
  - 0: Resistivo;
  - 1: Inductivo;
  - 2: Capacitivo;
- Fase: La fase del equipo en que la medición fue tomada
  - -1: Ningún;
  - 0: AN, AB o A;
  - 1: BN, BC o B;
  - 2: CN, CA o C;

### 12.2 COIL

#### 12.2.1 Entradas y Salidas Digitales

| Dirección |      | Formato Modo | Descripción |               |
|-----------|------|--------------|-------------|---------------|
| Short     | Long | Formato      | MOGO        | Descripcion   |
| 0         | 0    | Bool         | R           | Estado Relé 1 |

### 12.2.2 Coils Reset

| Dirección |      | Farma da | <b>D</b> |                                   |
|-----------|------|----------|----------|-----------------------------------|
| Short     | Long | Formato  | Μοάο     | Descripcion                       |
| 50        | 50   | Bool     | W        | Resetear energía                  |
| 51        | 51   | Bool     | W        | Resetear demanda                  |
| 52        | 52   | Bool     | W        | Resetear estadísticas             |
| 53        | 53   | Bool     | W        | Valores de fábrica                |
| 54        | 54   | Bool     | W        | Interno / no usado                |
| 55        | 55   | Bool     | W        | Resetear los contadores           |
| 56        | 56   | Bool     | W        | Formatear memoria                 |
| 57        | 57   | Bool     | W        | Interno / no usado                |
| 58        | 58   | Bool     | W        | Interno / no usado                |
| 59        | 59   | Bool     | W        | Interno / no usado                |
| 60        | 60   | Bool     | W        | Interno / no usado                |
| 61        | 61   | Bool     | W        | Interno / no usado                |
| 62        | 62   | Bool     | W        | Interno / no usado                |
| 63        | 63   | Bool     | W        | Interno / no usado                |
| 64        | 64   | Bool     | W        | Interno / no usado                |
| 65        | 65   | Bool     | W        | Interno / no usado                |
| 66        | 66   | Bool     | W        | Interno / no usado                |
| 67        | 67   | Bool     | W        | Interno / no usado                |
| 68        | 68   | Bool     | W        | Interno / no usado                |
| 69        | 69   | Bool     | W        | Interno / no usado                |
| 70        | 70   | Bool     | W        | Resetear la demanda activa actual |
| 71        | 71   | Bool     | W        | Resetear la demanda activa pico   |

| Dirección |      | Formata | Mada | Deseringión                            |  |
|-----------|------|---------|------|----------------------------------------|--|
| Short     | Long | Formato | WOOD | Descripcion                            |  |
| 72        | 72   | Bool    | W    | Resetear la demanda reactiva actual    |  |
| 73        | 73   | Bool    | W    | Resetear la demanda reactiva pico      |  |
| 74        | 74   | Bool    | W    | Resetear la demanda aparente<br>actual |  |
| 75        | 75   | Bool    | W    | Resetear la demanda aparente pico      |  |
| 76        | 76   | Bool    | W    | Resetear la energía activa directa     |  |
| 77        | 77   | Bool    | W    | Resetear la energía activa reversa     |  |
| 78        | 78   | Bool    | W    | Resetear la energía reactiva directa   |  |
| 79        | 79   | Bool    | W    | Resetear la energía reactiva reversa   |  |
| 80        | 80   | Bool    | W    | Resetear la energía aparente           |  |

# 12.3 HOLDING

# 12.3.1 Parametrización (Valores 16 bits)

| Dirección |      | Formato Modo |       | Descrinción                   |                                                                                                    |  |
|-----------|------|--------------|-------|-------------------------------|----------------------------------------------------------------------------------------------------|--|
| Short     | Long | Tormato      | WIGGO | Boothpoion                    |                                                                                                    |  |
| 0         | 0    | Short        | R/W   | COM-Nododered                 | Intervalode1hasta247                                                                                                    |  |
|           |      |              |       |                               | 0-Short                                                                                                    |  |
| 1         | 1    | Short        | R/W   | COM-Formatomodbus32-bits      | 1-Long                                                                                                    |  |
| 2         | 2    | Short        | R/W   | COM-Indicaciór                | ndeByteSwap                                                                                                    |  |
| 3         | 3    | Short        | R/W   | COM-Indicaciór                | ndeWordSwap                                                                                                    |  |
| 4         | 4    | Short        | R/W   | COM-Baudrate[bps]             | 0-"600"<br>1-"1200"<br>2-"1800"<br>3-"2400"<br>4-"4800'<br>5-"9600"<br>6-"19200"<br>7-"38400"<br>8-"57600"<br>9 - "76800"<br>10 - "115200" |  |
| 5         | 5    | Short        | R/W   | SYS - Frecuencia Nominal [Hz] | 0 - "50"<br>1 - "60"                                                                                                    |  |
| 6         | 6    | Short        | R/W   | LOG - Modo de Inicio          | 0 - "Manual"<br>1 - "Fecha/Hora"                                                                                                    |  |
| 7         | 7    | Short        | R/W   | LOG - Modo de Parada          | 0 - "Manual"<br>1 - "Fecha/Hora"<br>2 - "Hora"<br>3 - "Contador"                                                                           |  |
| 8         | 8    | Short        | R/W   | LOG - Circular/Lineal         | 0 - "Lineal"                                                                                                    |  |
| 9         | 9    | Short        | R/W   | Interno / n                   | o usado                                                                                                    |  |

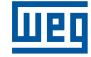

| Dire | cción | Formato Modo Descripción |     | oción                                            |                                                                                                    |
|------|-------|--------------------------|-----|--------------------------------------------------|----------------------------------------------------------------------------------------------------|
| 10   | 10    | Short                    | R/W | CLK - Huso horario                               | 0 - "UTC-12:00";<br>1 - "UTC-11:00";<br>2 - "UTC-09:30";<br>4 - "UTC-09:00";<br>5 - "UTC-08:00";<br>6 - "UTC-07:00";<br>7 - "UTC-06:00";<br>8 - "UTC-06:00";<br>9 - "UTC-04:30";<br>10 - "UTC-04:30";<br>11 - "UTC-03:30";<br>12 - "UTC-03:00";<br>13 - "UTC-01:00";<br>14 - "UTC-01:00";<br>17 - "UTC+02:00";<br>18 - "UTC+03:30";<br>20 - "UTC+03:30";<br>20 - "UTC+03:30";<br>21 - "UTC+03:30";<br>22 - "UTC+04:30";<br>23 - "UTC+04:30";<br>24 - "UTC+05:30";<br>24 - "UTC+05:30";<br>25 - "UTC+05:30";<br>26 - "UTC+06:00";<br>27 - "UTC+06:00";<br>28 - "UTC+06:30";<br>29 - "UTC+09:30";<br>30 - "UTC+09:30";<br>31 - "UTC+11:00";<br>32 - "UTC+11:00";<br>34 - "UTC+11:30";<br>35 - "UTC+13:00";<br>38 - "UTC+14:00";<br>38 - "UTC+14:00";<br>30 - "UTC+14:00";<br>30 - "UTC+14:00";<br>30 - "UTC+14:00";<br>31 - "UTC+14:00";<br>31 - "UTC+14:00";<br>32 - "UTC+14:00";<br>34 - "UTC+14:00";<br>35 - "UTC+14:00";<br>36 - "UTC+14:00";<br>37 - "UTC+14:00";<br>38 - "UTC+14:00";<br>38 - "UTC+14:00";<br>31 - "UTC+14:00";<br>31 - "UTC+14:00";<br>31 - "UTC+14:00";<br>31 - "UTC+14:00";<br>32 - "UTC+14:00";<br>33 - "UTC+14:00";<br>34 - "UTC+14:00";<br>35 - "UTC+14:00";<br>35 - "UTC+14:00";<br>36 - "UTC+14:00";<br>37 - "UTC+14:00";<br>38 - "UTC+14:00";<br>38 - "UTC+14:00";<br>31 - "UTC+14:00";<br>31 - "UTC+14:00";<br>31 - "UTC+14:00";<br>31 - "UTC+14:00";<br>31 - "UTC+14:00";<br>31 - "UTC+14:00";<br>31 - "UTC+14:00";<br>31 - "UTC+14:00";<br>31 - "UTC+14:00";<br>31 - "UTC+14:00";<br>31 - "UTC+14:00";<br>31 - "UTC+14:00";<br>31 - "UTC+14:00";<br>31 - "UTC+14:00";<br>32 - "UTC+14:00";<br>31 - "UTC+14:00";<br>31 - "UTC+14:00";<br>31 - "UTC+14:00";<br>31 - "UTC+14:00";<br>31 - "UTC+14:00";<br>31 - "UTC+14:00";<br>31 - "UTC+14:00";<br>31 - "UTC+14:00";<br>31 - "UTC+14:00";<br>32 - "UTC+14:00";<br>33 - "UTC+14:00";<br>31 - "UTC+14:00";<br>31 |
| 11   | 11    | Short                    | R/W | Horariodeverano (DST-<br>DaylightSaving<br>Time) | 0-"Invierno"<br>1-"Verano"                                                                                                    |
| 12   | 12    | Short                    | R/W | LOG-Mododecreacióndelasáreas                     | 0-"Unica"<br>1-"Multiplas"                                                                                                    |
| 13   | 13    | Short                    | R/W | SYS-SecuenciadeFase                              | 0-"ABC"<br>1-"ACB"                                                                                                    |
| 14   | 14    | Short                    | R/W | SYS-Tiposdeconexióndelsistema                    | 0-"01:1P2W-1V1C";<br>1-"02:2P2W-1V1C";<br>2-"03:2P3W-2V2C";<br>3-"04:3P4W-3V3C";<br>4-"05:3P4W-3V3CB";<br>5-"06:3P4W-3V1CB";<br>6-"07:3P4W-2V3CB";<br>7-"08:3P4W-2V2CB";<br>8-"09:3P4W-2V2CB";<br>9-"10:3P4W-1V3CB";<br>10-"11:3P4W-1V3CB";<br>11-"12:3P4W-1V1CB";<br>12-"13:3P3W-3V3CC";<br>13-"14:3P3W-3V3CC";<br>14-"15:3P3W-3V1CB";<br>15-"16:3P3W-2V3C";<br>16-"17:3P3W-2V3C";<br>16-"17:3P3W-2V3CB";<br>19-"20:3P3W-1V3CB";<br>19-"20:3P3W-1V3CB";<br>20-"21:3P3W-1V1CB";                                                                                                    |
| 15   | 15    | Short                    | R/W | SYS-MododeconfiguracióndeTV                      | 0-"Prim/Sec";<br>1-"Relación";                                                                                                    |
| 16   | 16    | Short                    | R/W | SYS-MododeconfiguracióndeTI                      | 0-"Prim/Sec";<br>1-"Relación";                                                                                                    |

| Dire  | Dirección |         | Mada | Descrinción                                                      |                                                                                                    |  |  |
|-------|-----------|---------|------|------------------------------------------------------------------|----------------------------------------------------------------------------------------------------|--|--|
| Short | Long      | Formato | WOOD | Descripcion                                                      |                                                                                                    |  |  |
| 17    | 17        | Short   | R/W  | SYS-PolarizaciónTl1                                              | 0-"Directo(+)";<br>1-"Reverso(-)";                                                                                           |  |  |
| 18    | 18        | Short   | R/W  | SYS-PolarizaciónTl2                                              | 0-"Directo(+)";<br>1-"Reverso(-)";                                                                                           |  |  |
| 19    | 19        | Short   | R/W  | SYS-PolarizaciónTl3                                              | 0-"Directo(+)";<br>1-"Reverso(-)";                                                                                           |  |  |
| 20    | 20        | Short   | R/W  | SYS-Mododesumadelapotencia                                       | 0-"Vectorial";<br>1-"Aritmético";                                                                                            |  |  |
| 21    | 21        | Short   | R/W  | COM-Transmisión/<br>FormatodeRecepción                           | 0-"8-N-1";<br>1-"8-N-2";<br>2-"8-E-1";<br>3-"8-E-2";<br>4-"8-O-1";<br>5-"8-O-2";                                             |  |  |
| 22    | 22        | Short   | R/W  | UI-Idiomadelainterfazconelusuario                                | 0-"PT-BR";<br>1-"ES";<br>2-"EN-US";                                                                                          |  |  |
| 23    | 23        | Short   | R/W  | DMD-Intervalodeintegracióndelad<br>emanda[min]                   | 0-"1";<br>1-"2";<br>2-"3";<br>3-"4";<br>4-"5";<br>5-"6";<br>6-"10";<br>7-"12";<br>8-"15";<br>9-"20";<br>10-"30";<br>11-"60"; |  |  |
| 24    | 24        | Short   | R/W  | Interno/no                                                       | busado                                                                                                    |  |  |
| 25    | 25        | Short   | R/W  | Interno/no                                                       | ousado                                                                                                    |  |  |
| 26    | 26        | Short   | R/W  | Interno/no                                                       | ousado                                                                                                    |  |  |
| 27    | 27        | Short   | R/W  | Interno/no                                                       | ousado                                                                                                    |  |  |
| 28    | 28        | Short   | R/W  | I/O-Estadoglobaldelasalarmas                                     | 0-"Off"<br>1-"On"                                                                                                    |  |  |
| 29    | 29        | Short   | R/W  | I/O-Lahistéresisdealarma[%]                                      | Intervalode0<br>hasta10                                                                                                    |  |  |
| 30    | 30        | Short   | R/W  | LOG-Seleccióndelbloquedemedici<br>óndeinstantáneos               | 0-"No"<br>1-"Sí"                                                                                                    |  |  |
| 31    | 31        | Short   | R/W  | LOG-Seleccióndelbloquedemedici<br>óndeestadísticos               | 0-"No"<br>1-"Sí"                                                                                                    |  |  |
| 32    | 32        | Short   | R/W  | LOG-Seleccióndelbloquedemedici<br>óndedemanda                    | 0-"No"<br>1-"Sí"                                                                                                    |  |  |
| 33    | 33        | Short   | R/W  | LOG-Seleccióndelbloquedemedici<br>óndeenergía                    | 0-"No"<br>1-"Sí"                                                                                                    |  |  |
| 34    | 34        | Short   | R/W  | LOG-Seleccióndelbloquedemedici<br>óndearmónicos                  | 0-"No"<br>1-"Sí"                                                                                                    |  |  |
| 35    | 35        | Short   | R/W  | LOG-Sincronismoentreelintervalod<br>eLogeintervalodeestadísticos | 0-"No"<br>1-"Sí"                                                                                                    |  |  |
| 36    | 36        | Short   | R/W  | LOG-Sincronismoentreelintervalod<br>eLogeintervalodeenergía      | 0-"No"<br>1-"Sí"                                                                                                    |  |  |
| 37    | 37        | Short   | R/W  | LOG-Gravarprimeroregistrodespu<br>ésdesincronizar                | 0-"No"<br>1-"Sí"                                                                                                    |  |  |
| 38    | 38        | Short   | R/W  | UI-Tono                                                          | 0-"Off"<br>1-"On"                                                                                                    |  |  |

### 12.3.2 Parametrización(32bits'valor)

| Dirección |      | Farmeta | Maria | Decevinción                                                                    |                                 |
|-----------|------|---------|-------|--------------------------------------------------------------------------------|---------------------------------|
| Short     | Long | Formato | MOGO  | Descripcion                                                                    |                                 |
| 200       | 100  | Long    | R/W   | SYS - Primario TV [V]                                                          | intervalo de 50<br>hasta 999999 |
| 202       | 101  | Long    | R/W   | SYS - Secundario TV [V]                                                        | intervalo de 50<br>hasta 500    |
| 204       | 102  | Float   | R/W   | SYS - Relación TV                                                              | 0 hasta 20000                   |
| 206       | 103  | Long    | R/W   | SYS - Primario TI [A]                                                          | 5 hasta 99999                   |
| 208       | 104  | Long    | R     | SYS - Secundario TI [A]                                                        | Valor afijado en 5              |
| 210       | 105  | Float   | R/W   | SYS - Relación TI                                                              | 0 hasta 20000                   |
| 212       | 106  | Long    | R/W   | LOG - Fecha/Hora para parar la grabación<br>de datos en la memoria (Timestamp) |                                 |
| 214       | 107  | Long    | R/W   | LOG - Intervalo entre los regist                                               | ros [s]                         |
| 216       | 108  | Long    | R/W   | LOG - Tiempo para parar la grabación<br>de datos en la memoria (Timestamp)     |                                 |
| 218       | 109  | Long    | R/W   | LOG - Contador regresivo para parar la grabación de datos en la memoria        | 0 hasta 999999                  |
| 220       | 110  | Long    | R/W   | LOG - Fecha/Hora para empezar la grabación de datos en la memoria (Timestamp)  |                                 |

# 12.3.3 Autonomía del Registrador (Datalog)

| Dirección |      | Formato Modo |   | Descripción                                                                                                    |
|-----------|------|--------------|---|----------------------------------------------------------------------------------------------------|
| Short     | Long |              |   | ·                                                                                                    |
| 300       | 150  | Long         | R | Número de bytes a ser grabados por intervalo de registro                                                                                          |
| 302       | 151  | Long         | R | Memoria libre                                                                                                    |
| 304       | 152  | Float        | R | Autonomía de la memoria para el registrador. La parte completa<br>es el valor en segundos, mientras la fraccionada es un valor en<br>milisegundos |

### 12.3.4 Reloj del Equipo

| Dirección |      | Formato  | Modo | Descripción            |  |
|-----------|------|----------|------|------------------------|--|
| Short     | Long |          |      |                        |  |
| 600       | 300  | DateTime | R/W  | Clock - Unix Timestamp |  |
| 602       | 301  | Long     | R/W  | Clock - Año            |  |
| 604       | 302  | Long     | R/W  | Clock - Mes            |  |
| 606       | 303  | Long     | R/W  | Clock - Día            |  |
| 608       | 304  | Long     | R/W  | Clock - Hora           |  |
| 610       | 305  | Long     | R/W  | Clock - Minuto         |  |
| 612       | 306  | Long     | R/W  | Clock - Segundo        |  |

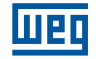

### 12.3.5 Informaciones

| Dirección |      | Formato | Formato Modo | Descripción                                               |  |
|-----------|------|---------|--------------|-----------------------------------------------------------|--|
| Short     | Long |         |              | ·                                                         |  |
| 1040      | 520  | Long    | R            | Contador Relé 1                                           |  |
| 1042      | 521  | Long    | R            | Interno / no usado                                        |  |
| 1044      | 522  | Long    | R            | Indica que algún registrador de energía llegó a un límite |  |

### 12.3.6 Control del Registrador (Datalog)

| Dirección |      | Formata            | Mada                                                      | Deseringión      |                                                                                                    |  |
|-----------|------|--------------------|-----------------------------------------------------------|------------------|----------------------------------------------------------------------------------------------------|--|
| Short     | Long | Formato            | Modo                                                      | Descripci        |                                                                                                    |  |
|           |      | Acciones (escrita) | 0 - Parar<br>1 - Registrar<br>2 - Pausar<br>3 - Formatear |                  |                                                                                                    |  |
| 1060      | 530  | Short              | R/W                                                       | Estado (lectura) | 1 - Parado<br>2 - Preparando<br>3 - Esperando<br>4 - Sincronizando<br>5 - Registrando<br>6 - Finalizando<br>7 - Pausado<br>8 - Error |  |

# **12.4 INPUT**

### 12.4.1 Magnitudes

| Dirección |      | Formato Modo | Modo | Descrinción                       |  |  |
|-----------|------|--------------|------|-----------------------------------|--|--|
| Short     | Long | , i ormato   | moue | beschpelon                        |  |  |
| 0         | 0    | DateTime     | R    | Timestamp en el momento de medida |  |  |
| 2         | 1    | Float        | R    | Tensión media de fase [V]         |  |  |
| 4         | 2    | Float        | R    | Tensión de fase A [V]             |  |  |
| 6         | 3    | Float        | R    | Tensión de fase B [V]             |  |  |
| 8         | 4    | Float        | R    | Tensión de fase C [V]             |  |  |
| 10        | 5    | Float        | R    | Corriente media [A]               |  |  |
| 12        | 6    | Float        | R    | Corriente en la fase A [A]        |  |  |
| 14        | 7    | Float        | R    | Corriente en la fase B [A]        |  |  |
| 16        | 8    | Float        | R    | Corriente en la fase C [A]        |  |  |
| 18        | 9    | Float        | R    | Tensión media de línea [V]        |  |  |
| 20        | 10   | Float        | R    | Tensión de línea AB [V]           |  |  |
| 22        | 11   | Float        | R    | Tensión de línea BC [V]           |  |  |
| 24        | 12   | Float        | R    | Tensión de línea CA [V]           |  |  |
| 26        | 13   | Float        | R    | Factor de Potencia Total          |  |  |
| 28        | 14   | Float        | R    | Factor de Potencia de fase A      |  |  |
| 30        | 15   | Float        | R    | Factor de Potencia de fase B      |  |  |
| 32        | 16   | Float        | R    | Factor de Potencia de fase C      |  |  |
| 34        | 17   | CaracFP      | R    | Característica de FP total        |  |  |
| 36        | 18   | CaracFP      | R    | Característica de FP en la fase A |  |  |
| 38        | 19   | CaracFP      | R    | Característica de FP en la fase B |  |  |
| 40        | 20   | CaracFP      | R    | Característica de FP en la fase C |  |  |

| Dirección |      | Formato    | Modo | Descripción                                |  |
|-----------|------|------------|------|--------------------------------------------|--|
| Short     | Long | , i onnato | mouo | Beschpolon                                 |  |
| 42        | 21   | Float      | R    | Potencia activa total [W]                  |  |
| 44        | 22   | Float      | R    | Potencia activa de la fase A [W]           |  |
| 46        | 23   | Float      | R    | Potencia active de la fase B [W]           |  |
| 48        | 24   | Float      | R    | Potencia activa de la fase C [W]           |  |
| 50        | 25   | Float      | R    | Potencia reactiva total [VAr]              |  |
| 52        | 26   | Float      | R    | Potencia reactiva en la fase A [VAr]       |  |
| 54        | 27   | Float      | R    | Potencia reactiva en la fase B [VAr]       |  |
| 56        | 28   | Float      | R    | Potencia reactiva en la fase C [VAr]       |  |
| 58        | 29   | Float      | R    | Potencia aparente total [VA]               |  |
| 60        | 30   | Float      | R    | Potencia aparente en la fase A [VA]        |  |
| 62        | 31   | Float      | R    | Potencia aparente en la fase B [VA]        |  |
| 64        | 32   | Float      | R    | Potencia aparente en la fase C [VA]        |  |
| 66        | 33   | Float      | R    | Frecuencia Instantánea [Hz]                |  |
| 68        | 34   | Float      | R    | Interno / no usado                         |  |
| 70        | 35   | Float      | R    | Interno / no usado                         |  |
| 72        | 36   | Float      | R    | Interno / no usado                         |  |
| 74        | 37   | Float      | R    | Corriente de neutro [A]                    |  |
| 76        | 38   | Long       | R    | Fase en la cual la frecuencia fue obtenida |  |
| 78        | 39   | Float      | R    | Ángulo de la corriente en la fase A [°]    |  |
| 80        | 40   | Float      | R    | Ángulo de la corriente en la fase B [°]    |  |
| 82        | 41   | Float      | R    | Ángulo de la corriente en la fase C [°]    |  |

### 12.4.2 Demanda

| Dire  | Dirección |          | Formato Modo | Descrinción                                          |  |
|-------|-----------|----------|--------------|------------------------------------------------------|--|
| Short | Long      | i ormato | mouo         | 2000 polon                                           |  |
| 200   | 100       | Float    | R            | Demanda Aparente esperada [VA]                       |  |
| 202   | 101       | Float    | R            | Demanda aparente (último intervalo) [VA]             |  |
| 204   | 102       | Float    | R            | Pico de la demanda aparente [VA]                     |  |
| 206   | 103       | Float    | R            | Demanda activa total esperada [W]                    |  |
| 208   | 104       | Float    | R            | Demanda activa (último intervalo) [W]                |  |
| 210   | 105       | Float    | R            | Pico de la demanda activa [W]                        |  |
| 212   | 106       | Float    | R            | Demanda reactiva total esperada [VAr]                |  |
| 214   | 107       | Float    | R            | Demanda reactiva total (último intervalo) [VAr]      |  |
| 216   | 108       | Float    | R            | Pico de la demanda reactiva total [VAr]              |  |
| 218   | 109       | Float    | R            | Demanda reactiva inductiva esperada [VAr]            |  |
| 220   | 110       | Float    | R            | Demanda reactiva inductiva (último intervalo) [VAr]  |  |
| 222   | 111       | Float    | R            | Pico de la demanda reactiva inductiva [VAr]          |  |
| 224   | 112       | Float    | R            | Demanda reactiva capacitiva esperada [VAr]           |  |
| 226   | 113       | Float    | R            | Demanda reactiva capacitiva (último intervalo) [VAr] |  |
| 228   | 114       | Float    | R            | Pico de la demanda reactiva capacitiva [VAr]         |  |

### 12.4.3 Energía

| Dirección |      | Formato Modo |   | Descripción                        |  |
|-----------|------|--------------|---|------------------------------------|--|
| Short     | Long |              |   |                                    |  |
| 300       | 150  | Float        | R | Energía activa total líquida [kWh] |  |
| 302       | 151  | Float        | R | Energía activa total bruta [kWh]   |  |
| 304       | 152  | Float        | R | Energía activa directa[kWh]        |  |

| Dirección |      | Formato | Modo                                         | Descripción                                 |  |
|-----------|------|---------|----------------------------------------------|---------------------------------------------|--|
| Short     | Long |         |                                              |                                             |  |
| 306       | 153  | Float   | R                                            | Energía activa reversa [kWh]                |  |
| 308       | 154  | Float   | R                                            | Energía reactiva total líquida [kVArh]      |  |
| 310       | 155  | Float   | R                                            | Energía reactiva total bruta [kVArh]        |  |
| 312       | 156  | Float   | R                                            | Energía reactiva directa [kVArh]            |  |
| 314       | 157  | Float   | R                                            | Energía reactiva reversa [kVArh]            |  |
| 316       | 158  | Float   | R Energía reactiva inductiva reversa [kVArh] |                                             |  |
| 318       | 159  | Float   | R                                            | Energía reactiva capacitiva reversa [kVArh] |  |
| 320       | 160  | Float   | R                                            | Energía reactiva directa inductiva [kVArh]  |  |
| 322       | 161  | Float   | R                                            | Energía reactiva directa capacitiva [kVArh] |  |
| 324       | 162  | Float   | R                                            | Energía aparente total [kVAh]               |  |
| 326       | 163  | Long    | R                                            | Interno / no usado                          |  |

### 12.4.4 Estadísticas

| Dire  | cción | Formato  | Modo                                | Descrinción                               |  |
|-------|-------|----------|-------------------------------------|-------------------------------------------|--|
| Short | Long  | i ormato |                                     | Description                               |  |
| 400   | 200   | Float    | R                                   | Tensión mínima de la fase A [V]           |  |
| 402   | 201   | Float    | R                                   | R Tensión mínima de la fase B [V]         |  |
| 404   | 202   | Float    | R                                   | Tensión mínima de la fase C [V]           |  |
| 406   | 203   | Float    | R                                   | Tensión mínima de la línea AB [V]         |  |
| 408   | 204   | Float    | R                                   | Tensión mínima de la línea BC [V]         |  |
| 410   | 205   | Float    | R                                   | Tensión mínima de la línea CA [V]         |  |
| 412   | 206   | Float    | R                                   | Tensión media de la fase A [V]            |  |
| 414   | 207   | Float    | R                                   | Tensión media de la fase B [V]            |  |
| 416   | 208   | Float    | R                                   | Tensión media de la fase C [V]            |  |
| 418   | 209   | Float    | R                                   | Tensión media de la línea AB [V]          |  |
| 420   | 210   | Float    | R                                   | Tensión media de la línea BC [V]          |  |
| 422   | 211   | Float    | R                                   | Tensión media de la línea CA [V]          |  |
| 424   | 212   | Float    | R                                   | Tensión máxima de la fase A [V]           |  |
| 426   | 213   | Float    | R                                   | Tensión máxima de la fase B [V]           |  |
| 428   | 214   | Float    | R                                   | Tensión máxima de la fase C [V]           |  |
| 430   | 215   | Float    | R                                   | Tensión máxima de la línea AB [V]         |  |
| 432   | 216   | Float    | R                                   | Tensión máxima de la línea BC [V]         |  |
| 434   | 217   | Float    | R Tensión máxima de la línea CA [V] |                                           |  |
| 436   | 218   | Float    | R                                   | Corriente mínima de la fase A [A]         |  |
| 438   | 219   | Float    | R                                   | Corriente mínima de la fase B [A]         |  |
| 440   | 220   | Float    | R                                   | Corriente mínima de la fase C [A]         |  |
| 442   | 221   | Float    | R                                   | Corriente media de la fase A [A]          |  |
| 444   | 222   | Float    | R                                   | Corriente media de la fase B [A]          |  |
| 446   | 223   | Float    | R                                   | Corriente media de la fase C [A]          |  |
| 448   | 224   | Float    | R                                   | Corriente máxima de la fase A [A]         |  |
| 450   | 225   | Float    | R                                   | Corriente máxima de la fase B [A]         |  |
| 452   | 226   | Float    | R                                   | Corriente máxima de la fase C [A]         |  |
| 454   | 227   | Float    | R                                   | Factor de potencia mínimo de la fase A    |  |
| 456   | 228   | Float    | R                                   | Factor de potencia mínimo de la fase B    |  |
| 458   | 229   | Float    | R                                   | Factor de potencia mínimo de la fase C    |  |
| 460   | 230   | CaracFP  | R                                   | Característica mínima del FP en la fase A |  |
| 462   | 231   | CaracFP  | R                                   | Característica mínima del FP en la fase B |  |
| 464   | 232   | CaracFP  | R                                   | Característica mínima del FP en la fase C |  |

| Dirección |      | Formato  | Modo | Descripción                                    |  |  |
|-----------|------|----------|------|------------------------------------------------|--|--|
| Short     | Long |          | mouo | Decemption                                     |  |  |
| 466       | 233  | Float    | R    | Factor de potencia medio de la fase A          |  |  |
| 468       | 234  | Float    | R    | Factor de potencia medio de la fase B          |  |  |
| 470       | 235  | Float    | R    | Factor de potencia medio de la fase C          |  |  |
| 472       | 236  | CaracFP  | R    | Característica media del FP en la fase A       |  |  |
| 474       | 237  | CaracFP  | R    | Característica media del FP en la fase B       |  |  |
| 476       | 238  | CaracFP  | R    | Característica media del FP en la fase C       |  |  |
| 478       | 239  | Float    | R    | Factor de potencia máximo de la fase A         |  |  |
| 480       | 240  | Float    | R    | Factor de potencia máximo de la fase B         |  |  |
| 482       | 241  | Float    | R    | Factor de potencia máximo de la fase C         |  |  |
| 484       | 242  | CaracFP  | R    | Característica del FP de la fase A             |  |  |
| 486       | 243  | CaracFP  | R    | Característica del FP de la fase B             |  |  |
| 488       | 244  | CaracFP  | R    | Característica del FP de la fase C             |  |  |
| 490       | 245  | Phase    | R    | Fase donde ocurrió la tensión de fase mínima   |  |  |
| 492       | 246  | DateTime | R    | Timestamp de la tensión de fase mínima         |  |  |
| 494       | 247  | Phase    | R    | Fase donde ocurrió la tensión de fase máxima   |  |  |
| 496       | 248  | DateTime | R    | Timestamp de la tensión de fase máxima         |  |  |
| 498       | 249  | Phase    | R    | Línea donde ocurrió la tensión de línea mínima |  |  |
| 500       | 250  | DateTime | R    | Timestamp de la tensión de línea mínima        |  |  |
| 502       | 251  | Phase    | R    | Línea donde ocurrió la tensión de línea máxima |  |  |
| 504       | 252  | DateTime | R    | Timestamp de la tensión de línea máxima        |  |  |
| 506       | 253  | Phase    | R    | Fase donde ocurrió la corriente mínima         |  |  |
| 508       | 254  | DateTime | R    | Timestamp que ocurrió la corriente mínima      |  |  |
| 510       | 255  | Phase    | R    | Fase donde ocurrió la corriente máxima         |  |  |
| 512       | 256  | DateTime | R    | Timestamp en que ocurrió la corriente máxima   |  |  |

### 12.4.5 Armónicas

| Dirección |      | Formato | Modo | Descripción             |  |
|-----------|------|---------|------|-------------------------|--|
| Short     | Long |         |      |                         |  |
| 600       | 300  | Float   | R    | THD Tensión AN   AB [%] |  |
| 602       | 301  | Float   | R    | THD Tensión BN   BC [%] |  |
| 604       | 302  | Float   | R    | THD Tensión CN   CA [%] |  |
| 606       | 303  | Float   | R    | THD Corriente A [%]     |  |
| 608       | 304  | Float   | R    | THD Corriente B [%]     |  |
| 610       | 305  | Float   | R    | THD Corriente C [%]     |  |

### 12.4.6 Energía 64Bits

| Dirección |      | Formato | Modo | Descripción            |
|-----------|------|---------|------|------------------------|
| Short     | Long |         |      |                        |
| 12000     | 6000 | Short   | R    | Energía activa NET [0] |
| 12001     | 6001 | Short   | R    | Energía activa NET [1] |
| 12002     | 6002 | Short   | R    | Energía activa NET [2] |
| 12003     | 6003 | Short   | R    | Energía activa NET [3] |
| 12004     | 6004 | Short   | R    | Energía activa SUM [0] |
| 12005     | 6005 | Short   | R    | Energía activa SUM [1] |
|           |      |         |      |                        |
| 12006     | 6006 | Short   | R    | Energía activa SUM [2] |

| Dirección |      | Formato   | Modo   | Descripción                            |  |
|-----------|------|-----------|--------|----------------------------------------|--|
| Short     | Long | , or mate | lineut | 2000 point                             |  |
| 12007     | 6007 | Short     | R      | Energía activa SUM [3]                 |  |
| 12008     | 6008 | Short     | R      | Energía activa IMPORT [0]              |  |
| 12009     | 6009 | Short     | R      | Energía activa IMPORT [1]              |  |
| 12010     | 6010 | Short     | R      | Energía activa IMPORT [2]              |  |
| 12011     | 6011 | Short     | R      | Energía activa IMPORT [3]              |  |
| 12012     | 6012 | Short     | R      | Energía activa EXPORT [0]              |  |
| 12013     | 6013 | Short     | R      | Energía activa EXPORT [1]              |  |
| 12014     | 6014 | Short     | R      | Energía activa EXPORT [2]              |  |
| 12015     | 6015 | Short     | R      | Energía activa EXPORT [3]              |  |
| 12016     | 6016 | Short     | R      | Energía reactiva NET [0]               |  |
| 12017     | 6017 | Short     | R      | Energía reactiva NET [1]               |  |
| 12018     | 6018 | Short     | R      | Energía reactiva NET [2]               |  |
| 12019     | 6019 | Short     | R      | Energía reactiva NET [3]               |  |
| 12020     | 6020 | Short     | R      | Energía reactiva SUM [0]               |  |
| 12021     | 6021 | Short     | R      | Energía reactiva SUM [1]               |  |
| 12022     | 6022 | Short     | R      | Energía reactiva SUM [2]               |  |
| 12023     | 6023 | Short     | R      | Energía reactiva SUM [3]               |  |
| 12024     | 6024 | Short     | R      | Energía reactiva IMPORT [0]            |  |
| 12025     | 6025 | Short     | R      | Energía reactiva IMPORT [1]            |  |
| 12026     | 6026 | Short     | R      | Energía reactiva IMPORT [2]            |  |
| 12027     | 6027 | Short     | R      | Energía reactiva IMPORT [3]            |  |
| 12028     | 6028 | Short     | R      | Energía reactiva EXPORT [0]            |  |
| 12029     | 6029 | Short     | R      | Energía reactiva EXPORT [1]            |  |
| 12030     | 6030 | Short     | R      | Energía reactiva EXPORT [2]            |  |
| 12031     | 6031 | Short     | R      | Energía reactiva EXPORT [3]            |  |
| 12032     | 6032 | Short     | R      | Energía inductiva reactiva EXPORT [0]  |  |
| 12033     | 6033 | Short     | R      | Energía inductiva reactiva EXPORT [1]  |  |
| 12034     | 6034 | Short     | R      | Energía inductiva reactiva EXPORT [2]  |  |
| 12035     | 6035 | Short     | R      | Energía inductiva reactiva EXPORT [3]  |  |
| 12036     | 6036 | Short     | R      | Energía capacitiva reactiva EXPORT [0] |  |
| 12037     | 6037 | Short     | R      | Energía capacitiva reactiva EXPORT [1] |  |
| 12038     | 6038 | Short     | R      | Energía capacitiva reactiva EXPORT [2] |  |
| 12039     | 6039 | Short     | R      | Energía capacitiva reactiva EXPORT [3] |  |
| 12040     | 6040 | Short     | R      | Energía inductiva reactiva IMPORT [0]  |  |
| 12041     | 6041 | Short     | R      | Energía inductiva reactiva IMPORT [1]  |  |
| 12042     | 6042 | Short     | R      | Energía inductiva reactiva IMPORT [2]  |  |
| 12043     | 6043 | Short     | R      | Energía inductiva reactiva IMPORT [3]  |  |
| 12044     | 6044 | Short     | R      | Energía capacitiva reactiva IMPORT [0] |  |
| 12045     | 6045 | Short     | R      | Energía capacitiva reactiva IMPORT [1] |  |
| 12046     | 6046 | Short     | R      | Energía capacitiva reactiva IMPORT [2] |  |
| 12047     | 6047 | Short     | R      | Energía capacitiva reactiva IMPORT [3] |  |
| 12048     | 6048 | Short     | R      | Energía aparente [0]                   |  |
| 12049     | 6049 | Short     | R      | Energía aparente [1]                   |  |
| 12050     | 6050 | Short     | R      | Energía aparente (2)                   |  |
| 12051     | 6051 | Short     | R      | Eneraía aparente (3)                   |  |
|           | 1    |           | 1      | - 0 1                                  |  |

# **13 FUNCIONES DE MODBUS**

# 13.1 17-REPORT SLAVE ID

Esta función permite leer la identificación del MMW02. La solicitud y la respuesta tienen las siguientes formas:

### 13.1.1 Solicitud

| Descripción          | Largura | Valor     |
|----------------------|---------|-----------|
| Código de la función | 1 byte  | Ox11 (17) |

### 13.1.2 Respuesta

| Descripción          | Largura     | Valor                 |
|----------------------|-------------|-----------------------|
| Código de la función | 1 byte      | Ox11 (17)             |
| Byte Count           | 1 byte      | 0x17                  |
| Bytes Reservados     | 3 bytes     |                       |
| Número de serie      | 4<br>bytes* | Específico del equipo |
| Tipo del equipo      | 2<br>bytes* | 0x010A (266)          |
| Modelo del equipo    | 1 byte      | 3 - MMW02             |
|                      |             | 4 - MMW02 - M         |
| Versión del Firmware | 4<br>bytes* | Específico del equipo |
| Tabla Modbus         | 1 byte      | 0X77 (w)              |
| Bits de capacidad    | 8 bytes     | Específico del equipo |

(\*) Valores leídos en little-endian;

# **13.2 DESCARGAR LA MEMORIA MASIVA**

Para iniciar la lectura de los procedimientos de la memoria masiva del MMW02, es necesario requerir el número de áreas grabadas en el equipo. Cada área consiste en registrar la medición de los bloques (instantáneos, estadísticos, ...) seleccionados por el usuario por un determinado periodo.

| Dirección |       | Formato I | Modo | Descripción                                          | Valor Esperado                                                                      |
|-----------|-------|-----------|------|------------------------------------------------------|-------------------------------------------------------------------------------------|
| Short     | Long  |           |      |                                                      |                                                                                     |
| 20000     | 40000 | Short     | R    | Cantidad total de áreas en<br>la memoria del equipo. | Entre 0 (no área grabada) y 12 (máximo número<br>de áreas grabadas al mismo tiempo) |

### 13.2.1 Informaciones de Área

MMW02 registra información relacionada a las áreas grabadas en la memoria masiva del equipo. Cualquier información adquirida, es necesario seleccionar una de las áreas grabadas en el equipo.

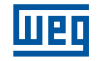

| Dirección |       | Formato | Modo | Descripción       | Valor Esperado                                                                                                    |
|-----------|-------|---------|------|-------------------|----------------------------------------------------------------------------------------------------|
| Short     | Long  |         |      |                   | •                                                                                                    |
| 20001     | 40001 | Short   | R/W  | Área Seleccionada | El valor escrito, o leído, refleja el número de<br>áreas grabadas en la memoria masiva del equipo.<br>Los valores disponibles son:<br>0 - AREA0001<br>1 - AREA0002<br>n - AREAn, donde "n" es menor que el número<br>total de áreas grabadas |

Las siguientes informaciones pueden ser leídas como abajo:

| Dirección |       | Formato | Mada | Deserinsión                          | Volor For an de                                                                                                    |
|-----------|-------|---------|------|--------------------------------------|----------------------------------------------------------------------------------------------------|
| Short     | Long  | Formato | WOOO | Descripcion                          |                                                                                                    |
| 20002     | 40002 | Short   | R    | Nombre de Area [1]                   | Dos caracteres. Ejemplo "AR"                                                                                                    |
| 20003     | 40003 | Short   | R    | Nombre de Area [2]                   | Dos caracteres. Ejemplo "EA"                                                                                                    |
| 20004     | 40004 | Short   | R    | Nombre de Area [3]                   | Dos caracteres. Ejemplo "00"                                                                                                    |
| 20005     | 40005 | Short   | R    | Nombre de Area [4]                   | Dos caracteres. Ejemplo "01"                                                                                                    |
| 20008     | 40008 | Short   | R    | Observaciones grabadas<br>en la area | Cada bit representa una observación. La<br>observación fue grabada si el bit es igual a 1, o 0<br>en el contrario, lo que significa:<br>Bit 0: Observación 0<br>Bit 1: Observación 1 Bit n: Observación n<br>Ejemplo: si ela valor registrado es 2, la unica<br>observación presente es la 1. Por otro lado, si es<br>leído 3, las observaciones 0 y 1 están presentes. |

Los datos registrados son ordenados en diferentes archivos, llamados observaciones. Cada observación contiene un o más bloques de datos, dependiendo de la parametrización del área en el momento en que el registrador (datalog) es iniciado.

Para el MMW02, las observaciones presentes, juntamente con los bloques de medición que las componen, son:

- Observación 0 Instantáneo, Estadístico, Energías o Demandas;
- Observación 1 THD

### 13.2.2 Información de la Observación

Para adquirir los datos de las áreas del equipo MMW02, es necesario seleccionar la observación de interés.

| Dirección |       | Formato | Modo | Descripción              | Valor Esperado                                                                                                    |
|-----------|-------|---------|------|--------------------------|----------------------------------------------------------------------------------------------------|
| Short     | Long  |         |      |                          |                                                                                                    |
| 20009     | 40009 | Short   | R/W  | Observación Seleccionada | El valor escrito, o leído, refleja el número de<br>observaciones que el equipo puede grabar en la<br>memoria. De igual manera, los valores posibles<br>son:<br>0 - Observación 0<br>1 - Observación 1 |

En seguida, es necesario saber el tamaño y cuantos registros fueran grabados en la observación. Cada registro es igual a todas las medidas pertenecidas al bloque medido seleccionado en la observación, adquirida en el mismo momento. Haciendo analogía a una tabla, los registros son las líneas, mientras las medidas, son las columnas.

| Dirección |       | Formato | Modo | Descripción             | Valor Esperado                                       |
|-----------|-------|---------|------|-------------------------|------------------------------------------------------|
| Short     | Long  |         |      |                         |                                                      |
| 20010     | 40010 | Short   | R    | El total de registros   | El total de registros en la observación seleccionada |
| 20011     | 40011 | Short   | R    | Tamaño de los Registros | El tamaño de cada registro, en bytes                 |
| 20015     | 40015 | Short   | R    | El total de medidas     | Cantidades de medidas en el registrador              |
### 13.2.3 Adquisiciones de Datos

Una vez que la observación es seleccionada, el próximo paso es alterar el modo de operación para 15 – Lectura de Dato.

| Dire  | cción | Formato | Modo | Descripción                                         | Valor Esperado                                                                                                    |
|-------|-------|---------|------|-----------------------------------------------------|----------------------------------------------------------------------------------------------------|
| Short | Long  |         |      |                                                     |                                                                                                    |
| 20014 | 40014 | Short   | R/W  | Modo de operación de la<br>observación seleccionada | Desde el modo de operación, es possible<br>abrir la observación por modo de lectura, o<br>encabezados, o cerrar la observación. Los valores<br>posibles son:<br>15 – Lectura de datos<br>240 – Lectura de encabezados<br>255 – Observación cerrada |

Sabiendo el número total de registros y el total de medidas en el registrador, es posible situar el puntero del dato en la observación en cualquier punto del archivo.

| Direc | cción | Formato | Modo | Descripción           | Valor Esperado                                                                   |
|-------|-------|---------|------|-----------------------|----------------------------------------------------------------------------------|
| Short | Long  |         |      | -                     |                                                                                  |
| 20013 | 40013 | Short   | R/W  | Registro seleccionado | Los valores posibles empiezan en 0 hasta el<br>número total de registro menos 1. |
| 20016 | 40016 | Short   | R/W  | Medida seleccionada   | Los valores posibles empiezan en 0 hasta el<br>número total de registro menos 1. |

Posicione el puntero, la medida seleccionada, junto con las 149 medidas siguientes, que estarán disponibles para leer a través de la función 03. La posición del puntero no cambiará, siendo necesario posicionar el puntero manual.

| Dire  | cción | Formato | Modo | Descripción         | Valor Esperado                                 |
|-------|-------|---------|------|---------------------|------------------------------------------------|
| Short | Long  |         |      |                     |                                                |
| 20101 | 40202 | Long    | R    | Memoria masiva [0]  | Posición 0 desde el puntero de la observación  |
| 20102 | 40204 | Long    | R    | Memoria masiva [1]  | Posición 1 desde el puntero de la observación  |
| 20103 | 40206 | Long    | R    | Memoria masiva [2]  | Posición 2 desde el puntero de la observación  |
| 20104 | 40208 | Long    | R    | Memoria masiva [3]  | Posición 3 desde el puntero de la observación  |
| 20105 | 40210 | Long    | R    | Memoria masiva [4]  | Posición 4 desde el puntero de la observación  |
| 20106 | 40212 | Long    | R    | Memoria masiva [5]  | Posición 5 desde el puntero de la observación  |
| 20107 | 40214 | Long    | R    | Memoria masiva [6]  | Posición 6 desde el puntero de la observación  |
| 20108 | 40216 | Long    | R    | Memoria masiva [7]  | Posición 7 desde el puntero de la observación  |
| 20109 | 40218 | Long    | R    | Memoria masiva [8]  | Posición 8 desde el puntero de la observación  |
| 20110 | 40220 | Long    | R    | Memoria masiva [9]  | Posición 9 desde el puntero de la observación  |
| 20111 | 40222 | Long    | R    | Memoria masiva [10] | Posición 10 desde el puntero de la observación |
| 20112 | 40224 | Long    | R    | Memoria masiva [11] | Posición 11 desde el puntero de la observación |
| 20113 | 40226 | Long    | R    | Memoria masiva [12] | Posición 12 desde el puntero de la observación |
| 20114 | 40228 | Long    | R    | Memoria masiva [13] | Posición 13 desde el puntero de la observación |
| 20115 | 40230 | Long    | R    | Memoria masiva [14] | Posición 14 desde el puntero de la observación |
| 20116 | 40232 | Long    | R    | Memoria masiva [15] | Posición 15 desde el puntero de la observación |
| 20117 | 40234 | Long    | R    | Memoria masiva [16] | Posición 16 desde el puntero de la observación |
| 20118 | 40236 | Long    | R    | Memoria masiva [17] | Posición 17 desde el puntero de la observación |
| 20119 | 40238 | Long    | R    | Memoria masiva [18] | Posición 18 desde el puntero de la observación |
| 20120 | 40240 | Long    | R    | Memoria masiva [19] | Posición 19 desde el puntero de la observación |
| 20121 | 40242 | Long    | R    | Memoria masiva [20] | Posición 20 desde el puntero de la observación |
| 20122 | 40244 | Long    | R    | Memoria masiva [21] | Posición 21 desde el puntero de la observación |
| 20123 | 40246 | Long    | R    | Memoria masiva [22] | Posición 22 desde el puntero de la observación |
| 20124 | 40248 | Long    | R    | Memoria masiva [23] | Posición 23 desde el puntero de la observación |

| Dire  | cción | Formato | Modo | Descrinción         | Valor Esperado                                 |
|-------|-------|---------|------|---------------------|------------------------------------------------|
| Short | Long  | Tormato | WOOD | Descripcion         |                                                |
| 20125 | 40250 | Long    | R    | Memoria masiva [24] | Posición 24 desde el puntero de la observación |
| 20126 | 40252 | Long    | R    | Memoria masiva [25] | Posición 25 desde el puntero de la observación |
| 20127 | 40254 | Long    | R    | Memoria masiva [26] | Posición 26 desde el puntero de la observación |
| 20128 | 40256 | Long    | R    | Memoria masiva [27] | Posición 27 desde el puntero de la observación |
| 20129 | 40258 | Long    | R    | Memoria masiva [28] | Posición 28 desde el puntero de la observación |
| 20130 | 40260 | Long    | R    | Memoria masiva [29] | Posición 29 desde el puntero de la observación |
| 20131 | 40262 | Long    | R    | Memoria masiva [30] | Posición 30 desde el puntero de la observación |
| 20132 | 40264 | Long    | R    | Memoria masiva [31] | Posición 31 desde el puntero de la observación |
| 20133 | 40266 | Long    | R    | Memoria masiva [32] | Posición 32 desde el puntero de la observación |
| 20134 | 40268 | Long    | R    | Memoria masiva [33] | Posición 33 desde el puntero de la observación |
| 20135 | 40270 | Long    | R    | Memoria masiva [34] | Posición 34 desde el puntero de la observación |
| 20136 | 40272 | Long    | R    | Memoria masiva [35] | Posición 35 desde el puntero de la observación |
| 20137 | 40274 | Long    | R    | Memoria masiva [36] | Posición 36 desde el puntero de la observación |
| 20138 | 40276 | Long    | R    | Memoria masiva [37] | Posición 37 desde el puntero de la observación |
| 20139 | 40278 | Long    | R    | Memoria masiva [38] | Posición 38 desde el puntero de la observación |
| 20140 | 40280 | Long    | R    | Memoria masiva [39] | Posición 39 desde el puntero de la observación |
| 20141 | 40282 | Long    | R    | Memoria masiva [40] | Posición 40 desde el puntero de la observación |
| 20142 | 40284 | Long    | R    | Memoria masiva [41] | Posición 41 desde el puntero de la observación |
| 20143 | 40286 | Long    | R    | Memoria masiva [42] | Posición 42 desde el puntero de la observación |
| 20144 | 40288 | Long    | R    | Memoria masiva [43] | Posición 43 desde el puntero de la observación |
| 20145 | 40290 | Long    | R    | Memoria masiva [44] | Posición 44 desde el puntero de la observación |
| 20146 | 40292 | Long    | R    | Memoria masiva [45] | Posición 45 desde el puntero de la observación |
| 20147 | 40294 | Long    | R    | Memoria masiva [46] | Posición 46 desde el puntero de la observación |
| 20148 | 40296 | Long    | R    | Memoria masiva [47] | Posición 47 desde el puntero de la observación |
| 20149 | 40298 | Long    | R    | Memoria masiva [48] | Posición 48 desde el puntero de la observación |
| 20150 | 40300 | Long    | R    | Memoria masiva [49] | Posición 49 desde el puntero de la observación |
| 20151 | 40302 | Long    | R    | Memoria masiva [50] | Posición 50 desde el puntero de la observación |
| 20152 | 40304 | Long    | R    | Memoria masiva [51] | Posición 51 desde el puntero de la observación |
| 20153 | 40306 | Long    | R    | Memoria masiva [52] | Posición 52 desde el puntero de la observación |
| 20154 | 40308 | Long    | R    | Memoria masiva [53] | Posición 53 desde el puntero de la observación |
| 20155 | 40310 | Long    | R    | Memoria masiva [54] | Posición 54 desde el puntero de la observación |
| 20156 | 40312 | Long    | R    | Memoria masiva [55] | Posición 55 desde el puntero de la observación |
| 20157 | 40314 | Long    | R    | Memoria masiva [56] | Posición 56 desde el puntero de la observación |
| 20158 | 40316 | Long    | R    | Memoria masiva [57] | Posición 57 desde el puntero de la observación |
| 20159 | 40318 | Long    | R    | Memoria masiva [58] | Posición 58 desde el puntero de la observación |
| 20160 | 40320 | Long    | R    | Memoria masiva [59] | Posición 59 desde el puntero de la observación |
| 20161 | 40322 | Long    | R    | Memoria masiva [60] | Posición 60 desde el puntero de la observación |
| 20162 | 40324 | Long    | R    | Memoria masiva [61] | Posición 61 desde el puntero de la observación |
| 20163 | 40326 | Long    | R    | Memoria masiva [62] | Posición 62 desde el puntero de la observación |
| 20164 | 40328 | Long    | R    | Memoria masiva [63] | Posición 63 desde el puntero de la observación |
| 20165 | 40330 | Long    | R    | Memoria masiva [64] | Posición 64 desde el puntero de la observación |
| 20166 | 40332 | Long    | R    | Memoria masiva [65] | Posición 65 desde el puntero de la observación |
| 20167 | 40334 | Long    | R    | Memoria masiva [66] | Posición 66 desde el puntero de la observación |
| 20168 | 40336 | Long    | R    | Memoria masiva [67] | Posición 67 desde el puntero de la observación |
| 20169 | 40338 | Long    | R    | Memoria masiva [68] | Posición 68 desde el puntero de la observación |
| 20170 | 40340 | Long    | R    | Memoria masiva [69] | Posición 69 desde el puntero de la observación |
| 20171 | 40342 | Long    | R    | Memoria masiva [70] | Posición 70 desde el puntero de la observación |
| 20172 | 40344 | Long    | R    | Memoria masiva [71] | Posición 71 desde el puntero de la observación |

| Dire  | cción | Formato  | Modo | Descrinción          | Valor Esperado                                  |
|-------|-------|----------|------|----------------------|-------------------------------------------------|
| Short | Long  | 1 onnato | mouo | Description          |                                                 |
| 20173 | 40346 | Long     | R    | Memoria masiva [72]  | Posición 72 desde el puntero de la observación  |
| 20174 | 40348 | Long     | R    | Memoria masiva [73]  | Posición 73 desde el puntero de la observación  |
| 20175 | 40350 | Long     | R    | Memoria masiva [74]  | Posición 74 desde el puntero de la observación  |
| 20176 | 40352 | Long     | R    | Memoria masiva [75]  | Posición 75 desde el puntero de la observación  |
| 20177 | 40354 | Long     | R    | Memoria masiva [76]  | Posición 76 desde el puntero de la observación  |
| 20178 | 40356 | Long     | R    | Memoria masiva [77]  | Posición 77 desde el puntero de la observación  |
| 20179 | 40358 | Long     | R    | Memoria masiva [78]  | Posición 78 desde el puntero de la observación  |
| 20180 | 40360 | Long     | R    | Memoria masiva [79]  | Posición 79 desde el puntero de la observación  |
| 20181 | 40362 | Long     | R    | Memoria masiva [80]  | Posición 80 desde el puntero de la observación  |
| 20182 | 40364 | Long     | R    | Memoria masiva [81]  | Posición 81 desde el puntero de la observación  |
| 20183 | 40366 | Long     | R    | Memoria masiva [82]  | Posición 82 desde el puntero de la observación  |
| 20184 | 40368 | Long     | R    | Memoria masiva [83]  | Posición 83 desde el puntero de la observación  |
| 20185 | 40370 | Long     | R    | Memoria masiva [84]  | Posición 84 desde el puntero de la observación  |
| 20186 | 40372 | Long     | R    | Memoria masiva [85]  | Posición 85 desde el puntero de la observación  |
| 20187 | 40374 | Long     | R    | Memoria masiva [86]  | Posición 86 desde el puntero de la observación  |
| 20188 | 40376 | Long     | R    | Memoria masiva [87]  | Posición 87 desde el puntero de la observación  |
| 20189 | 40378 | Long     | R    | Memoria masiva [88]  | Posición 88 desde el puntero de la observación  |
| 20190 | 40380 | Long     | R    | Memoria masiva [89]  | Posición 89 desde el puntero de la observación  |
| 20191 | 40382 | Long     | R    | Memoria masiva [90]  | Posición 90 desde el puntero de la observación  |
| 20192 | 40384 | Long     | R    | Memoria masiva [91]  | Posición 91 desde el puntero de la observación  |
| 20193 | 40386 | Long     | R    | Memoria masiva [92]  | Posición 92 desde el puntero de la observación  |
| 20194 | 40388 | Long     | R    | Memoria masiva [93]  | Posición 93 desde el puntero de la observación  |
| 20195 | 40390 | Long     | R    | Memoria masiva [94]  | Posición 94 desde el puntero de la observación  |
| 20196 | 40392 | Long     | R    | Memoria masiva [95]  | Posición 95 desde el puntero de la observación  |
| 20197 | 40394 | Long     | R    | Memoria masiva [96]  | Posición 96 desde el puntero de la observación  |
| 20198 | 40396 | Long     | R    | Memoria masiva [97]  | Posición 97 desde el puntero de la observación  |
| 20199 | 40398 | Long     | R    | Memoria masiva [98]  | Posición 98 desde el puntero de la observación  |
| 20200 | 40400 | Long     | R    | Memoria masiva [99]  | Posición 99 desde el puntero de la observación  |
| 20201 | 40402 | Long     | R    | Memoria masiva [100] | Posición 100 desde el puntero de la observación |
| 20202 | 40404 | Long     | R    | Memoria masiva [101] | Posición 101 desde el puntero de la observación |
| 20203 | 40406 | Long     | R    | Memoria masiva [102] | Posición 102 desde el puntero de la observación |
| 20204 | 40408 | Long     | R    | Memoria masiva [103] | Posición 103 desde el puntero de la observación |
| 20205 | 40410 | Long     | R    | Memoria masiva [104] | Posición 104 desde el puntero de la observación |
| 20206 | 40412 | Long     | R    | Memoria masiva [105] | Posición 105 desde el puntero de la observación |
| 20207 | 40414 | Long     | R    | Memoria masiva [106] | Posición 106 desde el puntero de la observación |
| 20208 | 40416 | Long     | R    | Memoria masiva [106] | Posición 106 desde el puntero de la observación |
| 20209 | 40418 | Long     | R    | Memoria masiva [107] | Posición 107 desde el puntero de la observación |
| 20210 | 40420 | Long     | R    | Memoria masiva [108] | Posición 108 desde el puntero de la observación |
| 20211 | 40422 | Long     | R    | Memoria masiva [109] | Posición 109 desde el puntero de la observación |
| 20212 | 40424 | Long     | R    | Memoria masiva [110] | Posición 110 desde el puntero de la observación |
| 20213 | 40426 | Long     | R    | Memoria masiva [111] | Posición 111 desde el puntero de la observación |
| 20214 | 40428 | Long     | R    | Memoria masiva [112] | Posición 112 desde el puntero de la observación |
| 20215 | 40430 | Long     | R    | Memoria masiva [113] | Posición 113 desde el puntero de la observación |
| 20216 | 40432 | Long     | R    | Memoria masiva [114] | Posición 114 desde el puntero de la observación |
| 20217 | 40434 | Long     | R    | Memoria masiva [115] | Posición 115 desde el puntero de la observación |
| 20218 | 40436 | Long     | R    | Memoria masiva [116] | Posición 116 desde el puntero de la observación |
| 20219 | 40438 | Long     | R    | Memoria masiva [117] | Posición 117 desde el puntero de la observación |
| 20220 | 40440 | Long     | R    | Memoria masiva [118] | Posición 118 desde el puntero de la observación |

| Dire  | cción | Formato  | Modo | Descrinción          | Valor Esperado                                  |
|-------|-------|----------|------|----------------------|-------------------------------------------------|
| Short | Long  | 1 ormato | mouo | Beschiption          |                                                 |
| 20221 | 40442 | Long     | R    | Memoria masiva [119] | Posición 119 desde el puntero de la observación |
| 20222 | 40444 | Long     | R    | Memoria masiva [120] | Posición 120 desde el puntero de la observación |
| 20223 | 40446 | Long     | R    | Memoria masiva [121] | Posición 121 desde el puntero de la observación |
| 20224 | 40448 | Long     | R    | Memoria masiva [122] | Posición 122 desde el puntero de la observación |
| 20225 | 40450 | Long     | R    | Memoria masiva [123] | Posición 123 desde el puntero de la observación |
| 20226 | 40452 | Long     | R    | Memoria masiva [124] | Posición 124 desde el puntero de la observación |
| 20227 | 40454 | Long     | R    | Memoria masiva [125] | Posición 125 desde el puntero de la observación |
| 20228 | 40456 | Long     | R    | Memoria masiva [126] | Posición 126 desde el puntero de la observación |
| 20229 | 40458 | Long     | R    | Memoria masiva [127] | Posición 127 desde el puntero de la observación |
| 20230 | 40460 | Long     | R    | Memoria masiva [128] | Posición 128 desde el puntero de la observación |
| 20231 | 40462 | Long     | R    | Memoria masiva [129] | Posición 129 desde el puntero de la observación |
| 20232 | 40464 | Long     | R    | Memoria masiva [130] | Posición 130 desde el puntero de la observación |
| 20233 | 40466 | Long     | R    | Memoria masiva [131] | Posición 131 desde el puntero de la observación |
| 20234 | 40468 | Long     | R    | Memoria masiva [132] | Posición 132 desde el puntero de la observación |
| 20235 | 40470 | Long     | R    | Memoria masiva [133] | Posición 133 desde el puntero de la observación |
| 20236 | 40472 | Long     | R    | Memoria masiva [134] | Posición 134 desde el puntero de la observación |
| 20237 | 40474 | Long     | R    | Memoria masiva [135] | Posición 135 desde el puntero de la observación |
| 20238 | 40476 | Long     | R    | Memoria masiva [136] | Posición 136 desde el puntero de la observación |
| 20239 | 40478 | Long     | R    | Memoria masiva [137] | Posición 137 desde el puntero de la observación |
| 20240 | 40480 | Long     | R    | Memoria masiva [138] | Posición 138 desde el puntero de la observación |
| 20241 | 40482 | Long     | R    | Memoria masiva [139] | Posición 139 desde el puntero de la observación |
| 20242 | 40484 | Long     | R    | Memoria masiva [140] | Posición 140 desde el puntero de la observación |
| 20243 | 40486 | Long     | R    | Memoria masiva [141] | Posición 141 desde el puntero de la observación |
| 20244 | 40488 | Long     | R    | Memoria masiva [142] | Posición 142 desde el puntero de la observación |
| 20245 | 40490 | Long     | R    | Memoria masiva [143] | Posición 143 desde el puntero de la observación |
| 20246 | 40492 | Long     | R    | Memoria masiva [144] | Posición 144 desde el puntero de la observación |
| 20247 | 40494 | Long     | R    | Memoria masiva [145] | Posición 145 desde el puntero de la observación |
| 20248 | 40496 | Long     | R    | Memoria masiva [146] | Posición 146 desde el puntero de la observación |
| 20249 | 40498 | Long     | R    | Memoria masiva [147] | Posición 147 desde el puntero de la observación |
| 20250 | 40500 | Long     | R    | Memoria masiva [148] | Posición 148 desde el puntero de la observación |

En caso del número de medidas, que siguen las medidas seleccionadas, sea menor que 149, las direcciones que pasan del número necesario deberán ser ignoradas.

Después de leer los datos, es obligatorio cerrar la observación.

#### 13.2.4 Adquisición de Encabezados

La adquisición de encabezados es análoga, con la excepción de que el modo de operación de la observación debe ser configurado para 240 – Lectura de Encabezados. Cada encabezado es un identificador único de 8 bytes (ocupando, así, dos o cuatro direcciones de Modbus, respectivamente modos Long y Short) que caracteriza la manera con la cual una medición debe ser interpretada. Sin el encabezado, la medición medida leída no tiene sentido físico, siendo apenas datos en brutos. Después de la lectura de los encabezados, es obligatorio que la observación sea cerrada.

# 14 PROGRAMACIÓN DE LAS ALARMAS

Las alarmas constituyen una manera de alertar el usuario de cuando los niveles de una magnitud exceden los límites preestablecidos. El MMW02 permite la configuración de 20 eventos con diferentes alarmas que funcionan de manera simultánea e independiente. Es posible programar todavía una tolerancia (histéresis) para los límites de rango de control de magnitud. El disparo de las alarmas pueden ser en forma de pitido o cerrando un determinado relé.

### 14.1 CREANDO Y SELECCIONANDO UNA ALARMA

Las alarmas pueden ser creadas a través de la función 05. Después de que las 20 alarmas son creadas, escribir en las direcciones de la creación de alarmas estará prohibido, poniéndose disponible de nuevo cuando una de las alarmas es excluida.

| Direc | cción | Formato | Modo | Descripción         | Valor Esperado                                                                                                    |
|-------|-------|---------|------|---------------------|----------------------------------------------------------------------------------------------------|
| Short | Long  |         |      |                     |                                                                                                    |
| 10    | 10    | Bool    | W    | Creación de Alarmas | Debe ser escrito 0xFF00 para crear una nueva<br>alarma. La dirección retornara como error caso el<br>máximo de alarmas tenga sido creado. |

Después de ser creado, la alarma es adicionada en el final de la lista de alarmas, de forma que su índice es la cantidad total de alarmas menos 1. Para editarlo, es necesario seleccionarlo.

| Direc | ción |         |      |                                    | Valor Esporado                                                                                                    |
|-------|------|---------|------|------------------------------------|----------------------------------------------------------------------------------------------------|
| Short | Long | Formato | Modo | Descripción                        | Valor Esperado                                                                                                    |
| 702   | 1404 | Long    | R/W  | Magnitud monitoreada               | Los valores posibles son: 0 – Ninguna magnitud;<br>1 – Tensión de fase AN; 2 – Tensión de fase BN;<br>3 – Tensión de fase CN; 4 – Tensión de línea AB;<br>5 - Tensión de línea BC; 6 - Tensión de línea CA;<br>7 - Corriente A;<br>8 - Corriente B; 9 - Corriente C;<br>10 – Factor de potencia A; 11 - Factor de potencia<br>B; 12 - Factor de potencia C;<br>13 - THD Tensión de fase AN; 14 - THD Tensión de<br>fase BN; 15 - THD Tensión de fase CN; 16 - THD<br>Tensión de línea AB; 17 - THD Tensión de línea BC;<br>18 - THD Tensión de línea CA;<br>19 - THD Corriente A;<br>20 - THD Corriente B;<br>21 - THD Corriente C; |
| 703   | 1406 | Long    | R/W  | Acción requerida                   | Los valores posibles son:<br>0 - No acción;<br>1 – Sonido de alerta;<br>2 – Cerrar el relé 1;                                                                                                    |
| 704   | 1408 | Float   | R/W  | Valor mínimo                       | Intervalo desde 0 hasta 1 para<br>factor de potencia, 0 hasta 100 para THD y 0<br>hasta 99999999 para otras magnitudes. El valor<br>mínimo debe ser menor que el valor máximo.                                                                                                    |
| 705   | 1410 | Float   | R/W  | Valor máximo                       | Intervalo desde 0 hasta 1 para<br>factor de potencia, 0 hasta 100 para THD y 0<br>hasta 99999999 para otras magnitudes. El valor<br>máximo debe ser mayor que el valor mínimo.                                                                                                    |
| 706   | 1412 | Long    | R/W  | Característica del valor<br>mínimo | En caso de que la magnitud monitoreada sea<br>factor de potencia, es necesario atribuir una<br>característica para el valor mínimo. En caso<br>contrario, el campo debe ser ignorado. Los valores<br>posibles son:<br>0 - capacitivo<br>1 - inductivo<br>2 - resistivo                                                                                                    |

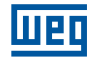

| Direc | cción |         |      |                                    | V. L. F. C. M. L.                                                                                                    |
|-------|-------|---------|------|------------------------------------|----------------------------------------------------------------------------------------------------|
| Short | Long  | Formato | Modo | Descripción                        | valor Esperado                                                                                                    |
| 707   | 1414  | Long    | R/W  | Característica del valor<br>máximo | En caso de que la magnitud monitoreada sea<br>factor de potencia, es necesario atribuir una<br>característica para el valor mínimo. En caso<br>contrario, el campo debe ser ignorado. Los valores<br>posibles son:<br>0 - capacitivo<br>1 - inductivo<br>2 - resistivo |
| 708   | 1416  | Long    | R/W  | Ignorar alarma                     | Para ignorar, o no, el monitoreo de la magnitud<br>programada en la alarma.<br>Los valores posibles son:<br>0 - No ignorar<br>1 - Ignorar                                                                                                    |
| 709   | 1418  | Long    | R    | Estado de la alarma                | Verificar si la alarma fue disparada o no. Los<br>valores posibles son:<br>0 - Normal<br>1 - Disparada                                                                                                    |
| 710   | 1420  | Long    | W    | Borrar la alarma                   | Escribir en esa dirección hace que<br>la alarma seleccionada sea borrada.<br>La edición del parámetro apuntará<br>para la próxima alarma de la lista.<br>En caso de la alarma borrada sea la<br>última de la lista, será necesario<br>seleccionar una nueva alarma.    |

## NOTAS

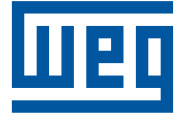

Grupo WEG - Unidad Automatización Jaraguá do Sul - SC - Brasil Teléfono: +55 (47) 3276-4000 automacao@weg.net www.weg.net